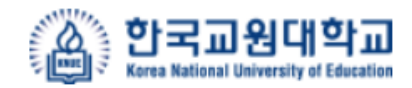

# 학생역량 통합관리시스템 매뉴얼 (학생 用)

2022. 04

한국교원대학교

|   | +1  |  |
|---|-----|--|
| 뉵 | ・ヘΓ |  |

| 1. 로그인 & 메인      |    |
|------------------|----|
| 1-1. 로그인 &메인 페이지 | 5  |
| 2. 학습관리          |    |
| 2-1. 교과관리        | 8  |
| 2-2. 개인비교과       | 10 |
| 2-3. 그룹비교과       | 14 |
| 2-4. 자기주도비교과     | 24 |
| 3. 역량관리          |    |
| 3-1. 역량진단        | 28 |
| 3-2. 대학생활적응검사    | 32 |
| 4. 마일리지          |    |
| 4-1. 마일리지        | 35 |
| 4-2. 역량인증        | 37 |
| 5. 진로설계          |    |
| 5-1. 진로탐색(워크넷)   | 40 |
| 5-2. 진로설정        | 42 |
| 5-3. 포트폴리오       | 44 |
| 5-4. 임용게시판       | 51 |
| 6. 통합상담          |    |
| 6-1. 심리상담        | 54 |
| 6-2. 온라인상담       | 58 |
| 6-3. 인권센터 안내     | 61 |

목차

### 7. 학습공간 대여 7-1. 학습공간 대여신청 ------63 7-2. 나의 신청내역 ------66 8. 커뮤니티 8-1. 일반설문 -----68 8-2. 커뮤니티 -----

69

# 1. 로그인&메인

# 1. 로그인&메인

### 로그인 메인페이지

[ 로그인 ]

- 학생역량 통합관리시스템 로그인 주소는 <u>https://success.knue.ac.kr/common/user/login.do</u> 입니다.

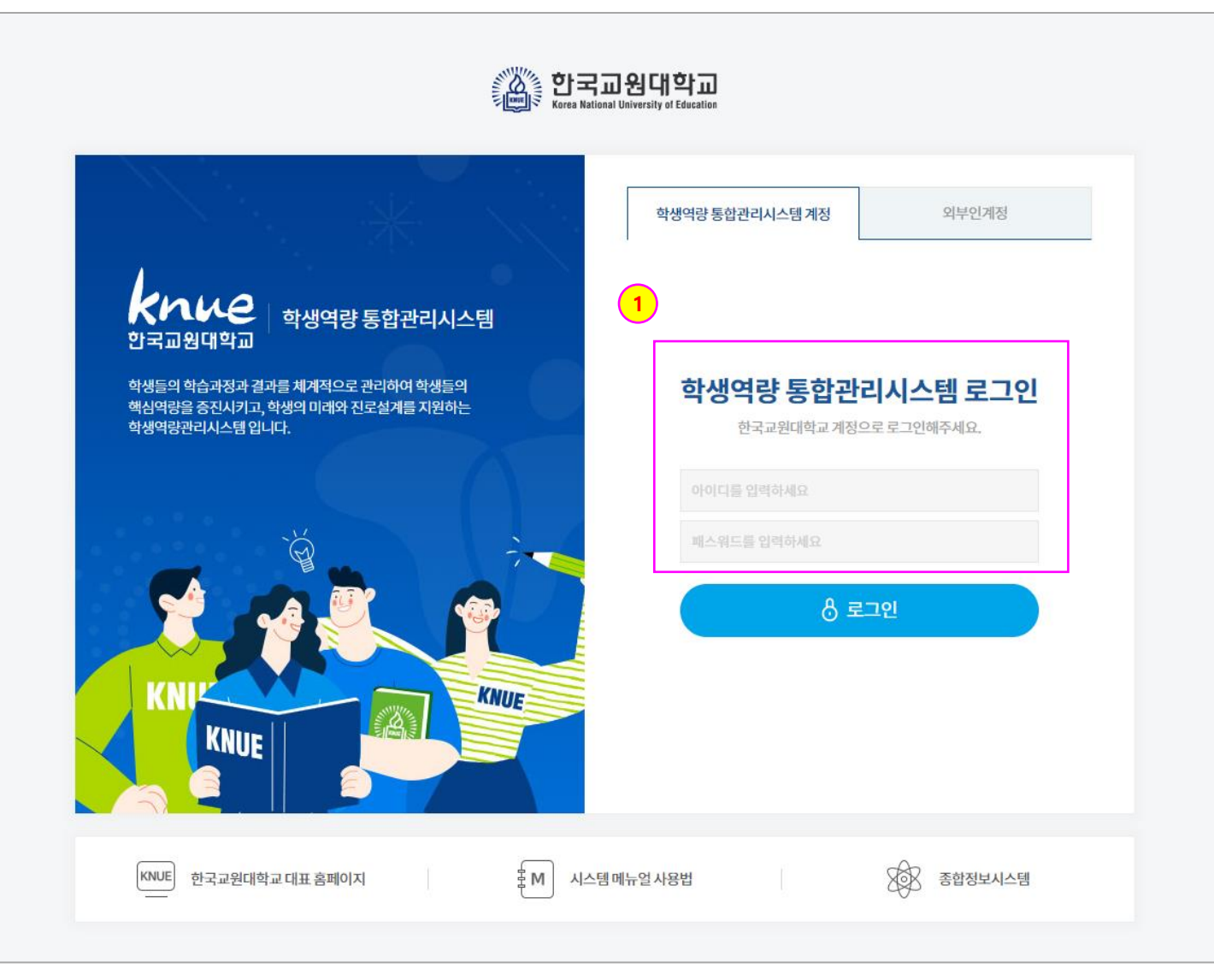

1. 한국교원대학교 학생은 통합로그인 기능을 이용하여 로그인 합니다. 통합로그인 페이지에서 ID & Password를 입력하여 로그인 합니다.

### [메인화면]

- 로그인한 초기 화면입니다.

- ① 로그인 사용자의 정보를 표시합니다.
- ② 정보를 표시하는 포틀릿을 의미합니다.

포틀릿을 Drag & drop 해서 원하는 위치로 이동할 수 있습니다.

③ (대시보드편집)을 클릭하면 메인 페이지에 표시하는 포틀릿을 추가/삭제할 수 있습니다.

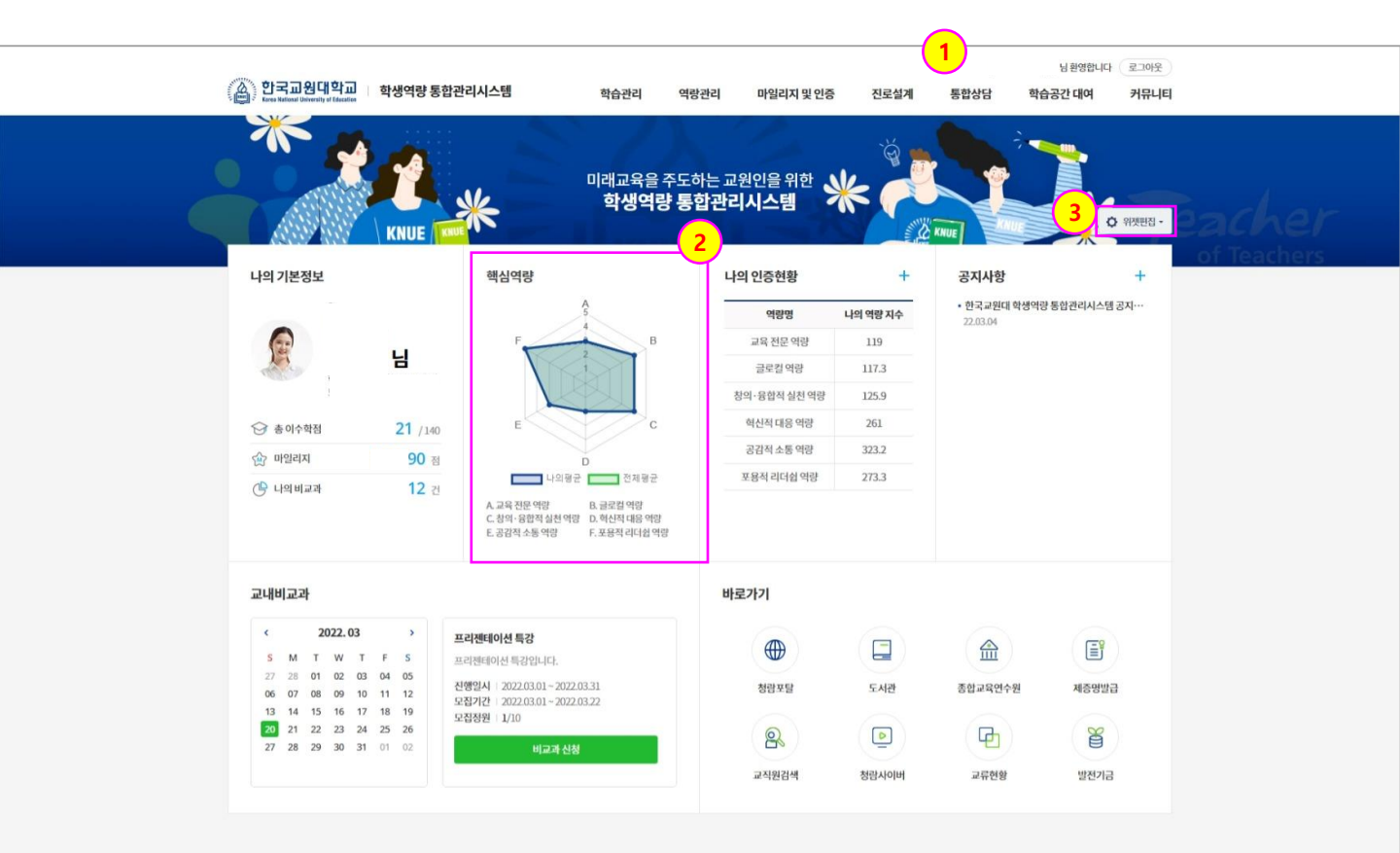

개인정보처리방침 | 이메일무단수집거부 충북 청주시 홈데구 강내면 태성탑면로 250(우 28173) | Tel. 043-230-33114 | Fax. 043-233-2960 Copyright ⓒ 2021 Korea National University of Education. All Rights Reserved. 🍈 한국교원대학교

# 학습관리 > 교과관리 > 이수교과목

### [이수교과목]

- 학생이 현재까지 이수한 교과목 정보를 조회하는 페이지 입니다.

① 주요 이수구분별 이수 교과목 정보를 조회합니다.

② 해당 교과목의 강의계획서를 조회할 수 있습니다.

| 실) 한국교원대의<br>Ereskaard James of B<br>학습관리 | 교   학생 | 력량 통합관리사<br>이수교<br>• / 교과관리 | 스템<br><b>과목</b><br>/ 이수교카목 | 학습관리       | 역랑관리       | 아일리지 및 인증 | 진로설  | 에 통합상담    | 남편영한니다<br>학습공간 대여 | 로그아웃<br>커뮤니티 |
|-------------------------------------------|--------|-----------------------------|----------------------------|------------|------------|-----------|------|-----------|-------------------|--------------|
| 교과관리                                      | ^      |                             |                            |            |            |           |      | ANUE      | THUE              |              |
| • <b>이수교과목</b><br>• 성적조회                  |        | 검색 전기                       | 네 ~ 검색(                    | 어를 입력해주세요. |            |           |      |           |                   |              |
| 개인비교과                                     | 2      | 1                           | A 7881-1                   | 74         |            | -         | **** | FIEL TALL |                   |              |
| 그룹비교과                                     | 2      | 면호                          | 주상백기                       | TE         | 44         | 8         | 백업   | 엄청 포수엄    | 2<br>2            |              |
| 자기주도비교과                                   | >      | 8                           | 2001년2학기                   | 전공선택       | 성인병과스포츠    |           | 3    | -         | 조회                |              |
|                                           |        |                             | 2001년2억기                   | 신공신택       | 트레이닝폰      |           | 3    |           | 소외                |              |
|                                           |        | 6                           | 2001년2학기                   | 전공선택       | 경호기법       |           | 3    |           | 조희                |              |
|                                           |        | 5                           | 2002년1학기                   | 전공선택       | 스포츠맛사지     |           | 2    | 2.42      | 조회                |              |
|                                           |        | 4                           | 2002년1학기                   | 통합교양       | 테니스        |           | 1    | 675       | 조회                |              |
|                                           |        | 3                           | 2002년2학기                   | 통합교양       | 인터넷과사이버스페이 | 4         | 3    | 82        | 조희                |              |
|                                           |        | 2                           | 2002년2학기                   | 통합교양       | 정보사회와매스미디아 |           | 3    | (0)       | 조희                |              |
|                                           |        | 1                           | 2002년2학기                   | 전공선택       | 컴퓨터활용2     |           | 3    |           | 조회                |              |
|                                           |        | 총계시물 8                      |                            |            | ~ <        | 1 >       | *    |           |                   | mor: 1/1     |

충북 청주시 홍덕구 강내면 태성탑면로 250(우 28173) + Tel. 043-230-3114 + Fax. 043-233-2960 Copyright⊙ 2021 Korea National University of Education. All Rights Reserved. 🍈 한국교원대학교

## 학습관리 > 교과관리 > 성적조회

### [성적조회]

- 학생이 현재까지의 학기 별 성적을 조회하는 페이지 입니다.

① 학기 별 성적추이 그래프를 조회합니다.

② [보기] 버튼을 클릭하면 해당학기 교과목별 성적을 조회합니다.

| (A) 한국교원대학               | 박교 ㅎ | 낙생역량 통합관리시스템            | 학습관리      | 역랑관리  | 마일리지 및 인 | ·중 진로설계            | 통합상담          | 님환영합니다<br><b>학습공간 대여</b> | 로그아웃<br><b>커뮤니티</b> |
|--------------------------|------|-------------------------|-----------|-------|----------|--------------------|---------------|--------------------------|---------------------|
| 학습관리                     |      | 성적조회<br>• / 교패관리 / 성적조회 | orea N    | ation | al Uni   |                    |               |                          |                     |
| 교과관리                     | ~    |                         |           |       |          |                    |               |                          |                     |
| • 이수교과목<br>• <b>성적조회</b> |      | 4.54,26                 | 4.23      |       |          | 4.31               | 4.28          |                          |                     |
| 개인비교과                    | >    | 4.0                     |           |       | 3.8      |                    |               | 4.08                     |                     |
| 그룹비교과                    | >    | 3.5                     |           |       |          |                    |               |                          |                     |
|                          |      | 3.0                     |           |       |          |                    |               |                          |                     |
|                          |      | 2.0                     |           |       |          |                    |               |                          |                     |
|                          |      | 1.5                     |           |       |          |                    |               |                          |                     |
|                          |      | 1.0                     |           |       |          |                    |               |                          |                     |
|                          |      | 0.5                     |           |       |          |                    |               |                          |                     |
|                          |      | 2020년도1학기               | 2020년도2학기 | 2020년 | 도겨울학기    | 2021년도1학기          | 2021년도2학기     | 2021년도여름학                | 7]                  |
|                          |      |                         |           |       |          |                    |               |                          |                     |
|                          |      | 학년도                     | 학기        | 신청학점  | 취득학점     | 총 평점<br>(4.5만점 기준) | 총 평점<br>(백분율) | 상세보기                     | 1                   |
|                          |      | 2020학년도                 | 1학기       | 21    | 21       | 4.36               | 98.62         | <b>2</b><br>単기           |                     |
|                          |      | 2020학년도                 | 2학기       | 24    | 24       | 4.23               | 97.25         | 보기                       |                     |
|                          |      | 2020학년도 2               | 울학기       | 3     | 3        | 3.8                | 93            | 보기                       |                     |
|                          |      | 2021학년도                 | 1학기       | 24    | 24       | 4.31               | 98.13         | 보기                       |                     |
|                          |      | 2021학년도                 | 2학기       | 24    | 24       | 4.28               | 97.75         | 보기                       |                     |
|                          |      | 2021학년도 0               | 름학기       | 5     | 5        | 4.08               | 95.8          | 보기                       |                     |

충북 청주시 홍덕구 강내면 태성탑연로 250(우 28173) 비 Tel. 043-230-3114 비 Fax. 043-233-2960 Copyright ⓒ 2021 Korea National University of Education. All Rights Reserved.

### 🌋 한국교원대학교

### 학습관리 > 개인비교과 > 프로그램 신청

[개인비교과]

- 현재 개설중인 개인비교과 목록을 조회하고 신청하는 페이지 입니다
- ① 개인비교과 프로그램에 포함된 핵심역량을 의미합니다.
- ② 개인비교과 참여 신청기간이 종료되지 않은 경우 (모집중)으로 표시됩니다.
  - 클릭하면 해당 개인비교과 프로그램 정보를 조회하는 화면으로 이동합니다.

| (@) 한국교원대학교            | 로그아웃<br>학생역량 통합관리시스템 확습관리 역왕관리 마일리지 및 인증 진로실계 통합상당 학습공간 대여 커뮤니티                                                                    |
|------------------------|----------------------------------------------------------------------------------------------------|
| 학습관리                   | 프로그램 신청<br>• / 개안베고과 / 프로그램 실험                                                                                                    |
| 교과관리                   | 5                                                                                                    |
| 개인비교과                  | ▲ 운영변도 선택 → 운영학기 전체 → 부서 대리/학과                                                                                                    |
| - 프로그램 선생<br>- 시아 선생대의 | 프로그행유형 학습역량 강화 진로/왕용/취창업 성리상님 국제화지원 기타                                                                                             |
| 口間町回近                  | › 내가선경 가능한 프로그램 _ 활동유형 _ 오프라인 _ 온라인 _ 복합(온라인+오프라인)                                                                                 |
| 자기주도비교과                | > 검색 프로그램명물입력해주세요. Q 검색 ⑤ 검색열기 ~                                                                                                   |
|                        | 1억평가과 2억수업<br>모역수업<br>모역수업<br>전체 2022.04.16 00:00 ~ 2022.04.30 00:00 고유키간 2022.04.08 00:00 ~ 2022.04.29 00:00<br>행동유행 오프라인 신형신뢰 학생 |
|                        | 응 산행자 1 AS 모집행원 15 	 대기자 0 · 마양리지 15                                                                                               |
|                        | 한국고원대학교<br>- 대 전문 마땅 한산지대응 마땅 환의 공합적 실험 마양<br>기학평가과 학습여당 강화<br>논문발표회<br>논문발표회                                                      |
|                        | 선원가간 : 2022.04.17.00:00 - 2022.04.30.00:00 교육가간 2022.04.02.00:00 - 2022.04.29.00:00<br>필융유럽 오프라인 선첨인물 전체<br>신철대상 한국교환대학교           |
|                        | 응 산청자 1 응음 모집정원 15 🗇 대기자 0 🛞 마업리자 15 🗸 산청연금 모집중                                                                                    |
|                        |                                                                                                    |

### 학습관리 > 개인비교과 > 프로그램 신청

[개인비교과]

- 현재 개설중인 개인비교과 프로그램 내용을 조회하는 페이지 입니다.

① [신청] 버튼을 클릭하여 해당 개인비교과 프로그램의 신청서를 등록하는 화면으로 이동합니다.

② 신청서 화면에서 요구하는 입력사항을 입력한 후 [신청] 버튼을 클릭하여 신청합니다.

|                                                                    | 한국교원대학I<br>Kerea National University of Education                                                                                      | 학생역                                         | 역량 통합관리시스템                          | 학습관리                       | 역랑관리             | 마일리지 및 인증                    | 진로설계                  | 통합상담              | 학습공간 대여 | 커뮤니티                 |
|--------------------------------------------------------------------|----------------------------------------------------------------------------------------------------|---------------------------------------------|-------------------------------------|----------------------------|------------------|------------------------------|-----------------------|-------------------|---------|----------------------|
|                                                                    | 학습관리                                                                                                    |                                             | 프로그램 신청<br>• / 개2비교좌 / 프로그림신        | orea N                     | ation            | al Unix                      |                       | KNUE              |         |                      |
|                                                                    | 교과관리                                                                                                    | >                                           | . 표기제되어서 투가                         |                            |                  |                              |                       | mor               |         |                      |
|                                                                    | 개인비교과                                                                                                    | ^                                           | I 프리센테이션 특상                         | 기회여기기                      |                  |                              |                       |                   |         |                      |
|                                                                    | • 프로그램 신청                                                                                                    |                                             | 군영조역                                | 기획형가과                      |                  |                              |                       |                   |         |                      |
|                                                                    | 그룹비교과                                                                                                    | >                                           | 스토그램 내군류                            | -                          | 2022.02.22.00.00 |                              | MATIN                 | 지지서바              |         |                      |
|                                                                    | 자기주도비교과                                                                                                    | >                                           | 28/12                               | 2022.03.01 00.00           | 2022.03.22 00.00 |                              | 2008                  | 1862              |         |                      |
|                                                                    |                                                                                                    |                                             | 신정대상                                |                            |                  |                              |                       |                   |         |                      |
|                                                                    |                                                                                                    |                                             | 신청신분                                | 학생                         |                  |                              |                       |                   |         |                      |
|                                                                    |                                                                                                    |                                             | 하세 시처대사 사세저부                        | 학적: 전체<br>구분: 전체           |                  |                              |                       |                   |         |                      |
| 프로그램                                                               | 신청                                                                                                    | . Na                                        | 10 2010 0102                        | 학년:전체<br>최신 모네             | 2                |                              |                       |                   |         |                      |
| 프로그램<br>▲ / 개배교과 /                                                 | <b>신청</b><br>/ 프로그램신청                                                                                                    | Na                                          | tional Un                           | 학단·전제<br>ASOL 524          |                  |                              |                       |                   |         |                      |
| 프로그램<br>▲ / 개안비교과 /<br>프로그램명                                       | 신청<br>7 프로그램 신청<br>프리젠데이션 특강                                                                                                    | Na                                          | tional Ur                           | थेरिये<br>अपः प्रथम        |                  | NUE MILE                     |                       |                   |         |                      |
| <u>프로그램</u><br>• / 개안비교과 /<br>프로그램명<br>성명                          | 신청<br>/ 프로그램 신청<br>프리젠데이신 특강                                                                                                    | Na                                          | tional Un                           | 학년: 전세<br>Alter RAM<br>학반  |                  |                              |                       |                   |         |                      |
| <u> 프로그램</u><br>• / 개인비고락 /<br>프로그램명<br>성명<br>청부파일                 | 신성<br>/ 프로그램신청                                                                                                    | ) Na                                        | tional Ur                           | 학년 전체<br>ADIC 324          |                  | Max Size: 30.007             | 18 Limit Size /30.001 | 4B                |         |                      |
| 프로그램<br>• / 개안비고과 /<br>프로그램명<br>성명<br>청부파일<br>개인정보 이용약<br>수집 · 이용약 | 신청<br>/ 프로그램 신청<br>프리젠데이션 특강<br>파일첨부<br>판동의(필수)                                                                                        | ) <b>Na</b>                                 | tional Un                           | 학년: 224<br>Alte: 224<br>학년 |                  | NUE Kura<br>Max Size: 30.001 | 4B Limit Size/30.001  | AB                |         | <mark>1</mark><br>신청 |
| 프로그램                                                               | 신성<br>/ 프로그램 신청<br>프리렌테이션 특강<br>파일철부<br>관람 <b>공의(필수)</b><br>전4: 프로그램 진행을 위한 신천<br>청지명, D, 상별, 소속, 핸드폰너<br>17년: 10년<br>권리가 있으며, 통의를 거부할 | ! 확인<br>번호, 이메일 주<br>전호, 이메일 주<br>경우, 신청이 ! | F소 및 신청 시 입력항목<br>반려되는 등 불이익이 있습니다. | 약년<br>Arct: 324<br>약번      |                  | Max Size 30.007              | #B Limit Size;/30.001 | AB<br>B<br>Bulck. |         | <u>1</u><br>ଧଷ       |

### 학습관리 > 개인비교과 > 나의 신청내역

### [나의 신청내역]

- 나의 개인비교과 신청내역을 조회하고 수료증을 출력할 수 있는 페이지 입니다.

- ① 프로그램명을 클릭한 경우 해당 개인비교과 프로그램 조회 할 수 있습니다.
- ② 신청한 비교과프로그램의 진행상태를 나타냅니다.

- 신청한 상태는 (대기), 관리자가 승인하면 (승인), 최종 수료 확정되면 (수료)로 상태가 변경됩니다.

- ③ 온라인(복합)활동 유형 여부가 출력 됩니다. 온라인(복합) 활동 유형이 존재하는 경우,
   1)의 프로그램명을 클릭하여 상세조회 페이지로 이동하여 온라인 강의를 시청 할 수 있습니다.
   (다음페이지 참조)
- ④ [수강취소] 버튼이 활성화되어 있는 경우 해당 비교과 프로그램의 참여를 취소할 수 있습니다.
- ⑤ 출석을 관리하는 프로그램인 경우 해당 프로그램의 출석현황을 의미합니다.
- ⑥ 과제를 제출해야 하는 프로그램인 경우 제출기간이면 (과제제출) 버튼이 활성화 되어 과제를 제출할 수 있는 화면으로 이동합니다
- ⑦ 해당 개인비교과 프로그램 신청서를 조회할 수 있습니다.
- ⑧ 만족도 설문 기간이면 만족도 설문에 참여할 수 있는 버튼이 활성화 됩니다.
- ⑨ 해당 개인비교과 수료증을 출력할 수 있습니다.

| 한국교원대학<br>Karea National University of Edu | ·교 학생 | 역량 통합관리시스템                    | 학습관리 | 역랑관리              | 마일리  | 리지 및 인증 | 진로설계 | 통합상담       | 님 환영합니다<br><b>학습공간 대여</b> | 로그아웃<br>커뮤니티 |  |
|--------------------------------------------|-------|-------------------------------|------|-------------------|------|---------|------|------------|---------------------------|--------------|--|
| 학습관리                                       |       | 나의 신청내역<br>• / 개안비교과 / 나의신청내의 |      |                   |      | Inix    |      |            |                           |              |  |
| 교과관리                                       | >     |                               | 2    | 3                 | 4    | 5       | 6    | 7          | 8                         | 9            |  |
| 개인비교과                                      | ^     | 프로그램명                         | 상태   | 온라인(복합)<br>활동유형여부 | 수강취소 | 출석      | 과제   | 신청일        | 설문참여                      | 수료증          |  |
| • 프로그램 신청<br>• <b>나의 신청내의</b>              |       | 페이션 특강                        | 신청   | 0                 | (8)  | 없음      | 없음   | 2022.03.20 |                           | •            |  |
| 그룹비교과                                      | >     | 년도 1학기 독서특강                   | 수료   | х                 |      | 없음      | 없음   | 2022.03.10 | 사후설문참여                    | 수료중          |  |
| 자기주도비교과                                    | >     | 특강                            | 합격   | 0                 | 1911 | 0/2     | 1/1  | 2022.03.03 |                           | •.           |  |
|                                            |       |                               |      | ~                 | < <  | 1 2     | >    |            |                           |              |  |

### 학습관리 > 개인비교과 > 나의 신청내역

[나의 신청내역]

- 나의 개인비교과 신청내역 중 프로그램 명을 클릭한 경우 이동한 페이지 입니다.
- ① 강좌 정보 내에 온라인학습 [학습하기] 버튼을 클릭한 경우 온라인 강의를 시청 할 수 있습니다.
  - 교육기간 내에만 온라인 강의를 시청할 수 있습니다.
- ② 전체 재생시간이 출력되는 영역입니다. 전체 재생시간은 누적 됩니다.
  - 1회 차에 5분을 시청한 후에 학습 종료 버튼을 클릭하면, 2회 차에서 전체 재생시간은 5분부터 시작합니다.
- ③ 학습종료시에는 반드시 [학습종료] 버튼을 클릭해야, 재생시간이 기록 되므로 유의바랍니다.

| I 강좌 정보             | <u>1</u>             |                                  |                                       |                                                                |                                     |
|---------------------|----------------------|----------------------------------|---------------------------------------|----------------------------------------------------------------|-------------------------------------|
| 운영                  | 방년도 및 학기             | 2022/1학기                         |                                       |                                                                |                                     |
|                     | 출석관리                 | Y                                |                                       |                                                                |                                     |
|                     | 진행속성                 | 일정기간 참여                          |                                       |                                                                |                                     |
|                     | 교육기간                 | 2022.03.02 00:00 ~ 2022.03.04 00 | :00                                   |                                                                |                                     |
|                     | 활동유형                 | 오프라인                             |                                       |                                                                |                                     |
|                     | 교육장소/강사              | 중양동 305호/김교원                     |                                       |                                                                |                                     |
| 1회차                 | 강좌명                  | 교육학 특강                           |                                       |                                                                |                                     |
|                     | 온라인학습                | 온라인학습으로 진행하는 프로그램                | 강의영상                                  |                                                                | >                                   |
|                     | 청부파일                 |                                  | *강의가 종료되면 반드시 하단에<br>필요 이상으로 장시간 학습종료 | 게 학습종료 버튼을 눌러야 강의재생시간이 체크되니<br>- 버튼을 누르지 않는 경우 인터넷 상태에 따라서, 학습 | 유의 바랍니다.<br>습종료 시간이 체크되지 않을 수 있습니다. |
|                     | 과제제출                 | 제출 2022.03.03 00:00 ~ 2022.0     | 나의 수강현황                               |                                                                |                                     |
|                     | 교육기간                 | 2022.02.01 00:00 ~ 2022.03.31 0  | 수강 시작시간                               | 현재시간                                                           | 전체 재생시간                             |
|                     | 활동유형                 | 온라인                              | 2022.03.21 00:10:18                   | 2022.03.21 00:10:24                                            | 00:00:06                            |
|                     | 교육장소/강사              | 온라인/김교원                          | l 학습하기 - 2회차 : 교육학 특                  | 강                                                              |                                     |
| 2회차                 | 강좌명                  | 교육학특강                            |                                       |                                                                |                                     |
|                     | 온라인학습                | 학습하기                             |                                       |                                                                |                                     |
|                     | 첨부파일                 |                                  |                                       |                                                                | A BAR AN                            |
|                     | 과제제출                 | 미제출                              |                                       |                                                                | the start                           |
| 목록                  |                      |                                  | A Stall                               | and the second                                                 |                                     |
|                     |                      |                                  | 20 M                                  |                                                                |                                     |
|                     |                      |                                  |                                       |                                                                | <b>3</b> 학습종료                       |
| 우 28173) + Tel. 043 | 3-230-3114   Fax.043 | 233-2960                         |                                       |                                                                |                                     |

### 학습관리 > 그룹비교과 > 모집공고

[ 모집공고 ]

### - 그룹비교과에 대한 팀 모집공고 내용을 조회하고 활동 신청서를 제출하는 페이지 입니다.

- ① 그룹비교과 유형별 모집공고 목록을 조회합니다.
- ② 그룹비교과 공고명을 클릭하면 해당 모집공고 상세내용을 조회하는 화면으로 이동합니다.
- ③ 그룹비교과 활동 신청서를 제출 혹은 이미 제출한 활동 신청서를 조회합니다.
  - 신청내역 : 이미 그룹비교과 활동 신청서를 제출한 상태이며, [신청내역] 버튼을 클릭하면 제출한 활동 계획서를 조회 합니다.
  - 신청하기 : [신청하기] 버튼을 클릭하면 그룹비교과 활동 신청서를 제출 할 수 있습니다. (다음페이지 참조)

| bit curd       Curd > 1         Curd > 1       1         Curd > 1       1         Curd > 1       1         Curd > 1       1         Curd > 1       1         Curd > 1       1         Curd > 1       1         Curd > 1       1         Curd > 1       1         Curd > 1       1         Curd > 1       1                                                                                                    | 한국고원대학고<br>Erres National University of Educat        | 교 학생역형 | 량 통합관리시         | 스템            | 학습관리 | 역랑관 | 리 마일리지 및 인증         | 진로설계 | 통합상담                       | 님 환영합니<br><b>학습공간 대여</b> | 니다 로그아웃<br>커뮤니티 |  |
|----------------------------------------------------------------------------------------------------|-------------------------------------------------------|--------|-----------------|---------------|------|-----|---------------------|------|----------------------------|--------------------------|-----------------|--|
| 고려객       >         지연내고귀       >         그룹니그규       ~         그룹니그규       ~         · 안값기<br>· 안정: ··································                                                                                                    | 학습관리                                                  |        | 모집공.<br>• / 그페르 | 고<br>과 / 도접공고 |      |     | nal Univ            |      | KNUE                       |                          |                 |  |
| パセリコネ       ハ         コミロコス       ヘ         ・ 2 株式 2       ・         ・ 2 株式 2       ・         ・ 2 北 2       ・         ・ 2 北 2       ・         ・ 2 北 2       ・         ・ 2 北 2       ・         ・ 2 北 2       ・         ・ 2 北 2       ・         ・ 2 北 2       ・         ・ 2 北 2       ・         ・ 2 北 2       ・         ・ 2 北 2       ・                                                                                                    | 교과관리                                                  | >      |                 |               |      |     |                     |      |                            |                          |                 |  |
| 二日日日日       へ         1       2 2012 한 한 핵 핵 적 요.       2 14 7       2 2022 0.0.0.1.0.1.0.1.0.0.0.0.0.0.0.0.0.0.0.0                                                                                                    | 개인비교과                                                 | >      | 운영년도            | 전체            | ~    | 운영혁 | 기 전체 ~              | 35   | 통체유형 전체                    | *                        |                 |  |
| • 당당감기       · 당당감기       · 당당감기       · 당당감기       · · · · · · · · · · · · · · · · · · ·                                                                                                    | 그룹비교과                                                 | ~      | 검색 공            | 고명을 입력해주세요.   |      |     |                     |      |                            | Q র⊮ €                   |                 |  |
| 18       신입생 엔토링       2022       1획기       2022년도 신입생 엔토링       2022.03.0 °       112       2022.03.3 °       113       113       113       113       114       114       114       114       114       114       114       114       114       114       114       114       114       114       114       114       114       114       114       114       114       114       114       114       114       114       114       114       114       114       114       114       114       114       114       114       114       114       114       114       114       114       114       114       114       114       114       114       114       114       114       114       114       114       114       114       114       114       114       114       114       114       114       114       114       114       114       114       114       114       114       114       114       114       114       114       114       114       114       114       114       114       114       114       114       114       114       114       114       114       114       114       114 <th><ul> <li>모접공고</li> <li>활동관리</li> <li>우수공동체</li> </ul></th> <th></th> <th>번호</th> <th>공동체유형</th> <th>년도</th> <th>학기</th> <th><b>२</b> मध</th> <th></th> <th>모집기간</th> <th>진행상태</th> <th>-1300B</th> <th></th> | <ul> <li>모접공고</li> <li>활동관리</li> <li>우수공동체</li> </ul> |        | 번호              | 공동체유형         | 년도   | 학기  | <b>२</b> मध         |      | 모집기간                       | 진행상태                     | -1300B          |  |
| 자기주도비교과 →     17     핵습니면면토령     2022     1학기     핵습니면면토령     2022     2022.03.03 -<br>2022.03.23     전령     전철내적       16     핵습공동체     2022     1학기     20224년도 1학기 학습공동체 또한     2022.03.03 -<br>2022.03.23     건전형     건전형                                                                                                    | • 전제공지사망<br>• 전체 Q&A                                  |        | 18              | 신입생 멘토링       | 2022 | 1학기 | 2022년도 신입생 멘토링      |      | 2022.03.10 ~<br>2022.03.15 | 마감                       | 신청내역            |  |
| 16     핵습공용체     2022     1학기     2022만년도 1학기학습금등체 또한     2022.03.23     전행     신성여기                                                                                                    | 자기주도비교과                                               | >      | 17              | 학습UP멘토링       | 2022 | 1학기 | 학습UP멘토링 공고 모집 입니다.  |      | 2022.03.03 ~<br>2022.03.25 | 진행                       | 신청내역            |  |
|                                                                                                    |                                                       |        | 16              | 학습공동체         | 2022 | 1학기 | 2022학년도 1학기 학습공동체 5 | 20   | 2022.03.01 ~<br>2022.03.23 | 진행                       | 신청하기            |  |
|                                                                                                    |                                                       |        | -               |               |      |     | « < <u>1</u> 2      | > >> |                            |                          |                 |  |

개인정보처리방침 | 이메일무단수접거부 충북 침주시 홈덕구 강내면 태성탑면로 250(우 28173) | Tel.043-230-3114 | Fax.043-233-2960 Convrient © 2021 Koren National University of Education. All Rights Reserved. 🍈 한국교원대학교

### 학습관리 > 그룹비교과 > 모집공고

[모집공고]

- 그룹비교과 학습활동 신청서를 등록하는 페이지 입니다.
- 각 항목의 설명을 참고하시어, 학습활동 신청서를 작성하시면 됩니다.
- ② 팀구성신청시 대표(멘토)/팀원(멘티)를 설정하는 영역 입니다.
- ③ 이하 학습계획에서 요구하는 입력내용을 입력하고 저장합니다.

| ※ 하고고워대하고                              | 비여라 토하기기   | 니스테                    |                            |               |           |             |       | 님 환영합니 | 라 로그아웃       |
|----------------------------------------|------------|------------------------|----------------------------|---------------|-----------|-------------|-------|--------|--------------|
| Korea National University of Education | 5 - 8 승급한다 | 시그램                    | 약답관리                       | 억당관리          | 마일리시 및 인증 | 신도일계        | 동압상남  | 약답공간내며 | 커뮤니티         |
| 학습관리                                   | 모집공        | <b>당고</b><br>교과 / 모집공고 | Korea N                    | lation        | al Unix   |             | KNUE  |        |              |
| 교과관리 >                                 |            | 24 4144                |                            |               |           |             |       |        |              |
| 개인비교과 >                                | 프도그        | 범신성                    |                            |               |           |             |       |        |              |
| 그룹비교과 ^                                | *          | 그룹명                    | 그룹명                        |               | é         | <b>승인상태</b> | 신청    |        |              |
| • 모집공고                                 | * 학습.      | 교과목/주제                 | 교과목명                       |               |           | 1룹유형        | 학습공동체 |        |              |
|                                        | Ⅰ 구성원      | 정보                     |                            |               |           |             |       | 1      | 구성원검색        |
|                                        | 번호         | 2 <sup>qi</sup>        | 할 소속                       | 이름            | 학년        | 학번          | 연락처   | 이메일    | 삭제           |
| 자기주도비교과 >                              | 1          | 대표                     | ~                          |               | 1         |             |       |        | -            |
|                                        | 신청개        | 8                      |                            |               |           |             |       | 충원     | 1명 구성원0명     |
|                                        | *:         | 그룹소개                   | 그름소개<br>(0/600 byte까지 입력 2 | 나능(띄어쓰기(0.5글자 | ) 포함)     |             |       |        |              |
|                                        | I 주차별      | 세부 학습겨                 | () )                       |               | , — •• ,  |             |       |        |              |
|                                        | 회차         | 학습                     | 단위/범위                      |               | 학습방법 및    | 역할배분        |       | 학습     | 시간           |
|                                        | 1          | 학습단위/범4                | 4                          | 학습방법 및 역할배분   | <u>t</u>  |             |       | 학습시    | 시간 <b>시간</b> |
|                                        | 2          | 학습단위/범위                | 4                          | 학습방법 및 역할배분   | <u>8</u>  |             |       | 학습시    | 시간 <b>시간</b> |
|                                        |            |                        |                            |               |           |             |       |        |              |

### 학습관리 > 그룹비교과 > 활동관리

### [ 활동관리 ]

- 그룹비교과 활동 참여신청 후 관리자의 승인을 받은 이후 그룹비교과 활동을 지원하는 페이지 입니다.

- 학습계획서 신청 후 관리자의 승인여부를 확인할 수 있습니다. 관리자의 승인 전 까지는 학습계획서를 수정할 수 있습니다.
- 고룹비교과 활동기간 동안 제출해야 하는 회차 별 보고서를 작성 등록하는 화면으로 이동합니다.
   (17페이지 참조)
- ③ 그룹비교과 활동 지원금 사용내역을 등록하고 승인을 요청하는 화면으로 이동합니다.
   (18페이지 참조)
- ④ 그룹비교과 활동 종료 이후 최종 결과보고서를 등록 제출하는 화면으로 이동합니다.(19페이지 참조)
- ⑤ 만족도 설문은 설문 기간에 따라 사후역량진단 설문, 만족도 설문에 참여할 수 있도록 버튼이 활성화 됩니다
- ⑥ 구성원 정보를 조회하는 화면으로 이동합니다.(20페이지 참조)
- ⑦ 해당 팀 구성원만이 공유하는 커뮤니티 페이지로 이동합니다.

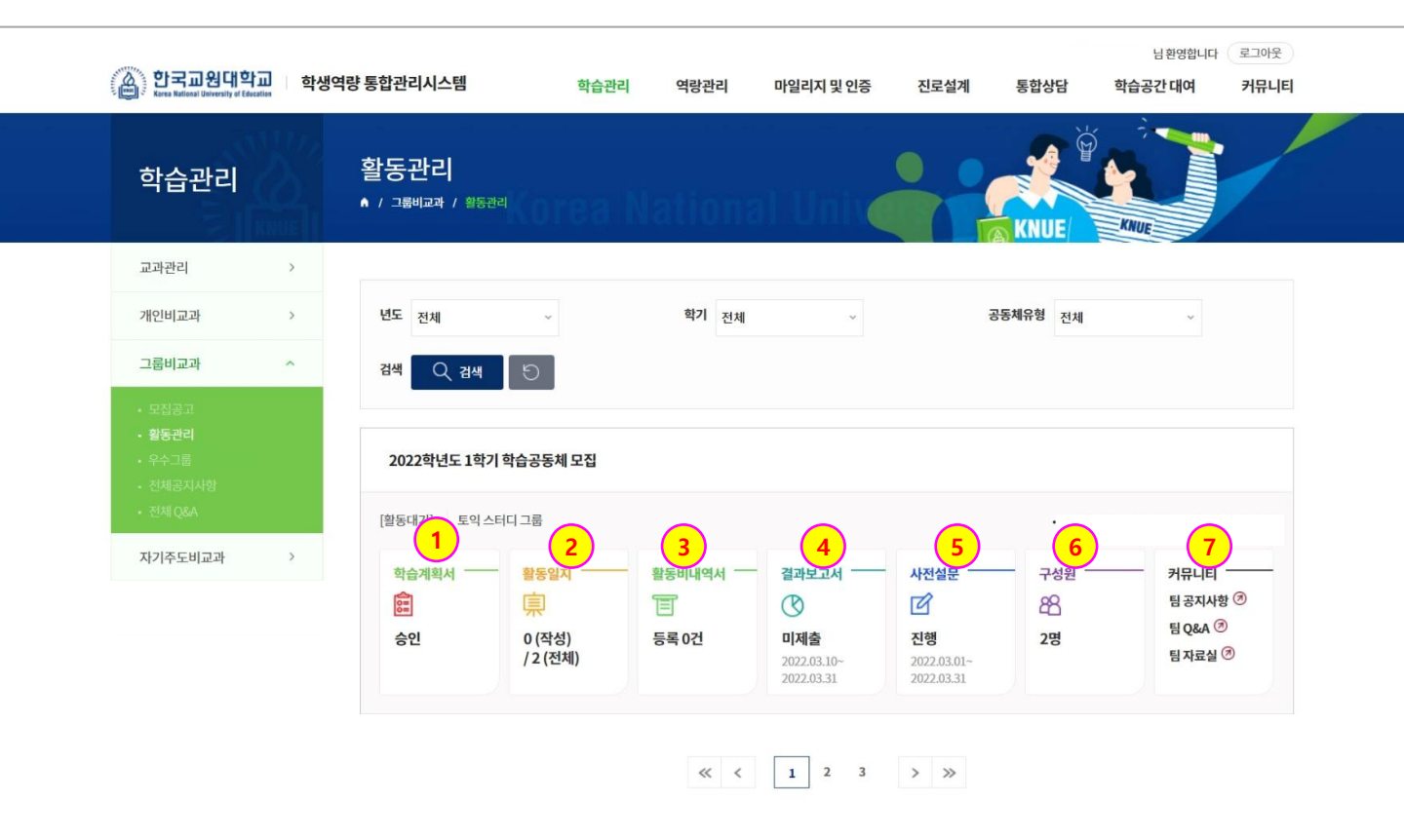

### 학습관리 > 그룹비교과 > 활동관리

[ 활동관리 ]

- 그룹비교과 학습활동 진행에 따라 회차별 활동보고서를 등록 관리하는 페이지 입니다.
- ① 버튼을 클릭하면 등록한 활동보고서 내용을 조회 하거나 신규로 활동보고서 내용을 입력합니다.
  - 회차별 활동보고서는 해당 학습공동체 유형 모집공고시 관리자가 지정한 보고서 제출일정에 맞춰
     작성 및 등록합니다.

| (Karea National University of Edu   | i교 학생 | 역량 통합관리사        | 니스템                       | 학습관리   | 역랑관리 | 마일리지 및 인증   | 진로설계 | 통합상 | 상담 학 | 님환영합니다 (<br><b>'습공간 대여</b> | 로그아웃<br>커뮤니티 |
|-------------------------------------|-------|-----------------|---------------------------|--------|------|-------------|------|-----|------|----------------------------|--------------|
| 학습관리                                |       | 활동관<br>▲ / 그ਛ비교 | <b>리</b><br>I과 / 활동관리     |        |      | al Unix     |      | KNU |      |                            |              |
| 교과관리                                | >     |                 |                           |        |      |             |      |     |      |                            |              |
| 개인비교과                               | >     | 활동일사            | 시 폭독 - 도익 :               | 스터니 그눕 |      |             |      |     |      |                            |              |
| 그루비고과                               | ~     | 회차              | 등록기간                      | 보고상태   | 2    | <b>  </b> 목 | 활동시간 | 작성자 | 제출일  | 승인자                        | 승인업          |
|                                     |       | 1               | 2022.03.17~<br>2022.03.23 | 미제출 1  |      |             | -    | 2   | -    | -                          |              |
| • <b>활동관리</b><br>• 우수그룹<br>• 저체고지사한 |       | 2               | 2022.03.12~<br>2022.03.23 | 미제출 -  |      |             | -    | -   | -    | -                          | -            |
| • 전체Q&A                             |       | 목록              | ]                         |        |      |             |      |     |      |                            |              |
| 자기주도비교과                             | >     | L               | J                         |        | «    | < 1 >       | »    |     |      |                            |              |

개인정보처리방침 ㅣ 이메일무단수집거부 충북 청주시 홍덕구 강내면 태성탑연로 250(우 28173) ㅣ Tel. 043-230-3114 ㅣ Fax. 043-233-2960 Copyright ⓒ 2021 Korea National University of Education. All Rights Reserved.

## 학습관리 > 그룹비교과 > 활동관리

### [ 활동관리 ]

- 그룹비교과 학습활동 기간 중 지출내역을 지원금 사용내역을 등록하고 승인을 요청하는 페이지 입니다.

- ① 등록한 활동비 내역서를 조회하는 페이지로 이동 합니다.
- ② 신규 활동비 내역서를 등록 하는 기능 입니다.

| (Arra National University of Edeca             | 교 학생 | 역량 통합관리시스템               | 학습관리       | 역랑관리   | 마일리지 및 인증 | 진로설계 +  | 통합상담 형 | 님 환영합니다 (<br><b>학습공간 대여</b> | 로그아웃<br>커뮤니티 |   |
|------------------------------------------------|------|--------------------------|------------|--------|-----------|---------|--------|-----------------------------|--------------|---|
| 학습관리                                           |      | 활동관리<br>▲ / 그ᆍ비교과 / 활동관리 | rea Na     | ationa | l Univ    |         |        |                             |              |   |
| 교과관리                                           | >    |                          |            |        |           |         |        |                             |              |   |
| 개인비교과                                          | >    | 활동비 사용내역서 - 도익           | 스터니 그둡     |        |           |         |        |                             |              |   |
| 그룹비교과                                          | ^    | 번호 승인상태                  | 지출일자       | 지출방법   | 업체/상호명    | 활동비 사용목 | 루적     | 금액(원)                       | 승인자          |   |
| • 모집공고                                         |      | 1 신청                     | 2022.03.10 | 현금     | 복사실       | 교재 복사비  | 1      | 10,000                      | -            |   |
| • <b>활동관리</b><br>• 우수그룹<br>• 전체공지사항<br>• 전체Q&A |      | 목록                       |            | «      | < 1 >     | »       |        | 삭제                          | हिद          | 2 |
| 자기주도비교과                                        | >    |                          |            |        |           |         |        |                             |              |   |

개인정보처리방침 : 이메일무단수집거부 충북 청주시 홍덕구 강내면 태성탑연로 250(우 28173) : Tel. 043-230-3114 : Fax. 043-233-2960 Copyright ⓒ 2021 Korea National University of Education. All Rights Reserved. 🙆 한국교원대학교

# 학습관리 > 그룹비교과 > 활동관리

### [ 활동관리 ]

- 그룹비교과 활동 종료 후 최종 결과보고서를 작성하는 페이지 입니다.

- 각 항목의 설명에 맞게 작성 후 제출하면, 관리자가 확인 후 승인처리를 할 수 있습니다.

| 🍈 한국고원대학교   학생역론             | 량통합관리시스템                 | 학습관리 역량                         | 안리 마일리지 및 인증                                             | 진로설계         | 통합상담                              | 님 환영합니다<br><b>학습공간 대여</b> | 로그아웃<br>커뮤니티 |
|------------------------------|--------------------------|---------------------------------|----------------------------------------------------------|--------------|-----------------------------------|---------------------------|--------------|
| 학습관리                         | 활동관리<br>▲ / 그룹비교과 / 활동관4 |                                 | nal Unix                                                 |              | KNUE                              |                           |              |
| 교과관리 >                       | 최종 결과보고서                 |                                 |                                                          |              |                                   |                           |              |
| 개인비교과 >                      | 활동일지상태                   | 미제출                             | -                                                        | 그룹명          | 토익스터디그룹                           |                           |              |
| 그룹비교과 ^<br>• 모집공고            | 그룹유형                     | 학습공동체                           | X                                                        | 췌출일          | -                                 |                           |              |
| • <b>활동관리</b><br>- 오스ㄱ르      | * 학습교과목/주제               | 학습교과목/주제                        | ā                                                        | 작성자          | -                                 |                           |              |
| • ㅜㅜ<br>• 전체공지사항<br>• 전체 O&A | 구성원 활동점검                 | <ul> <li>✓ 대표<br/>팀원</li> </ul> |                                                          |              |                                   |                           |              |
| 자기주도비교과 >                    | * 활동기간                   | yyyy.mm.dd                      | ∼ 🟥 yyyy.mm.dd                                           |              |                                   |                           |              |
|                              | * 학습목표 및<br>주요성과         | 학습목표 및 주요성과                     | パル につてい エネト                                              |              |                                   |                           |              |
|                              | * 학습과정 및 내용              | () 2,000 B(E#)지 급역 가공(극어로)      | 5 I <sub>x</sub> ( <u>A</u> · <b>M</b> ·) <del>2</del> ₽ | • <u></u> 27 | <ul> <li>↓ 2= 1=   4 €</li> </ul> | * • • • •                 |              |

## 학습관리 > 그룹비교과 > 활동관리

[ 활동관리 ]

- 그룹비교과 구성원 정보를 조회하는 페이지 입니다.

① 해당 그룹비교과 활동이 수료 된 이후 그룹비교과 수료증을 출력할 수 있습니다.

|        | 활동관리<br>▲ / 그뻬교과 / 활동관리 |                                                                                                    |                                                                                                    |                                                                                                    |                                                                                                    |                                                                                                    |
|--------|-------------------------|----------------------------------------------------------------------------------------------------|----------------------------------------------------------------------------------------------------|----------------------------------------------------------------------------------------------------|----------------------------------------------------------------------------------------------------|----------------------------------------------------------------------------------------------------|
| )<br>> | 1 티 그서의 저너              | NULEA N                                                                                                    | lationi                                                                                                    |                                                                                                    | KNUE                                                                                                    | KNUE                                                                                                    |
| >      | 비 다 이전 이노               | Qá                                                                                                    | ы                                                                                                    | 그륷명                                                                                                    | 나의 수로여부                                                                                                    | 수료증                                                                                                    |
| ^      | 2022/1학기                | 학습공                                                                                                    | 동체                                                                                                    | 토익스터디그룹                                                                                                    | 수료                                                                                                    | (프로그램참여확인서)                                                                                                    |
|        | I 구성원 목록                |                                                                                                    |                                                                                                    |                                                                                                    |                                                                                                    |                                                                                                    |
|        | 번호                      | 직위                                                                                                    | 이름                                                                                                    | 소속                                                                                                    | 하 학년                                                                                                    | 가입/탈퇴                                                                                                    |
| >      | 1                       | 대표                                                                                                    |                                                                                                    |                                                                                                    | 1                                                                                                    | 가입                                                                                                    |
|        | 2                       | 팀원                                                                                                    |                                                                                                    |                                                                                                    | 1                                                                                                    | 가입                                                                                                    |
|        | ><br>><br>>             | 활동관리       ▲ / 그렇비교과 / 월등관리       ▲       -       전도/학기       2022/1학기       ·       ·       ·       ·       ·       ·       ·       ·       ·       ·       ·       ·       ·       ·       ·       ·       ·       ·       ·       ·       ·       ·       ·       ·       ·       ·       ·       ·       ·       ·       ·       ·       ·       ·       ·       ·       ·       ·       ·       ·       ·       ·       ·       ·       ·       ·       ·       ·       ·       ·       ·       ·       ·       ·       ·       ·       ·       ·       ·       ·       ·    < | 활동관리         시 / 그룹비교자 / 활동관리         1 팀구성원정보         변도(학기         연호         1 구성원목록         1         1         2         1         2         1         2         1         1         2         1         1         1         1         1         1         1         1         1         1         1         1         1         1         1         1         1         1         1         1         1         1         1         1         1         1         1         1         1         1         1         1         1         1         1         1         1         1          1 <tr< td=""><td>활동관리         ▲ / 그랬비교과 / 왕동관리         ▲         Ⅰ 팀구성원정보         2022/1학기       학습금         1 구성원목록         Ⅰ 구성원목록         1       대표         2       팀원</td><td>활동관리         ▲ / 그렇비고객 / 월달관리         ▲ / 그렇비고객 / 월달관리         Ⅰ 팀구성원정보         진입2/1학기       유형       그를명         신뢰       전학금동체       토익스터디그를         비 구성원목록       1       대표       소액         1       대표       소액         2       1       대표       소액         2       팀원       · · · · · · · · · · · · · · · · · · ·</td><td>활동관리       ▲ / 3월비고객 / 월달관리       ▲ / 3월비고객 / 월달관리         1       I 디구성원정보       I 디구성원정보         1       1       1         2022/19기       학습공표       도명         I 구성원목록       I 다표       1         1       대표       소석       약면         2       1       대표       1         2       12       12       1</td></tr<> | 활동관리         ▲ / 그랬비교과 / 왕동관리         ▲         Ⅰ 팀구성원정보         2022/1학기       학습금         1 구성원목록         Ⅰ 구성원목록         1       대표         2       팀원 | 활동관리         ▲ / 그렇비고객 / 월달관리         ▲ / 그렇비고객 / 월달관리         Ⅰ 팀구성원정보         진입2/1학기       유형       그를명         신뢰       전학금동체       토익스터디그를         비 구성원목록       1       대표       소액         1       대표       소액         2       1       대표       소액         2       팀원       · · · · · · · · · · · · · · · · · · · | 활동관리       ▲ / 3월비고객 / 월달관리       ▲ / 3월비고객 / 월달관리         1       I 디구성원정보       I 디구성원정보         1       1       1         2022/19기       학습공표       도명         I 구성원목록       I 다표       1         1       대표       소석       약면         2       1       대표       1         2       12       12       1 |

개인정보처리방침 : 이메일무단수집거부 충북 청주시 흥덕구 강내면 태성탑연로 250(우 28173) : Tel. 043-230-3114 : Fax. 043-233-2960 Copyright ⓒ 2021 Korea National University of Education. All Rights Reserved. 🍈 한국교원대학교

### 학습관리 > 그룹비교과 > 우수그룹

### [우수그룹]

- 그룹비교과 활동결과에 따라 관리자가 우수그룹으로 지정한 팀들의 정보 및 보고서 내용을 조회할 수 있는 페이지 입니다.
- ① 그룹비교과 유형을 선택하여 해당 유형의 우수 공동체를 조회합니다.
- ② 활동보고서를 클릭하면 해당 팀이 작성한 보고서를 조회할 수 있습니다.

| 한국교원대학교<br>Electrical University of Education                       | 학생역    | 량통합관리시스템                               | 학습관리      | 역랑관리    | 마일리지 및 인증 | 진로설계 | 통합상담 | 님 환영합니다<br><b>학습공간 대여</b> | 로그아웃<br>커뮤니티 |
|---------------------------------------------------------------------|--------|----------------------------------------|-----------|---------|-----------|------|------|---------------------------|--------------|
| <br>학습관리                                                            |        | 우수그룹<br>▲ / 그룹비교과 / 우수그룹               | Korea N   | ation   | al Unite  |      |      |                           |              |
| 교과관리<br>개인비교과                                                       | ><br>> | <u>भेतन्हर्म</u> (                     | 신입생 멘토링 후 | 학습UP멘토링 | 동료학습멘토링   | 1    |      |                           |              |
| - 도접공고<br>- 모접공고<br>- 활동관리<br>- 우수 <b>그룹</b><br>- 전체공지사왕<br>- 전체Q&A | •      | 운영년도 전체<br>검색 공고영 또는 팀영(<br>10개 ~      | > 입력해주세요. | 운영학기 전  | 전체 ~      |      |      | ् सम्ब ि                  |              |
| 자기주도비교과                                                             | >      | 2022년 1학기<br>토익 스터디 그룹<br>• 대표<br>• 팀원 |           | 활동보고    | KH丞刘 2    |      |      |                           |              |
|                                                                     |        |                                        |           | ~       | < 1 >     | »    |      |                           |              |

개인정보처리방침 : 이메일무단수집거부 충북 청주시 홍덕구 강내면 태성탑연로 250(우 28173) : Tel. 043-230-3114 : Fax. 043-233-2960 Copyright ⓒ 2021 Korea National University of Education. All Rights Reserved.

· 한국교원대학교

### 학습관리 > 그룹비교과 > 전체공지사항

[전체공지사항]

- 그룹비교과 활동에 참여하는 전체 학생을 대상으로 관리자가 등록한 공지사항을 조회하는 페이지 입니다.

| ·<br>·<br>·<br>·<br>·<br>·<br>·<br>·<br>·<br>·<br>·<br>·<br>·<br>·<br>·<br>·<br>·<br>·<br>· | 교 학생 | 역량 통합관리시스템                   | 학습관리 역       | 방관리 마일리지 및 인증 | 진로설계 | 통합상담 | 님환영합니<br><b>학습공간 대여</b> | 니다 로그아웃<br>커뮤니티 |
|---------------------------------------------------------------------------------------------|------|------------------------------|--------------|---------------|------|------|-------------------------|-----------------|
| 학습관리                                                                                        |      | 전체공지사항<br>▲ / 그룹비교과 / 전세공지사항 | orea Nat     | ional Unix    |      | KNUE |                         |                 |
| 교과관리                                                                                        | >    |                              |              |               |      |      |                         |                 |
| 개인비교과                                                                                       | >    | 검색 제목+내용 ~                   | 검색어를 입력해주세요. |               |      |      | ् संस्                  |                 |
| 그룹비교과                                                                                       | ^    |                              |              |               |      |      |                         |                 |
| • 모집공고                                                                                      |      | 10개 ~                        |              |               |      |      |                         |                 |
| • 활동관리<br>• 우수그룹                                                                            |      | 번호                           | 제            | <b>4</b>      | 직    | 성자   | 작성일                     | 조회수             |
| • 전체공지사항<br>• 전체 Q&A                                                                        |      | 1 그룹비교과 활동 전                 | 선체 공지사항      |               |      |      | 2022.02.03              | 4               |
| 자기주도비교과                                                                                     | 2    |                              |              | « < 1         | > >> |      |                         |                 |

개인정보처리방침 | 이메일무단수집거부

충북 청주시 홈덕구 강내면 태성탑연로 250(우 28173) + Tel. 043-230-3114 + Fax. 043-233-2960 Copyright⊙ 2021 Korea National University of Education. All Rights Reserved.

## 학습관리 > 그룹비교과 > 전체Q&A

[전체Q&A]

- 그룹비교과 활동에 참여한 학생들이 활동과 관련한 Q&A를 등록하고 조회하는 페이지 입니다.

| · 한국교원대학<br>Keres National University of Educa | 교 학· | 생역량 통합관리시스템                 | 학습관리   | 역랑관리   | 마일리지 및 인증 | 진로설계 | 통합상담 | 님 환영합니<br><b>학습공간 대여</b> | 다 로그아웃<br>커뮤니티 |
|------------------------------------------------|------|-----------------------------|--------|--------|-----------|------|------|--------------------------|----------------|
| 학습관리                                           |      | 전체 Q&A<br>• / 그룹비교과 / 전제Q&A | orea N | ationa | I Univ    |      | KNUE |                          |                |
| 교과관리                                           | >    |                             |        |        |           |      |      |                          |                |
| 개인비교과                                          | >    | 검색 제목 + 내용 ~                | 검색어 입력 |        |           |      |      | <b>ର ଅ</b> ଙ୍କ ପ୍        |                |
| 그룹비교과                                          | ^    |                             |        |        |           |      | 19   |                          |                |
| • 모집공고                                         |      | 번호                          |        | 제목     |           | 답변유무 | 작성자  | 작성일                      | 조회수            |
| • 월동관리<br>• 우수그룹                               |      | 1 질문이 있습니다                  |        |        |           | х    |      | 2022.01.21               | 4              |
| • 전체공지사항<br>• <b>전체 Q&amp;A</b>                |      |                             |        |        |           |      |      |                          | 등록             |
| 자기주도비교과                                        | >    |                             |        | ~      | < 1 >     | >>   |      |                          |                |

개인정보처리방침 | 이메일무단수집거부

충북 청주시 홍덕구 강내면 태성탑연로 250(우 28173) । Tel. 043-230-3114 । Fax. 043-233-2960 Copyright ⓒ 2021 Korea National University of Education. All Rights Reserved.

### 학습관리 > 자기주도비교과 > 자기주도비교과

[자기주도비교과]

- 학생 개인의 자기주도비교과 활동내역을 등록하고 관리자의 승인을 요청합니다.
- 관리자의 승인이 완료된 자기주도비교과는 인증 기준에 따라 인증점수를 취득하게 됩니다.
- 자기주도비교과 유형별 신청서 양식이 다르기 때문에, 자기주도비교과 신청서 작성 전 유형선택을 선택해야 합니다.
- ② 활동명을 클릭한 경우 작성한 자기주도비교과 신청서를 조회하는 페이지로 이동합니다.(26페이지 참조)
- ③ [등록] 버튼을 클릭하여 선택한 카테고리에 해당하는 자기주도비교과 신청서를 작성 합니다.(다음페이지 참조)

| ( <b>ଛ</b> ) ଅଟନ | 고원대학교 학생<br>al Terrently of Lévention | 역량 통합관려      | 리시스템                      |                 | 학습관리                    | 역랑관리        | 마일리지 및 인증 | 진로설계 | 통합상담             | 님 환영합니<br><b>학습공간 대여</b> | 다 로그아웃<br>커뮤니티 |  |
|------------------|---------------------------------------|--------------|---------------------------|-----------------|-------------------------|-------------|-----------|------|------------------|--------------------------|----------------|--|
| 학습규              | 관리                                    | 자기<br>• / 자가 | 주도비<br><sup>주도비교과</sup> / | 교과<br>/ 자기주도비교계 |                         |             | ıl Unix   |      | KNUE             | KINUE                    |                |  |
| 교과관리             | >                                     |              |                           |                 |                         |             |           |      |                  |                          |                |  |
| 개인비교과            | + >                                   | 44           | 외활동                       | 자격중             | 84                      | <b>†</b> #  |           |      |                  |                          |                |  |
| 그룹비교과            | 4 >                                   |              | 번호                        | 유형1             | 유형2                     |             | 활동명       |      | 자격증명             | 취득점수                     | 상태             |  |
| 자기주도비            | 비교과 ^                                 |              | 3                         | 중국어             | 신HSK3급 이상               | 중국어 신HSK 3급 | 2         |      | 중국어 신HSK 3<br>급  | 3급                       | 신청             |  |
| • 자기주도)          | 비교과                                   | 0            | 2                         | 프랑스             | DELF/DALF-<br>DELFB1 이상 | 프랑스어 자격증    | Ŭ         |      | DELF-DELFB1<br>급 | DELFB1급                  | 신청             |  |
|                  |                                       |              | 1                         | 일본어             | JPT700 이상               | JPT 자격증     |           |      | JPT 자격증          | 752                      | 신청             |  |
|                  |                                       | 총계시물         | 3                         |                 |                         |             |           |      |                  |                          | 페이지 1/1        |  |
|                  |                                       |              |                           |                 |                         | ~           | < 1       | >>   |                  |                          |                |  |
|                  |                                       | 삭제           |                           |                 |                         |             |           |      |                  |                          | 54 3           |  |

개인정보처리방청 : 이메일무단수집거부 충북 청주시 홍덕구 강내엔 태성방언로 250(우 28173) : Tel. 043-230-3114 : Fax: 043-233-2960 Copyright ⓒ 2021 Korea National University of Education. All Rights Reserved.

🍈 한국교원대학교

### 학습관리 > 자기주도비교과 > 자기주도비교과

[자기주도비교과]

- 학생 개인의 자기주도비교과 신청서를 등록하는 페이지 입니다.

- ① 신청서 서식에 맞게 각 항목의 내용을 확인하시어 작성하시면 됩니다.
- ② 해당 자기주도비교과 신청서의 핵심역량을 선택하는 영역입니다. 자신의 자기주도비교과 활동에 맞게 주역량/부역량1/부역량2 를 선택 합니다.
- ③ [저장] 버튼을 누르면 자기주도비교과 신청서 작성이 완료 되어, 관리자의 승인 심사를 받을 수 있습니다.

|           | Ⅰ 자격증                                                                                                    |                                                                                    |                                                 |                                               |                                                                                  |
|-----------|----------------------------------------------------------------------------------------------------|------------------------------------------------------------------------------------|-------------------------------------------------|-----------------------------------------------|----------------------------------------------------------------------------------|
| 개인비교과 >   | * 운영년도 및 학기                                                                                                    | 2022년 ~ 1학기 ~                                                                      |                                                 |                                               | (                                                                                |
| 그룹비교과 >   | * 오혀그브                                                                                                    | Ntil v Nt                                                                          | 1                                               |                                               |                                                                                  |
| 자기주도비교과 ^ | TEL                                                                                                    |                                                                                    |                                                 |                                               |                                                                                  |
| • 자기주도비교과 | * 활동명                                                                                                    | 활동명                                                                                |                                                 |                                               |                                                                                  |
|           | * 자격증명                                                                                                    | 자격증명                                                                               |                                                 |                                               |                                                                                  |
|           | * 취득점수                                                                                                    | 취득점수                                                                               |                                                 |                                               |                                                                                  |
|           | * 발급번호                                                                                                    | 발급번호                                                                               |                                                 |                                               |                                                                                  |
|           | * 발급기관                                                                                                    | 발급기관                                                                               |                                                 |                                               |                                                                                  |
|           | * 발급일자                                                                                                    | yyyy.mm.dd                                                                         |                                                 | 시험일자                                          |                                                                                  |
|           | * 전공관련여부                                                                                                    | ○ Y ○ N                                                                            |                                                 |                                               |                                                                                  |
|           | 세부내역                                                                                                    |                                                                                    |                                                 |                                               |                                                                                  |
|           |                                                                                                    |                                                                                    |                                                 |                                               |                                                                                  |
|           | 청부파일                                                                                                    | 파일청부<br>* 중빙자료를 첨부해주시길 바랍니다.                                                       |                                                 |                                               |                                                                                  |
|           | <sup>청부파일</sup><br>! 6대 핵실역량                                                                                            | 파일첨부<br>* 중병자료를 첨부해주시길 바랍니다.                                                       | ISTEP                                           |                                               | 2STEP                                                                            |
|           | 침부파일                                                                                                    | 파일첨부<br>* 중병자료를 첨부해주시길 바랍니다.<br>주역량                                                | 1STEP<br>부역량                                    | 부역광                                           | 2STEP<br>비율(志합 100%)                                                             |
|           | <mark>청부파일</mark><br>! 6대 핵실역량<br>6대핵심역량<br>교육 전문 역량                                                                    | 파일첨부<br>*중빙자료를 첨부해주시길 바랍니다.<br>주역량                                                 | 1STEP<br>부역광<br>〇                               | 부역량                                           | 2STEP<br>비율(총합 100%)<br>0%                                                       |
|           | 청부파일           I 6대핵심역량           6대핵심역량           교육 전문 역량           글로컬 역량                                            | 파일첨부<br>*중빙자료를 첨부해주시길 바랍니다.<br>주역량                                                 | ISTEP<br>부역량<br>〇                               | 부역광<br>                                       | 2STEP<br>り最(志音 100%)<br>0%<br>0%                                                 |
|           | 청부파일           I 6대 핵심역량           6대핵심역량           교육 전문 역량           글로철 역량           창의·융합적 실천 역량                    | 파일첨부           *중빙자료를 첨부해주시길 바랍니다.           ····································  | LSTEP<br>부역량<br>이<br>이<br>이                     | 부약량<br><br>                                   | 2STEP<br>単용(参註 100%)<br>の%<br>の%<br>の%<br>の%<br>の%                               |
|           | 첨부파일           6대·핵실역량           6대·핵심역량           교육 전문 역량           글로컬 역량           창의·용합적 실천 역량           혁신적 대응 역량 | 파일청부           * 중빙자료를 첨부해주시길 바랍니다.           ···································· | 1STEP<br>부역광<br>이<br>이<br>이<br>이<br>이           | 부역량<br>이 이<br>이 이<br>이 이<br>이 이<br>이 이        | 2STEP<br>単最(表計 100%)<br>の分<br>の分<br>の分<br>の分<br>の分<br>の分<br>の分<br>の分<br>の分<br>の分 |
|           | 첨부파일           1         6대핵실역량           6대핵심역량                                                                        | 파일청부           *중빙자료를 첨부해주시길 바랍니다.           ····································  | LSTEP<br>부역광<br>이<br>이<br>이<br>이<br>이<br>이<br>이 | 부역량<br>이 이<br>이 이<br>이 이<br>이 이<br>이 이<br>이 이 | 2STEP<br>単層(巻音100%)<br>の分<br>の分<br>の分<br>の分<br>の分<br>の分<br>の分<br>の分<br>の分<br>の分  |

(3) 📟

### 학습관리 > 자기주도비교과 > 자기주도비교과

[자기주도비교과]

- 학생 개인의 자기주도비교과 신청서를 조회하는 페이지 입니다.
- 승인완료된 신청서는 삭제 및 수정 할 수 없습니다.
- 해당 자기주도비교과 신청서의 승인상태를 확인 할 수 있으며, 반려가 된 경우 반려사유를 확인하는 영역 입니다.
- ② [출력] 버튼을 클릭한 경우 해당 자기주도비교과 신청서를 출력 할 수 있습니다.

| ( <b>a</b> ) ย | I국고원대학교<br>va Kalonal Vertenity of Education | 학생역량 통합관리시스템                                                                                                    | ġ                 | 학습관리 역랑관리      | 마일리지 및 인증 | 진로   | 열계 통합상담    | 님 환영합니다<br><b>학습공간 대여</b> | 로그아웃<br>커뮤니티 |
|----------------|----------------------------------------------|----------------------------------------------------------------------------------------------------|-------------------|----------------|-----------|------|------------|---------------------------|--------------|
| 학              | 습관리                                          | 자기주도비교:<br>• / 자개주도비교:                                                                                                    | <b>가</b><br>주도비교과 | a Nationa      | ıl Univ   |      | KNUE       |                           | /            |
| 교과             | 관리                                           |                                                                                                    |                   |                |           |      |            |                           |              |
| 개인비            | 비교과 :                                        | 사석중                                                                                                    |                   |                |           |      |            |                           |              |
| 그룹             | 비교과 :                                        | > <u>U</u> <u></u> <u></u> <u></u> <u></u> <u></u> <u></u> <u></u> <u></u> <u></u> <u></u> <u></u> <u></u> <u></u> <u></u> <u></u> <u></u> <u></u> <u></u> | 2022년도 1학         | 학기             |           |      |            |                           |              |
| 자기             | 주도비교과 /                                      | 상태                                                                                                    | 반려(사유: 경          | 증빙서류를 첨부해주세요.) |           |      |            |                           |              |
| - মৃৃ          | 기주도비교과                                       | 활동명                                                                                                    | 중국어 신HS           | K 3급           |           |      |            |                           |              |
|                |                                              | 자격증명                                                                                                    | 중국어 신HS           | K3급            |           |      |            |                           |              |
|                |                                              | 취득점수                                                                                                    | 3급                |                |           |      |            |                           |              |
|                |                                              | 발급번호                                                                                                    | 213-95344-3       | 341234         |           |      |            |                           |              |
|                |                                              | 발급기관                                                                                                    | 중국어학회 중           | 중양회            |           |      |            |                           |              |
|                |                                              | 발급일자                                                                                                    | 2022.03.24        |                |           | 시험일자 | 2022.03.01 |                           |              |
|                |                                              | 전공관련여부                                                                                                    | -                 |                |           |      |            |                           |              |
|                |                                              | 세부내역                                                                                                    | 중국어 신HS           | K 3급           |           |      |            |                           |              |
|                |                                              | 첨부파일                                                                                                    |                   |                |           |      |            |                           |              |
|                |                                              | I 6대 핵심역량                                                                                                    |                   |                |           |      |            |                           |              |
|                |                                              |                                                                                                    |                   |                | 1STEP     |      |            | 2STEP                     |              |
|                |                                              | 6대핵심역량                                                                                                    |                   | 주역량1           | 부역량       |      | 부역량        | 비율(총합 10                  | 0%)          |
|                |                                              | 교육 전문 역량                                                                                                    |                   |                | -         |      |            | 0%                        |              |
|                |                                              | 글로컬 역량                                                                                                    |                   |                |           |      |            | 0%                        |              |
|                |                                              | 창의-융합적실천(                                                                                                    | 역량                |                |           |      |            | 0%                        |              |
|                |                                              | 혁신적 대응 역량                                                                                                    |                   |                | 0         |      | -          | 25%                       |              |
|                |                                              | 공감적 소통 역량                                                                                                    |                   |                |           |      | 0          | 25%                       |              |
|                |                                              | <b>2</b> 87                                                                                                    | 8                 | 0              | -         |      | -          | 50%                       |              |
|                |                                              | 목록 출격                                                                                                    | 삭제                |                |           |      |            | 1                         | 수정           |
|                |                                              |                                                                                                    |                   | -              |           |      |            |                           |              |

🍈 한국교원대학교

# 학습관리 > 역량진단 > 역량진단안내

[핵심역량소개]

- 한국교원대학교 학생 역량진단 검사를 소개하는 페이지 입니다.

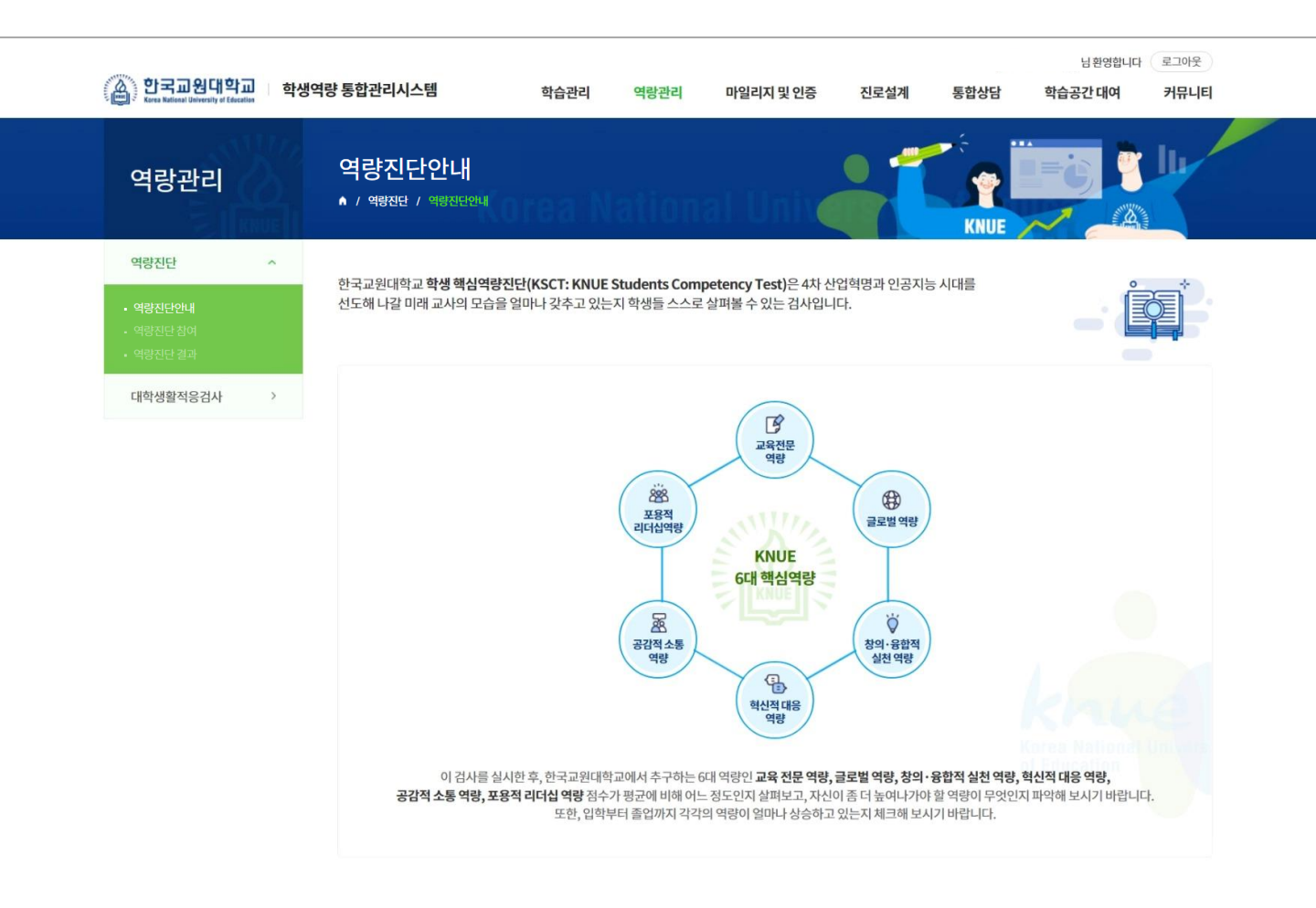

개인정보처리방침 | 이메일무단수집거부

충북 청주시 흥덕구 강내면 태성탑연로 250(우 28173) ㅣ Tel. 043-230-3114 ㅣ Fax. 043-233-2960 Copyright ⓒ 2021 Korea National University of Education. All Rights Reserved. 한국교원대학교 Kana Referent Entrareits of Education

### 학습관리 > 역량진단 > 역량진단 참여

### [역량진단 참여]

- 매 학기 실시하는 역량 진단 프로그램을 조회하고 진단에 참여하는 페이지 입니다.

- 역량 진단 기간이면 [참여가능] 버튼이 활성화 되어 해당 버튼을 클릭하면 역량 진단 설문 프로그램에 참여할 수 있습니다. 참여가 완료되면 [참여완료] 버튼으로 변경됩니다.
- ② 역량 진단 참여 이력을 조회하고 해당 진단검사의 결과를 확인합니다.

- [결과보기] 버튼을 누르면, 역량 진단 결과 페이지로 이동합니다.(다음페이지 참조)

| 한국고원대학교<br>Keres Kational University of Education | 학생역량 통합관리사      | 니스템                                                                                                  | 학습관리                                                            | 역랑관리                                                               | 마일리지 및 인증                                                                       | 진로설계                                                          | 통합상담                                   | 님환영<br><b>학습공간 대</b>                | 합니다 로그아웃<br>여 커뮤니티      |
|---------------------------------------------------|-----------------|----------------------------------------------------------------------------------------------------|-----------------------------------------------------------------|--------------------------------------------------------------------|---------------------------------------------------------------------------------|---------------------------------------------------------------|----------------------------------------|-------------------------------------|-------------------------|
| 역랑관리                                              | 역량진<br>• / 역량진단 | 단 참여<br>: / 역량진단 침여                                                                                  |                                                                 |                                                                    | al Univ                                                                         |                                                               | KNUE                                   | KANUE                               |                         |
| 역량진단 ^                                            |                 |                                                                                                    |                                                                 |                                                                    |                                                                                 |                                                               |                                        |                                     |                         |
| • 역량진단안내<br>• <b>역량진단참여</b><br>• 역량진단결과           | •3              | <ul> <li>◇ 한국교원대학</li> <li>· 4차산업혁명과인</li> <li>· 이검사를 실시한</li> <li>십억량 점수가 평<br/>미나산수하고 인</li> </ul> | 학교 학생 <b>핵심역</b><br>인공지능시대를 선도려<br>후, 한국교원대학교에<br>I코에 비해 어느 정도연 | <b>량진단</b> (KSCT: I<br>해 나갈 미래 교사의<br>에서 추구하는 6대 역<br>인지 살펴보고, 자신이 | KNUE Students Com<br>모습을 얼마나 갖추고 있는지<br>량인 교육 전문 역량, 글로컬 의<br>이 좀 더 높여나가야 할 역량이 | npetency Test)<br>학생들 스스로 살펴볼<br>격량, 창의·융합적 실천<br>무엇인지 파악해 보시 | 수 있는 검사입니<br>년 역량, 혁신적 대<br>기 바랍니다. 또한 | I다.<br>응 역량, 공감적 소통<br>t, 입학부터 졸업까지 | 역량, 포용적 리더<br>각각의 역량이 열 |
| 대학생활적응검사 >                                        |                 | 미니 8음이고 있                                                                                            | 근지 제그에 포지기 비                                                    |                                                                    |                                                                                 |                                                               |                                        |                                     |                         |
|                                                   | 진행 중영           | 인 역량진단검사                                                                                             | ×                                                               |                                                                    |                                                                                 |                                                               |                                        |                                     |                         |
|                                                   | 번호              |                                                                                                    |                                                                 | 진단검사명                                                              |                                                                                 |                                                               | 진행기간                                   |                                     | 참여                      |
|                                                   | 1               | 핵심역량진단                                                                                               |                                                                 |                                                                    |                                                                                 | 20                                                            | 22.03.01 ~ 2022                        | 2.10.31                             | 참여완료                    |
|                                                   | 역량진단            | 난검사결과                                                                                                |                                                                 |                                                                    |                                                                                 |                                                               |                                        |                                     |                         |
|                                                   | 번호              |                                                                                                    | 진단검                                                             | 검사명                                                                |                                                                                 | 진행기간                                                          |                                        | 참여일                                 | 보기                      |
|                                                   | 1               | 핵심역량 진단                                                                                              |                                                                 |                                                                    |                                                                                 | 2022.03.01~2022                                               | 2.10.31                                | 2022.03.21                          | 결과보기                    |
|                                                   |                 |                                                                                                    |                                                                 |                                                                    |                                                                                 |                                                               |                                        |                                     | 2                       |

# 학습관리 > 역량진단 > 역량진단 참여

[ 역량진단 참여 ]

- 역량 진단 결과를 확인하는 페이지 입니다.

- ① 나의 역량 진단 점수를 학과평균, 학년평균과 비교하는 영역입니다.
- ② 현재 나의 역량 진단에 대한 역량별 프로파일 영역입니다.

| 대학생활적응검사 >  |                                                                                                    |                                            |                                                    |                                                                          |                                                                                     |                                                                        |                                         |
|-------------|----------------------------------------------------------------------------------------------------|--------------------------------------------|----------------------------------------------------|--------------------------------------------------------------------------|-------------------------------------------------------------------------------------|------------------------------------------------------------------------|-----------------------------------------|
| ייםסרייסרור | 역량                                                                                                    | 나의점수                                       | 학과평균                                               | 학년평균                                                                     |                                                                                     |                                                                        |                                         |
|             | 교육 전문 역량                                                                                               | 3.2                                        | 3.2                                                | 3.2                                                                      |                                                                                     | 교육신문 역당<br>5                                                           |                                         |
|             | 글로컬 역량                                                                                                 | 3.1                                        | 3.1                                                | 3.1                                                                      | 포용적 리더십 역량                                                                          | 2                                                                      | 글로컬역량                                   |
|             | 창의 · 융합적 실천 역량                                                                                         | 3.8                                        | 3.8                                                | 3.8                                                                      |                                                                                     |                                                                        |                                         |
|             | 혁신적 대응 역량                                                                                              | 4.2                                        | 4.2                                                | 4.2                                                                      | 공감적소통역량                                                                             | $\checkmark$                                                           | 창의 융합적 실천 역량                            |
|             | 공감적 소통 역량                                                                                              | 4.1                                        | 4.1                                                | 4.1                                                                      |                                                                                     | 혁신적 대응 역량                                                              |                                         |
|             | 포용적 리더십 역량                                                                                             | 3.9                                        | 3.9                                                | 3.9                                                                      |                                                                                     | 리점수 📃 학과평균 🚺                                                           | 학년평균                                    |
|             | 글로컬 역량                                                                                                 | _                                          |                                                    |                                                                          |                                                                                     | ¥                                                                      |                                         |
|             | 교육전문역량                                                                                                 |                                            |                                                    | •                                                                        | -                                                                                   | <b>y</b>                                                               |                                         |
|             | 글로컬 역량                                                                                                 | -                                          |                                                    |                                                                          |                                                                                     | ¥                                                                      |                                         |
|             |                                                                                                    |                                            |                                                    |                                                                          |                                                                                     |                                                                        | ¥                                       |
|             | 창의 · 융합적 실천                                                                                            | 역량                                         |                                                    |                                                                          |                                                                                     |                                                                        |                                         |
|             | 창의 · 융합적 실천<br>혁신적 대응 역                                                                                | 역량                                         |                                                    |                                                                          |                                                                                     |                                                                        | ¥                                       |
|             | 창의·융합적 실천<br>혁신적 대응 역1<br>공감적 소통 역1                                                                    | 역량<br>참<br>참                               |                                                    |                                                                          |                                                                                     |                                                                        | <u>7</u>                                |
|             | 창의·융합적 실천<br>혁신적 대응 역<br>공감적 소통 역<br>포용적 리더십 역                                                         | 역량                                         |                                                    |                                                                          |                                                                                     |                                                                        |                                         |
|             | 창의·융합적 실천<br>혁신적 대응 약<br>공감적 소통 약<br>포용적 리더십 역<br>교육 전문 역량                                             | 역량                                         | 한장연계 융합 능                                          | :력이 보통 수준으로, 이를                                                          | 좀 더 개발한다면 교육 전문 역:                                                                  | <del>방을</del> 갖춘 교육전문기가 될                                              | <b>포</b><br>포<br>수 있습니다.                |
|             | 창의·용합적 실천<br>혁신적 대응 약<br>공감적 소통 약<br>포용적 리더십 역<br>교육 전문 역량<br>글로컬 역량                                   | 역량<br>···································· | · 현장면계 융합 능<br>역량이 보통 수준                           | 3력이 보통 수준으로, 이를<br>으로, 이를 좀 더 개발한다                                       | 좀 더 개발한다면 교육 전문 약<br>면 세계로 나아가는 글로컴 리다                                              | 량을 갖춘 교육전문기가 될-<br>러가 될 수 있습니다.                                        | 부 · · · · · · · · · · · · · · · · · · · |
|             | 창의·용합적 실천<br>혁신적 대응 역당<br>공감적 소통 역당<br>포용적 리더십 역<br>교육 전문 역량<br>글로컬 역량<br>창의·융합적 실천 역                  | 9993                                       | · 현장연계 융합 등<br>역량이 보통 수준<br>지식의 융합능력               | :력이 보통 수준으로, 이를<br>5으로, 이를 좀 더 개발한다<br>이 보통 수준으로, 이를 좀                   | 좀 더 개발한다면 교육 전문 역<br>면 세계로 나아가는 글로컬 리다<br>더 개발한다면 창의 - 융합적 실                        | 량을 갖춘 교육전문가가 될-<br>러가 될 수 있습니다.<br>천 역량을 갖춘 수업전문가:                     | · · · · · · · · · · · · · · · · · · ·   |
|             | 창의 · 용합적 실천<br>혁신적 대응 역당<br>고감적 소통 역당<br>포용적 리더십 역<br>교육 전문 역량<br>글로컬 역량<br>창의 · 용합적 실천 역<br>혁신적 대응 역량 | ·····································      | · 현장연계 융합 등<br>역량이 보통 수준<br>• 지식의 융합등력<br>교수방법을 주도 | 3력이 보통 수준으로, 이를<br>5으로, 이를 좀 더 개발한다<br>이 보통 수준으로, 이를 좀<br>하는 능력이 보통 수준으로 | 좀 더 개발한다면 교육 전문 역:<br>면 세계로 나아가는 글로컬 리다<br>더 개발한다면 창의 ·융합적 실<br>2, 이를 좀 더 개발한다면 혁신적 | 방을 갖춘 교육진문가가 될<br>너가 될 수 있습니다.<br>천 역량을 갖춘 수업전문가:<br>1 대응 역량을 갖춘 창의적 ( | · · · · · · · · · · · · · · · · · · ·   |

### 학습관리 > 역량진단 > 역량진단 결과

[역량진단 결과]

- 역량진단 결과를 토대로 핵심역량 점수에 대한 추세를 확인하는 페이지 입니다.

① 학기별 진행한 역량 평균을 기준으로 학기별 비교 그래프를 표시합니다.

② 학기별 역량 진단결과를 역량 요소별로 조회합니다.

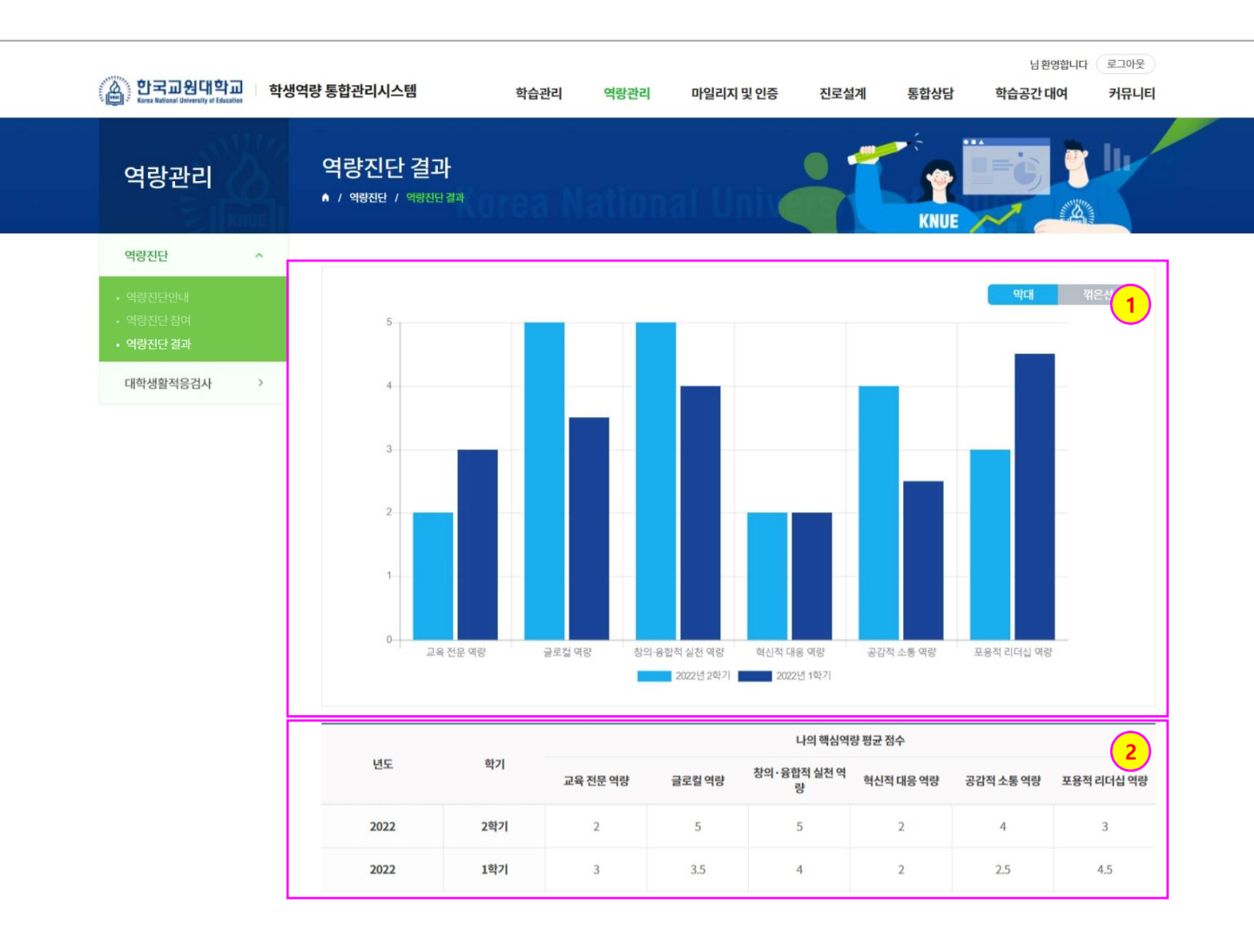

개인정보처리방침 | 이메일무단수집거부

충북 청주시 흥덕구 강내면 태성탑연로 250(우 28173) ㅣ Tel. 043-230-3114 ㅣ Fax. 043-233-2960 Copyright ⓒ 2021 Korea National University of Education. All Rights Reserved. 🏔 한국교원대학교

## 학습관리 > 대학생활적응검사 > 대학생활적응검사

[대학생활적응검사 소개]

- 한국교원대학교 대학생활적응검사를 소개하는 페이지 입니다.

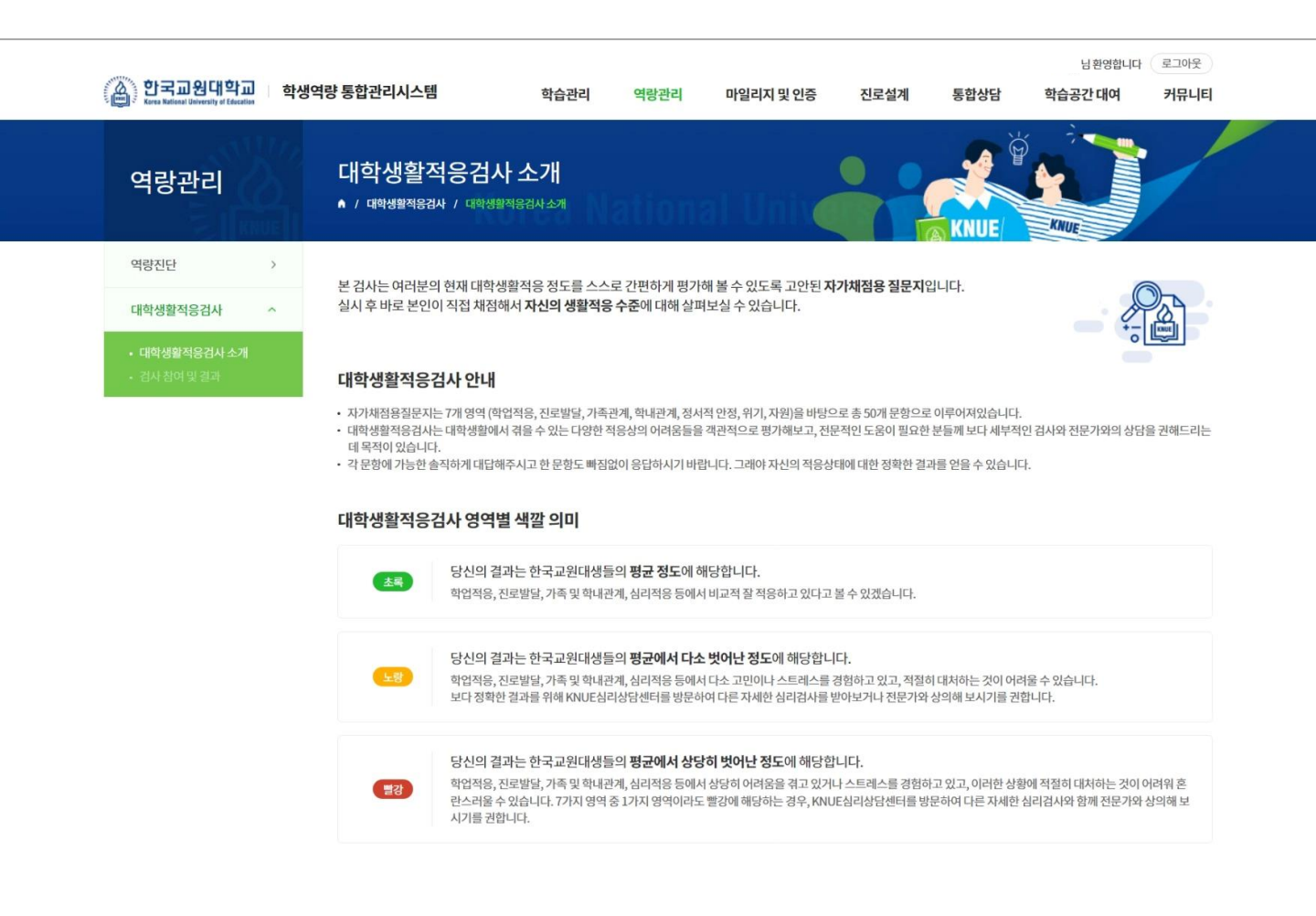

개인정보처리방침 | 이메일무단수집거부

충북 청주시 홍덕구 강내면 태성탑연로 250(우 28173) । Tel. 043-230-3114 । Fax. 043-233-2960 Copyright ⓒ 2021 Korea National University of Education. All Rights Reserved. 🍈 한국교원대학교

### 학습관리 > 대학생활적응검사 > 검사 참여 및 결과

[검사 참여 및 결과]

- 대학생활적응검사 프로그램을 조회하고 대학생활적응검사에 참여하는 페이지 입니다.
- ① 대학생활적응검사 기간이면 [참여가능] 버튼이 활성화 되어 해당 버튼을 클릭하면 대학생활적응검사
  - 설문 프로그램에 참여할 수 있습니다. 참여가 완료되면 [참여완료] 버튼으로 변경됩니다.
- ② 가장 최근에 실시한 대학생활적응검사 설문 프로그램의 결과를 확인하는 영역입니다.
  - 각 항목별 결과값은 초록, 노랑, 빨강색으로 출력되며 이를 통해 현재 적응상태에 대하여 알 수 있습니다.

| 한국교원대학교<br>Kees Kalical University of Elecation     | 학생역 | 량통합관리            | 시스템                      | 학습관리        | 역랑관리         | 마일리지 및 인령     | 중 진로설       | 계 통                  | 합상담            | 님 환영협<br><b>학습공간 대여</b> | 니다 로그아웃<br><b>커뮤니티</b> |  |
|-----------------------------------------------------|-----|------------------|--------------------------|-------------|--------------|---------------|-------------|----------------------|----------------|-------------------------|------------------------|--|
| 역랑관리                                                |     | 검사 칟<br>▲ / 때학생명 | 남여 및 결과<br>활적응검사 / 검사참여및 | ! 결과        | ationa       | l Univ        |             |                      |                | KNUE                    |                        |  |
| 역량진단                                                | >   |                  |                          |             |              |               |             |                      |                |                         |                        |  |
| 대학생활적응검사                                            | ^   | () 대혁            | 학생활검사 결과 7개 영역           | ᅧ(학업적응,진로발달 | 날, 가족관계, 학내관 | 계, 정서적 안정, 위기 | 기, 자원)에 대하0 | 며 검사결과를 <sup>좋</sup> | 확인할 수 있습니      | 다.                      |                        |  |
| <ul> <li>대학생활적응검사 소개</li> <li>검사 참여 및 결과</li> </ul> |     | 진행 중             | 인 대학생활적응?                | 넘사          |              |               |             |                      |                |                         |                        |  |
|                                                     |     | 번호               |                          |             | 진단검사명        |               |             |                      | 진행기간           |                         | 참여                     |  |
|                                                     |     | 1                | 대학생활적응검사                 |             |              |               |             | 2022.03              | 3.01~2022.03.3 |                         | 참여완료                   |  |
|                                                     |     | 대학생              | 활적응검사 결과                 |             |              |               |             |                      |                |                         |                        |  |
|                                                     |     |                  | 진단검사명                    | 참여일         | 학업적응         | 진로발달          | 가족관계        | 학내관계                 | 정서적 안정         | 위기                      | 자원                     |  |
|                                                     |     | t.               | 대학생활적응검사                 | 2022.03.21  | ı 😐          | 15            | 10          | 13                   | 22             | 10                      | 23                     |  |
|                                                     |     |                  |                          |             |              | i             |             |                      |                |                         | 2                      |  |

개인정보처리방침 ৷ 이메일무단수집거부 충북 청주시 흠덕구 강내면 태성탑연로 250(우 28173) ৷ Tel. 043-230-3114 ৷ Fax. 043-233-296 Copyright ⓒ 2021 Korea National University of Education. All Rights Reserved.

# 마일리지 및 인증 > 마일리지 > 마일리지안내

[마일리지안내]

- 한국교원대학교 마일리지 제도를 소개하는 페이지 입니다.

| 한국고원대학교<br>Korea National University of Education | 학생역 | 량통합관리시스템                                                                                                    | 학습관리                  | 역랑관리       | 마일리지 및 인증 | 진로설계         | 통합상담           | 님 환영합니다<br><b>학습공간 대여</b> | 로그아웃<br><b>커뮤니티</b> |
|---------------------------------------------------|-----|----------------------------------------------------------------------------------------------------|-----------------------|------------|-----------|--------------|----------------|---------------------------|---------------------|
| 마일리지 및<br>인증                                      |     | 마일리지안내<br>• / 매일리지 / 매외리지안내                                                                                 | ea Na                 | tional     | Univ      |              |                |                           |                     |
| 마일리지                                              | ~   | 교내 다양한 <b>교과 및 비교과 활동</b> 을 통                                                                               | 통해 부여되는 마일리           | 리지 입니다.    |           |              |                | (                         |                     |
| • 마일리지안내<br>• 나의마일리지                              |     | 마일리지 지급절차                                                                                                   |                       |            |           |              |                |                           |                     |
| 역용민종                                              | >   | 비교과<br>프로그램                                                                                                 | 신청 ····> ····         | 88         | 참여        |              | 족도 <b>&gt;</b> |                           | 일리지<br>급            |
|                                                   |     | 자율<br>비교과 문                                                                                                 | 학생 개별 신청(업로           | <u>:=)</u> | ••        | - 및 담당부서 검토( | 승인)》           |                           | 일리지<br>여            |
|                                                   |     | <ul> <li>마일리지 지급절차</li> <li>마일리지 우수학생 선발<br/>해당학년도(3월~익년 1월) 우수학</li> <li>※ 선발 세부사항 및 포상금 관련 사항은</li> </ul> | 생 선발 및 포상금 7<br>별도 공지 | 지급         |           |              |                |                           |                     |

개인정보처리방침 | 이메일무단수집거부

충북 청주시 홍덕구 강내면 태성탑연로 250(우 28173) । Tel. 043-230-3114 । Fax. 043-233-2960 Copyright ⓒ 2021 Korea National University of Education. All Rights Reserved. · 한국교원대학교

# 마일리지 및 인증 > 마일리지 > 나의마일리지

### [나의마일리지]

- 학생 개인의 마일리지 현황 및 취득 이력을 조회하는 페이지 입니다.

| 한국고원대학교 학생                     | <b>성역량 통합관리시</b> :              | 스템                                                                          | 학습관리 역랑관         | 리 마일리지 및 인증                | 진로설계              | 통합상담 | 학습공간대여                | 커뮤니티                    |
|--------------------------------|---------------------------------|-----------------------------------------------------------------------------|------------------|----------------------------|-------------------|------|-----------------------|-------------------------|
| 마일리지 및<br>인증                   | 나의마을<br>• / 매일리지                | 실리지<br>/ 나의마일리지                                                             |                  | nal Unive                  |                   | KNUE | KNUE                  |                         |
| 마일리지 ^                         |                                 |                                                                             |                  |                            |                   |      |                       |                         |
|                                |                                 |                                                                             |                  |                            |                   |      |                       |                         |
| • 마일리지안내<br>• <b>나의마일리지</b>    | M                               | 총획득 마일리<br><b>44</b> <sub>저</sub>                                           | 지                |                            |                   |      |                       |                         |
| • 마일리지안내<br>• 나의마일리지<br>역량인증 > | M                               | 총 획득 마일리<br>44 <sub>점</sub>                                                 | ۳I<br>N          |                            |                   |      |                       |                         |
| • 마일리지안내<br>• 나의마일리지<br>역량인증 > | 에                               | 총획득 마일리<br>44 <sub>점</sub><br>내역조회                                          | ۸J               |                            |                   |      |                       |                         |
| • 마일리자안내<br>• 나의마일리지<br>역량인증 → | ()<br>이 마일리지<br>번호              | 총 획득 마일리라<br>44 전<br>내역조회<br>취득일자                                           | 항목               |                            | 상세내역              |      | 구분                    | 마일리지                    |
| • 마일리자안내<br>• 나의마일리지<br>역량인증 > | 비 마일리지           번호           3 | 총 획득 마일리:         44 전         내역조회         취득일자         2022.03.21         | 지<br>향목<br>그름비교과 | 2022학년도 1학기 신입생 멘트         | <b>상세내역</b><br>특징 |      | 구분<br>획득              | <b>마일리지</b><br>29       |
| · 마일리지안내<br>· 나의마일리지<br>역량인증 > | 반호           3           2      | 총획득 마일리고       44 전       내역조회       친득일자       2022.03.21       2022.03.18 | 지                | 2022학년도 1학기 신입생 멘트<br>봉사활동 | 상세내역<br>르링        |      | <b>구분</b><br>획득<br>획득 | <b>마일리지</b><br>29<br>10 |

개인정보처리방침 | 이메일무단수집거부

충북 청주시 홍덕구 강내면 태성탑연로 250(우 28173) । Tel. 043-230-3114 । Fax. 043-233-2960 Copyright ⓒ 2021 Korea National University of Education. All Rights Reserved.

# 마일리지 및 인증 > 역량인증 > 인증안내

[인증안내]

- 한국교원대학교 역량 설명 및 인증제도에 관하여 소개하는 페이지 입니다.

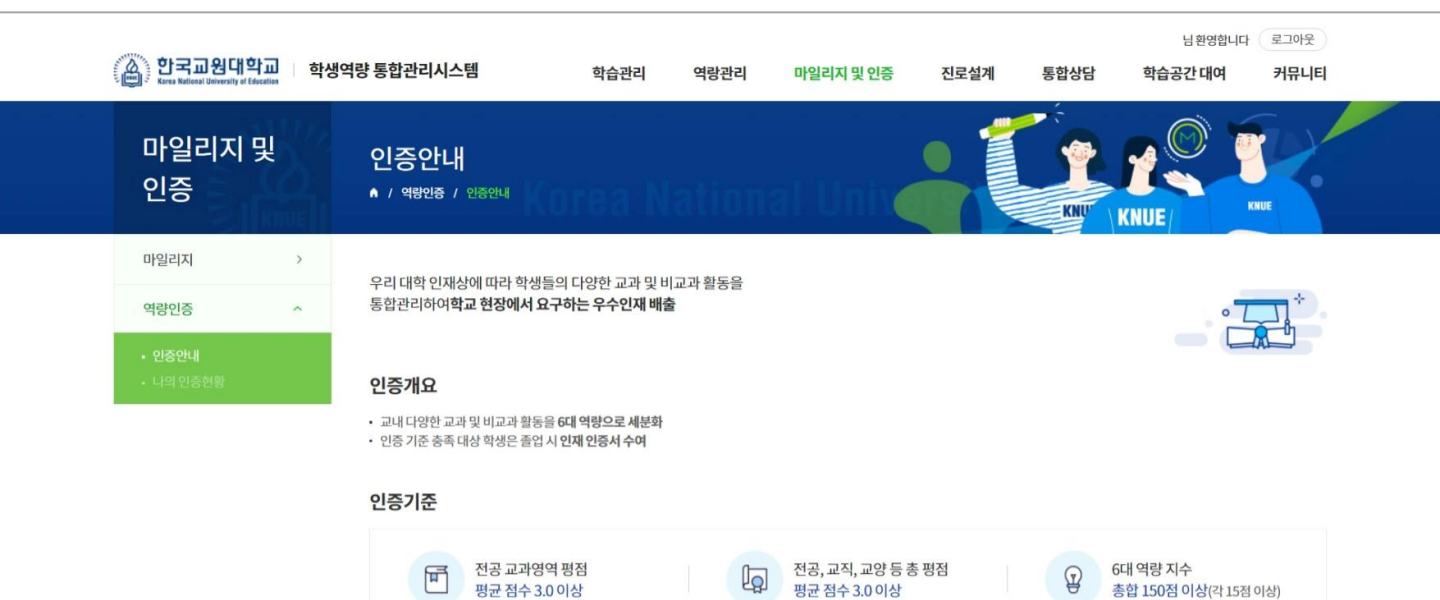

F

### 6대 역량

| 인재상    | 핵심역량            | 정의                                                                                                    |
|--------|-----------------|----------------------------------------------------------------------------------------------------|
| 그오퍼모카  | 교육전문가           | <ul> <li>실력 기반 지성교육</li> <li>이론과 현장연계 용합능력을 갖춘 수업전문가로서, 기존에 알고 있는 이론을 활용하여 실제 교육현장에서 다양한 상황에 맞추어 사용할 수 있는 교육 전문 역량</li> </ul>                        |
| 교육인군기  | 글로벌역량           | <ul> <li>지역협력기반 글로벌교육</li> <li>국제 역량을 갖춰 세계로 나아가는 글로컬 리더로서, 세계화 되어가는 시대상에 맞는 인제가 되기 위해 다양한 나라의 문화나 정보<br/>등을 이해하고 수용하기 위해 노력하는 글로벌 역량</li> </ul>     |
| 차이지하니기 | 창의·융합적<br>실천 역량 | <ul> <li>용합적 창의교육</li> <li>기술과 지식의 용합능력을 갖춘 참의·용합 수업 전문가로서, 내가 가진 지식을 전달하기 위하여 다양한 기술(정보화기지재, 인티넷,<br/>SNS 등)을 자유롭게 활용할 수 있는 창의·용합적 실천 역량</li> </ul> |
| 성의적역신가 | 혁신적 대응 역량       | <ul> <li>미래사회 대안교육</li> <li>미래형 교수방법을 주도하는 창의적 혁신 교육자로서, 당면해 있는 상황에서 기존의 방법 외에도 새로운 대안이나 창의적이고 혁신<br/>적인 방법을 시도할 수 있는 혁신적 대응 역량</li> </ul>           |
| 고카저리더  | 공감적 소통 역량       | <ul> <li>조화로운 인성교육</li> <li>협력적 소통과 공감적 생활지도능력을 갖춘 소통 교육자로서, 다른 사람의 문제를 그들의 시각에서 바라보며 공감, 이해할 수 있는<br/>공감적 소통 역량</li> </ul>                          |
| ㅎㅂ읙디니  | 포용적 리더십 역량      | <ul> <li>민주적인 리더교육</li> <li>인간존중과 대인관계 조절 능력을 갖춘 사회 지도자로서, 여러 사람들 개개인의 의견을 존중하며, 밝고 조화로운 분위기를 조성할<br/>수 있는 포용적 리더십 역량</li> </ul>                     |

평균 점수 3.0 이상

### 인증절차

• 인증 기준 충족 검토 후 인증서 발급

충북 청주시 홍덕구 강내면 태성탑연로 250(우 28173) Ⅰ Tel. 043-230-3114 Ⅰ Fax. 043-233-2960 Copyright ⓒ 2021 Korea National University of Education. All Rights Reserved.

6대 역량 지수

총합 150점 이상(각 15점 이상)

P

# 마일리지 및 인증 > 역량인증 > 나의 인증현황

### [나의 인증현황]

- 학생 개인의 역량지수 현황을 확인하는 페이지 입니다.

- ① 각 역량 Tab을 클릭하면 역량 별 취득내역을 조회 할 수 있습니다.
- ② 총 역량 취득내역 혹은 역량 별 취득 내역을 조회하는 영역입니다.

| 마일리지 및<br>인증                  | 나의<br>• / 역        | <b>인증현</b>    | <b>년황</b><br>10중현황 | orea N                 | lat                   | iona           | l Ür                         |        |                   | KNUE         |                         |               |             |
|-------------------------------|--------------------|---------------|--------------------|------------------------|-----------------------|----------------|------------------------------|--------|-------------------|--------------|-------------------------|---------------|-------------|
| 마일리지 >                        | 나의                 | 역량지수          |                    |                        |                       |                |                              |        |                   |              |                         |               |             |
| 역량인종 ^<br>• 인증안내<br>• 나의 인증현활 | 나의 총<br>역량지<br>240 | ·<br>수<br>.2점 | ਕੜ<br>29           | 유전문역량<br>).5점          | 글로컬역<br><b>31.3</b> ? | <b>1량</b><br>점 | 창의·융합<br>역량<br><b>39.8</b> 점 | 적실천    | 혁신적 대응 역<br>7.3 점 | 량 공김<br>69   | <b>'적 소통 역량</b><br>.8 점 | 포용적 8<br>62.5 | 리더십 역량<br>점 |
|                               | 비나의                | <b>역량 인증</b>  | <b>목록</b><br>학기    | 프로그램명                  | ļ                     | 수료일자           | 교육 전문<br>역량                  | 글로컬 역량 | 창의·융합적<br>실천 역량   | 혁신적 대응<br>역량 | 공감적 소통<br>역량            | 포용적<br>리더십 역량 | 종합<br>역량지수  |
|                               | 23                 | 2022          | 1학기                | 교육학특강                  | t -                   | 2022.03.21     | 0                            | 1.3    | 2.5               | 0            | 1.3                     | 0             | 2           |
|                               | 22                 | 2022          | 1학기                | 2022학년도 1학기<br>멘토링     | 신입생                   | 2022.03.21     | 14.5                         | 0      | 7.3               | 7.3          | 0                       | 0             | 29.1        |
|                               | 21                 | 2022          | 1학기                | 봉사활동                   |                       | 2022.03.18     | 5                            | 0      | 0                 | 0            | 2.5                     | 2.5           | 10          |
|                               | 20                 | 2021          |                    | 교육봉사 Higher+<br>프로그램 I | 클라쎄                   | -              | 0                            | 0      | 0                 | 0            | 0                       | 10            | 10          |
|                               | 19                 | 2021          | ÷                  | 성희롱 성폭행 성인<br>교육       | 지예방                   | -              | 0                            | 0      | 0                 | 0            | 3                       | 0             | 3           |
|                               | 18                 | 2021          | -                  | PTE                    |                       | ~              | 0                            | 0      | 0                 | 0            | 5                       | 0             | 5           |
|                               | 17                 | 2021          | -                  | 맨토링 프로그                | 램                     | -              | 0                            | 0      | 0                 | 0            | 10                      | 0             | 10          |
|                               | 16                 | 2021          | -                  | 성적우수 및 힝               | 상                     |                | 0                            | 0      | 10                | 0            | 0                       | 0             | 10          |
|                               | 15                 | 2021          | -                  | PTE                    |                       | -              | 0                            | 0      | 0                 | 0            | 5                       | 0             | 5           |
|                               | 10000              | 2021          |                    | NIERITRO               | RS                    |                | 0                            | 0      | 0                 | 0            | 10                      | 0             | 10          |

충북 청주시 흥덕구 강내면 태성팀연로 250(우 28173) + Tel. 043-230-3114 + Fax. 043-233-2960 Copyright ⓒ 2021 Korea National University of Education. All Rights Reserved. 🌋 한국교원대학교

### 진로설계 > 진로탐색(워크넷) > 채용공고

[채용공고]

- 워크넷에서 제공하는 채용정보를 조회 할 수 있는 페이지 입니다.

① 채용정보명을 클릭하면 상세정보를 조회하는 화면으로 이동합니다. (워크넷 사이트)

| 실실 한국교원대학교 학생<br>페일 Karea National University of Education | 역량 통합관리        | 시스템 학습              | 관리 역랑관리 마일리지 및       | 인증 진로설        | 계 통합상담                | 학습공간 대     | 여 커뮤니             |
|------------------------------------------------------------|----------------|---------------------|----------------------|---------------|-----------------------|------------|-------------------|
| 진로설계                                                       | 채용공<br>▲ / 전로팀 | 당고<br>색(위크넷) / 채용공고 |                      |               | KNUE                  |            |                   |
| 진로탐색(워크넷) ^                                                |                |                     |                      |               |                       |            |                   |
| • <b>채용공고</b><br>• 직업심리검사                                  | 직종             | 교육·법률·사회복지·경찰·소방 및  | ! 군인 ~ 대학            | 학교수, 학교 및 유치원 | 교사                    |            | ~                 |
| 진로설정 >                                                     | 근무지역           | 전체 서울 !             | 부산 대구 인천 광주          | 대전 울신         | 신 세종                  | 경기 강원      |                   |
| 포트폴리오 >                                                    |                | 충북 충남 7             | 전북 전남 경북 경남          | 제주            |                       |            | _                 |
| 임용게시판 >                                                    | 검색             | 키워드를 입력하세요.         |                      |               |                       | ○ 검색       | Ð                 |
|                                                            | 버승             | 회사명                 | 채용제목                 | 그무형태          | 금여                    | 근무지역       | 마간일자              |
|                                                            | 1013           | 소화발도르프어린이집          | 어린이집 보조교사를 채용합니다.    | 주5일근무         | 시급 9160원 ~<br>9160원   | 경기 용인시 수지구 | 22-03-29          |
|                                                            | 1012           | 우림우리아이어린이집          | 2022년 오후연장선생님을 모십니다. | 주5일근무         | 월급 115만원 ~ 115<br>만원  | 경기 광주시     | 22-04-30          |
|                                                            | 1011           | 꼬꼬마숲어린이집            | 어린이집 보육교사 (담임)       | 주5일근무         | 월급 201만원 ~ 202<br>만원  | 충남 보령시     | 채용시까지 22-0<br>04  |
|                                                            | 1010           | 모닝키즈어린이집            | 연장반 교사를 모십니다.        | 주5일근무         | 월급 102만원              | 경기김포시      | 채용시까지 22-0<br>20  |
|                                                            | 1009           | (재)원불교신용원광어린이집      | 보육교사채용               | 주5일근무         | 월급 201만원              | 전북 익산시     | 채용시까지 22-0-<br>04 |
|                                                            | 1008           | 서원무지개 어린이집          | 보육교사 (만2세담임)         | 주5일근무         | 월급 195만원 ~ 200<br>만원  | 경기 용인시 수지구 | 채용시까지 22-0<br>20  |
|                                                            | 1007           | 아이사랑유치원             | 돌봄교사 채용합니다.          | 주5일근무         | 시급 13000원 ~<br>15000원 | 경남양산시      | 채용시까지 22-0<br>20  |
|                                                            |                | 찬누리유치원              | 연장반 보육교사 채용          | 주5일근무         | 월급 102만원 ~ 102<br>만원  | 경북 칠곡군     | 채용시까지 22-0<br>20  |
|                                                            | 1006           |                     |                      |               |                       |            |                   |
|                                                            | 1006           | 하나둘친구어린이집           | 담임교사 유아 혹은 영아반 선택    | 주5일근무         | 월급 201만원              | 경북 구미시     | 22-04-15          |

### 진로설계 > 진로탐색(워크넷) > 직업심리검사

[직업심리검사]

- 워크넷에서 제공하는 진로검사를 실시하는 페이지 입니다.

- ① 원하는 진로검사 유형을 선택하여 검사하러 가기 버튼을 클릭하면 워크넷에서 제공하는 진로검사 화면으로 이동합니다. 워크넷 회원으로 가입하여 로그인하여야 합니다.
- ② 검사결과를 보는 화면으로 이동합니다.

| 한국고원대학교<br>Kres Kalkas ( Déversity et Cécatio | 학생역량 통합관리시스템              | 학습관리 역랑관리                                                               | 마일리지 및 인증              | 진로설계 통합상담                     | 님 환영합니다<br><b>학습공간 대여</b> | 로그아웃<br>커뮤니티 |
|-----------------------------------------------|---------------------------|-------------------------------------------------------------------------|------------------------|-------------------------------|---------------------------|--------------|
| 진로설계                                          | 직업심리검/<br>• / 전로탐색(워크넷) / | <b>५</b><br>শগ্রধলরন্দ                                                  | l Univ                 | KNUE                          |                           |              |
| 진로탐색(워크넷) /                                   |                           |                                                                         |                        |                               |                           |              |
| • 채용공고<br>• 직업심리검사                            | •                         | 성인용 직업적성검사                                                              |                        | 1 av                          | 사하러가기 결과보러기               | 2 15         |
| 진로설정                                          | > <u></u>                 | 직업선택시 중요한 능력과 적성을 토대로 적합한 직<br>도와주기 위한 검사입니다.                           | 업을 선택할 수 있도록           |                               |                           |              |
| 포트폴리오                                         | >                         | 검사대상                                                                    | 검사시간                   |                               |                           |              |
| 임용게시판                                         | >                         | 만 18세 이상                                                                | 약 80분 소요 (시            | 간 제한 있음)                      |                           |              |
|                                               |                           | <sup>~ 가파비공</sup><br>자신의 적성에 맞는 직업분야 제시                                 | 님자교지표명<br>시간 제한이 있으    | 며, 직업적성을 종합적으로 판단히            | 하는 능력검사로 구성               |              |
|                                               |                           | 직업선호도검사 S형<br>직업선호도 검사는 좋아하는 활동, 관심 있는 직업,<br>여러분의 직업송미유형에 적합한 직업들을 제공해 | 1호하는 분야를 탐색하여<br>옵니다.  | 궘                             | +하러 가기 결과 보러 기            | 121          |
|                                               |                           | 검사대상<br>마 18세 이사                                                        | 검사시간<br>양 25분 소요 (시)   | 가 제하 이유\                      |                           |              |
|                                               |                           | 주요내용                                                                    | 국 25만 오묘 (시)<br>검사실시요램 | 는 에는 사리)                      |                           |              |
|                                               |                           | 개인의 흥미유형 및 적합직업 탐색                                                      | 시간 제한이 없으<br>읽고 적합한 특성 | .며, 자기 보고식으로 응답. 너무 깊<br>에 표시 | J게 생각하지 말고 각 문항을          |              |
|                                               |                           |                                                                         |                        |                               |                           |              |

### 진로설계 > 진로설정 > 진로방향설정

[ 진로방향 ]

- 학생 개인의 진로방향을 설정하는 페이지 입니다.

- ① 임용, 기업진출, 창업, 공공/전문/특수분야, 진학 중 원하는 진로방향을 선택 합니다.
- ② 진로방향을 선택하면 목표 진로에 대한 정보가 출력됩니다.
- ③ [저장] 버튼을 누르면, 해당 진로방향이 저장되며, 나의 진로설정 페이지에서 확인 할 수 있습니다.(다음페이지 참조)

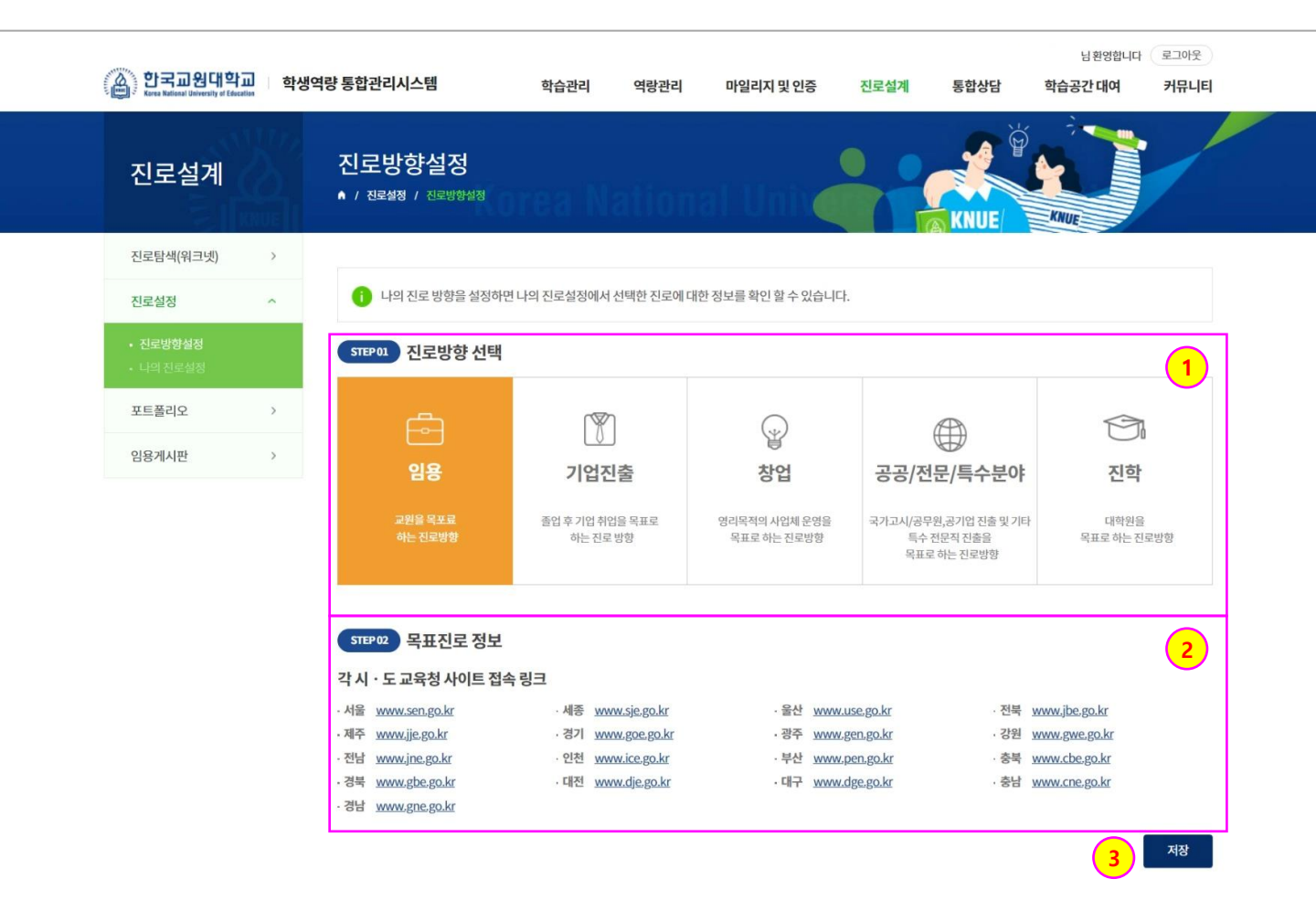

개인정보처리방침 ㅣ 이메일무단수집거부 충북 청주시 흉덕구 강내면 태성탐언로 250(우 28173) ㅣ Tel. 043-230-3114 ㅣ Fax. 043-233-2960 Copyright ⓒ 2021 Korea National University of Education. All Rights Reserved.

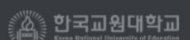

## 진로설계 > 진로설정 > 나의 진로설정

[나의 진로설정]

- 학생 개인의 진로방향을 저장한 내역을 조회하는 페이지 입니다.

- ① 진로방향을 저장한 내역의 리스트가 출력되는 영역입니다.
- ② [대표] 버튼을 클릭하는 경우 나의 대표 진로설정이 선택한 진로방향으로 설정 됩니다.
- ③ 선택한 진로 관련 링크로 이동하거나, 진로 관련 정보가 출력됩니다.

|                                                                                                    |                                                            |                                |                                     |                          |       |           | 님 환영합니다 | 로그아웃                         |
|----------------------------------------------------------------------------------------------------|------------------------------------------------------------|--------------------------------|-------------------------------------|--------------------------|-------|-----------|---------|------------------------------|
| 한국교원대학교 학생의<br>Kerea National University of Education                                                                                                    | 역량 통합관리시스템                                                 | 학습관리                           | 역랑관리                                | 마일리지 및 인증                | 진로설계  | 통합상담      | 학습공간 대여 | 커뮤니티                         |
| 진로설계                                                                                                    | 나의 진로설정<br>• / 전로설정                                        | rea N                          | ation                               | al Unite                 |       | KNUE/     |         |                              |
| 진로탐색(워크넷) >                                                                                                    |                                                            |                                |                                     |                          |       |           |         |                              |
| 진로설정 ^                                                                                                    |                                                            |                                |                                     |                          |       |           |         |                              |
| • 진로방향설정<br>• <b>나의 진로설정</b>                                                                                                    | 대표 임용                                                      | •                              |                                     |                          |       |           | 삭제      | 설정                           |
| 포트폴리오 >                                                                                                    | 임용                                                         | 임용                             | 1                                   |                          |       |           |         |                              |
| 임용게시판 >                                                                                                    |                                                            |                                |                                     |                          |       |           |         |                              |
|                                                                                                    | 진학                                                         |                                |                                     |                          |       | 삭제        | 설정      | СНЩ                          |
|                                                                                                    | 일반대학원 일                                                    | 반대학원 바로가기                      |                                     | μ.                       | !육대학원 | 교육대학원 바로기 | 171     |                              |
|                                                                                                    | 교육정책전문대학원 교                                                | 육정책전문대학원 비                     | 바로가기                                |                          |       |           |         |                              |
| 보육                                                                                                    | 1                                                          |                                |                                     | ×                        |       |           |         |                              |
| 보육<br>- 직무유형/내용<br>- 영무유형 보호하고 관찰하여 이를 바탕으로 높이 활동을 기획<br>역을 아프고 지원하는 활동을 하는 일연의 지무를 수행한다.<br>- 신후유아는 출산 전 입신부와 출산 후 신모와 신생이가 직정한<br>활 지원과 같은 서비스를 제공하는 일이다. | [하고 영유아 발달을 촉진하는 보육업무를 수행하며<br>반신체적·정서적 건강상대를 유지할 수 있도록 상담 | , 어린이집.부모-지역사<br>하고, 관찰하여 신체관리 | 회 등의 인적 ? 물적 네!<br>1, 정서지원, 위생관리, : | 드워크를 파악하여 협<br>수유관리, 일상생 | 직무    | 삭제<br>보육  | 설정      | сня                          |
| - <b>관련정보</b><br>[관련자격종]<br>보육교사<br>[관련홈페이지]<br>- 훈련기존 및 국가직무능력표준 : http://www.ncs.go.kr<br>- 자격정보 : 한국산업안력공단 자격정보망(http://www.q-nc                         | et.or.kr), 한국보육진흥원 (http://www.kcpi.or.kr                  | )                              |                                     |                          |       |           |         |                              |
|                                                                                                    | 닫기                                                         |                                |                                     |                          |       |           |         | 원대학교<br>alasente et l'acetta |

### 진로설계 > 포트폴리오 > 이력서

[이력서]

- 기등록 된 이력서를 조회 및 등록하는 페이지 입니다.

- 이력서는 복수로 등록하여 채용조건에 맞는 이력서를 관리할 수 있습니다.

① [등록] 버튼을 클릭하여 신규 이력사항을 등록합니다.(다음페이지 참조)

② [복사] 버튼을 클릭하면 기등록한 이력서를 복사 합니다.

| 한국교원대학교<br>Kerea National University of Education | 학생 | 역량 통합관리시스템         |          | 학습관리 | 역랑관리   | 마일리지 및 인증 | 진로설계       | 통합상담 | 님환영합니다<br><b>학습공간 대여</b> | 로그아웃<br>커뮤니티 |
|---------------------------------------------------|----|--------------------|----------|------|--------|-----------|------------|------|--------------------------|--------------|
| 진로설계                                              |    | 이력서<br>• / 포트폴리오 / | 이력서      |      |        | al Unive  |            | KNUE | KNUE                     |              |
| 진로탐색(워크넷)                                         | >  | -                  |          |      |        |           |            |      |                          |              |
| 진로설정                                              | >  | 번호                 |          |      | 이력서 제목 |           | 등록일        | 공개여부 | · <u>2</u> 관리            |              |
| 포트폴리오                                             | ^  | 1 0                | 이력서 입니다. |      |        |           | 2022.03.21 | 비공개  | 복사                       | 삭제           |
| • <b>이력서</b><br>• 자소서<br>• 포트폴리오                  |    | 총게시물 1             |          |      | ~      | < 1 >     | »          |      |                          | 페이지 1/1      |
| 임용게시판                                             | >  |                    |          |      |        |           |            |      |                          | 등록           |

개인정보처리방침 | 이메일무단수집거부

충북 청주시 흥덕구 강내면 태성탑연로 250(우 28173) ㅣ Tel. 043-230-3114 ㅣ Fax. 043-233-2960 Copyright ⓒ 2021 Korea National University of Education. All Rights Reserved.

### 진로설계 > 포트폴리오 > 이력서

[이력서]

- 이력서를 등록하는 페이지 입니다.

① 이력서용 사진을 등록합니다.

② 이력서를 작성할 항목을 선택합니다.

③ 각 이력서 항목별 [추가] 버튼을 클릭하여 해당 항목을 여러 개 등록할 수 있습니다.

|                       | 학생       | 방역량 통합관리시스템                                                                                                    | 학습관리                                                                                                    | 역랑관리                  | 마일리지 및 인증  | 진로설계         | 통합상담                                                | 학습공간 대여      | 커뮤니티            |
|-----------------------|----------|----------------------------------------------------------------------------------------------------|----------------------------------------------------------------------------------------------------|-----------------------|------------|--------------|-----------------------------------------------------|--------------|-----------------|
| 진로설계                  | <b>S</b> | 이력서<br>▲ / 포트폴리오 / 이력/                                                                                                    | Korea N                                                                                                    | ationa                | l Unix     |              | KNIIE                                               |              | /               |
| 진로탐색(워크넷)             | >        |                                                                                                    |                                                                                                    |                       |            |              |                                                     |              |                 |
| 진로설정                  | >        | · 이력서 제목                                                                                                    | 이력서 입니다.                                                                                                    |                       |            |              |                                                     |              |                 |
| 포트폴리오                 | nî.      |                                                                                                    |                                                                                                    |                       |            |              |                                                     |              |                 |
| • <b>이력서</b><br>• 자소서 |          | 기본 인적사항                                                                                                    | -17                                                                                                    |                       | - 141 / 44 |              |                                                     |              |                 |
| • 포트폴리오               |          |                                                                                                    | 이름                                                                                                    |                       | 대약/약       | 무(과) >       | 쉐2대악/윤리교육과                                          |              |                 |
| 임용게시판                 | >        |                                                                                                    | 이메이 주 사                                                                                                    |                       | 유내         | ž            |                                                     |              |                 |
|                       |          |                                                                                                    | 이메일 주소                                                                                                    |                       |            |              |                                                     |              |                 |
|                       |          | 이미지 전상 사이프 모아버지가로,                                                                                                    | Tropological with Bin Bin Bin Control                                                                                                    | 시 파일한 업무 가능합니다.       |            |              |                                                     |              |                 |
|                       |          | 이어가 23 사이프 DAIA가로<br>I 선택 입력사항 추<br>선택 입력사항                                                                                                    | : <b>가하기</b><br>✓ 학력사항 의 외국<br>● 사용가능 프로그램                                                                                                    | 어능력자격시<br>기타          | 항 해외연수     | 수상경력         | 2                                                   | 경력사항         |                 |
|                       |          | I 선택 입력사항 추<br>선택 입력사항                                                                                                    | : <b>가하기</b><br>☑ 학력사항 □ 외국<br>□ 사용가능 프로그램                                                                                                    | 어 능력 📄 자격시            | 향 🗌 해외연수   | 수상경력         | 2                                                   | 경력사항       3 | <del>م</del> ۲  |
|                       |          | I 선택 입력사항 추<br>선택 입력사항<br>I 학력사항<br>국내외                                                                                                    | ㆍ가하기       ♥ 학력사항       ▲ 사용가능 프로그램                                                                                                    | 어 능력 자격시<br>기타        | 향 🗌 해외연수 🗌 | 수상경력         | 2                                                   | · 경력사항<br>3  | <u>مَحْارًا</u> |
|                       |          | · 선택 입력사항 수<br>선택 입력사항<br>신택 입력사항<br>국내외<br>· 학교명                                                                                                    | <ul> <li>▶ 하기</li> <li>♥ 학력사항 의국·</li> <li>▶ 사용가능 프로그램</li> <li>○ 국내 ○ 국외</li> <li>학교명</li> </ul>                                                    | 어 능력 자격시              | 향 🗌 해외연수 🗌 | 수상경력         | 2                                                   | 경력사항       3 | <b>२</b> २१     |
|                       |          | I 선택 입력사항 수<br>선택 입력사항<br>기 학력사항<br>국내외<br>* 학교명<br>* 학과 (전공)                                                                                                    | ····································                                                                                                    | 에 능력 자격시              | 향 🗌 해외연수   | ○ 수상경력       | 2         고육이수내역                                    | 경력사항       3 | )<br>(¢)        |
|                       |          | I 선택 입력사항 수<br>선택 입력사항<br>I 학력사항<br>국내외<br>* 학교명<br>* 학과(전공)<br>* 제학기간                                                                                            | ····································                                                                                                    | 에 능력                  | 향 🗌 해외연수   | ☆상경력         | 고육이수내역                                              | 경력사항       3 | <b>*</b> 7      |
|                       |          | I 선택 입력사항 수<br>선택 입력사항<br>기 학력사항<br>국내외<br>* 학교명<br>* 학과 (전공)<br>* 제학기간<br>* 학점                                                                                   | ····································                                                                                                    | 에 능력                  | 향 🗌 해외연수   | _ 수상경력<br>선택 | 교육이수내역         ···································· | 경력사항       3 | <b>↓</b>        |
|                       |          | <ul> <li>너머지 같은 사이프 브라지 않지? 또</li> <li>선택 입력사항 수</li> <li>선택 입력사항</li> <li>학력/ 가항</li> <li>국내외</li> <li>학교명</li> <li>학과 (전공)</li> <li>재학기간</li> <li>학점</li> </ul> | · <b>〉·하기</b> ✓       학력사항       의국·         · 사용가능 프로그램         ○       국내       극외         학교명       학과 (전공)         董       yyyy.mm.dd         학점 | 어 능력  자격시<br>기타<br>기타 | 향 🗌 해외연수   | ☆ 수상경력       | 고육이수내역         ···································· | 경력사항       3 | <b>\$</b> 7}    |

목록

# 진로설계 > 포트폴리오 > 자소서

[ 자소서 ]

- 자기소개서를 등록하는 페이지 입니다.

- ① 자기소개서는 복수개로 등록 관리할 수 있습니다.
- ② [복사] 버튼을 클릭하면 기등록한 이력서를 복사 합니다.
- ③ [등록] 버튼을 클릭하면 자기소개서를 등록하는 화면으로 이동합니다.

| 이 하고고워대히                                                                    |                   | 여랴 투차고니기       | 니스테             |              |          |          | The second of the                     | =+1.1=1    | 님 환영합니            | 나 (로그아웃)              |
|-----------------------------------------------------------------------------|-------------------|----------------|-----------------|--------------|----------|----------|---------------------------------------|------------|-------------------|-----------------------|
| Korea National University of Ed                                             | 1 비 약생<br>scatter | 걱당 농압관리        | 시스템             | 학습관          | 반리 역랑관리  | 마일리지 및 연 | ····································· | 통합상담       | 학습공간 대여           | 커뮤니티                  |
| 진로설계                                                                        |                   | 자소서<br>▲ / 포트플 | <b>리오 /</b> 자소서 |              |          |          |                                       | KNUE       |                   |                       |
| 진로탐색(워크넷)                                                                   | >                 |                |                 |              |          |          |                                       | A RHOL     |                   |                       |
| 진로설정                                                                        | >                 | 번호             |                 | ,            | 자기소개서 제목 |          | 등록일                                   | 공개여부       | 관리                | 4 1                   |
| 포트폴리오                                                                       | ~                 | 1              | 올바른             | 교육자가 되고 싶습니다 | 다.       |          | 2022.03.21                            | 비공개        | <mark>2</mark> 복사 | 삭제                    |
| • 이력서                                                                       |                   | 초계시문 1         |                 |              |          |          |                                       | - 00390- X |                   | 페이지 <b>1</b> /1       |
| • <b>자소서</b><br>• 포트풀리오                                                     |                   | 0.042          |                 |              |          | « < 1    | > >>                                  |            |                   | -1-1-1 -/ -           |
| 이요게시파                                                                       | >                 |                |                 |              |          |          |                                       |            |                   |                       |
| 1000M2                                                                      |                   |                |                 |              |          |          |                                       |            | 3                 | 등록                    |
|                                                                             |                   |                |                 |              |          |          |                                       |            |                   |                       |
|                                                                             |                   |                |                 |              |          |          |                                       |            |                   |                       |
|                                                                             |                   |                |                 |              |          |          |                                       |            |                   |                       |
|                                                                             |                   |                |                 |              |          |          |                                       |            |                   |                       |
| <b>자기소개서 제목</b> 저                                                           | 기소개서 제목           |                |                 |              |          |          |                                       |            |                   |                       |
| <b>자기소개서 제목</b> 저                                                           | 기소개서 제목           |                |                 |              |          |          |                                       |            |                   |                       |
| <b>자기소개서 제목</b> 지                                                           | 기소개서 제목           |                |                 |              |          |          | \$7                                   |            |                   |                       |
| 자기소개서 제목 저                                                                  | 기소개서 제목           |                |                 |              |          |          | \$7                                   |            |                   |                       |
| <b>자기소개서 제목</b> 지<br>성장과정                                                   | 기소개서 제목           |                |                 |              |          |          | \$7                                   |            |                   |                       |
| 자기소개서 제목 전<br>성장과정<br>500자 이내로 작성해 주십시오                                     | 기소개서 제목           |                |                 |              |          |          | ţ,                                    |            |                   |                       |
| <b>자기소개서 제목</b> 지<br>성장과정<br>500자 이내로 작성해 주십시오                              | 기소개서 제목           |                |                 |              |          |          | \$7                                   |            |                   |                       |
| 자기소개서 제목 전<br>성장과정<br>500자 이내로 작성해 주십시오                                     | 기소개서 제목           |                |                 |              |          |          | \$7                                   |            |                   |                       |
| <b>자기소개서 제목</b> 전<br>성장과정<br>300자 이내로 작성해 주십시오                              | 기소개서 제목           |                |                 |              |          |          | ¢7                                    |            |                   |                       |
| <b>자기소개서 제목</b> 전<br>성장과정<br>500자 이내로 작성해 주십시오                              | 기소개시 제목           |                |                 |              |          |          | र्मग                                  |            |                   |                       |
| <b>자기소개서 제목</b> 전<br>성장과정<br>500자 이내로 작성해 주십시오<br>성격 및 장단점 작성               | 기소개서 제목           |                |                 |              |          |          | ¢۵<br>ا                               |            | <u>م</u>          | 교원대학교                 |
| 자기소개서 제목 전<br>성장과정<br>500자 이내로 작성해 주십시오<br>성격 및 장단점 작성                      | 기소개서 제목           |                |                 |              |          |          | <del>द</del> ्य<br>स्व                |            |                   | 교원대학교                 |
| 자기소개서 제목 전<br>성장과정<br>500자 이내로 작성해 주십시오<br>성격 및 장단점 작성                      | 기소개서 제목           |                |                 |              |          |          | <b>*</b><br>                          |            | (A) 한국            | 교원대학교                 |
| 자기소개서 제목 전<br>성장과정<br>500자 이내로 작성해 주십시오<br>성격 및 장단점 작성                      | 기소개서 제목           |                |                 |              |          |          | ्र<br>स्व<br>स्व                      |            |                   | 교원대학교<br>set Minera   |
| 자기소개서 제목 전<br>성장과정<br>500자 이내로 작성해 주십시오<br>성격 및 장단점 작성<br>500자 이내로 작성해 주십시오 | 기소개서 제목           |                |                 |              |          |          | ू<br>द्रिश्व                          |            | (A) 한국            | 교원대학교<br>at hiteratio |

### 진로설계 > 포트폴리오 > 포트폴리오

[포트폴리오]

- 학생 개인의 포트폴리오를 등록하는 페이지입니다.

- ① 포트폴리오를 클릭하면, 등록한 포트폴리오를 조회하는 팝업창이 출력됩니다.
- ② [수정] 버튼을 클릭하면 포트폴리오를 수정하는 팝업창이 출력됩니다.
- ③ [포트폴리오 작성] 버튼을 클릭하면, 신규 포트폴리오를 등록 할 수 있습니다.

| 한국고원대학교<br>Kerea National University of Education | 학생역 | 량 통합관리시스템                  | 학습관리             | 역랑관리  | 마일리지 및 인증 | 진로설계 | 통합상담 | 님 환영합니<br><b>학습공간 대여</b> | 라 로그아웃<br>커뮤니티 |
|---------------------------------------------------|-----|----------------------------|------------------|-------|-----------|------|------|--------------------------|----------------|
| 진로설계                                              |     | 포트폴리오<br>• / 프트폴리오 / 프트플리오 | orea N           | ation | al Univ   | -5   |      |                          | o              |
| 진로탐색(워크넷)                                         | >   |                            |                  |       |           |      |      |                          |                |
| 진로설정                                              | >   | <u></u> .                  |                  |       |           |      |      |                          |                |
| 포트폴리오                                             | ^   |                            | ې چې             |       |           |      |      |                          |                |
| • 이력서<br>• 자소서<br>• 포트폴리오                         |     |                            |                  |       |           |      |      |                          |                |
| 임용게시판                                             | >   | 나의 포트폴리                    | 리오               |       |           |      |      |                          |                |
|                                                   |     | 전체공개 = 2022.<br>삭제 수       | 02.10<br>2<br>>정 |       |           |      |      |                          | 3              |

개인정보처리방침 | 이메일무단수집거부

충북 청주시 홍덕구 강내면 태성탐연로 250(우 28173) । Tel. 043-230-3114 । Fax. 043-233-2960 Copyright ⓒ 2021 Korea National University of Education. All Rights Reserved. 🍈 한국교원대학교

### 진로설계 > 포트폴리오 > 포트폴리오

### [포트폴리오-포트폴리오 제목 및 기본 설정 Tab]

- 신규 포트폴리오를 등록하는 페이지 입니다.

- ① 포트폴리오ID를 입력하는 영역이며, 중복확인 체크가 완료되어야 합니다.
- ② 타인에게 공개여부를 설정하는 기능입니다.
- ③ 해당 포트폴리오를 대표 포트폴리오 설정 여부를 설정합니다.
- ④ [다음단계] 를 클릭하면 포트폴리오 꾸미기 페이지로 이동합니다.(다음페이지 참조)

| 한국고원대학교<br>Karea National University of Education | 학생역 | 량 통합관리시스템                  | 학습관리                                               | 역랑관리                  | 마일리지 및 인증                         | 진로설계               | 통합상담     | 님 환영합니다<br><b>학습공간 대여</b> | 라 로그아웃<br>커뮤니티 |
|---------------------------------------------------|-----|----------------------------|----------------------------------------------------|-----------------------|-----------------------------------|--------------------|----------|---------------------------|----------------|
| 진로설계                                              |     | 포트폴리오<br>▲ / 포트플리오 / 포트플리오 |                                                    |                       | al Unix                           |                    | I VE A   |                           | °              |
| 진로탐색(워크넷)                                         | >   |                            |                                                    |                       | _                                 |                    |          |                           |                |
| 진로설정                                              | >   |                            | 포트폴리오 제목 및 기본                                      | 설정                    |                                   |                    | 포트폴리오 꾸미 | 7                         |                |
| 포트폴리오                                             | ^   | * 제목                       | 50자 이내로 입력해주                                       | 네요.                   |                                   |                    |          |                           |                |
| • 이력서<br>• 자소서<br>• 포트폴리오                         |     | * 포트폴리오 설명                 | 포트플리오 초기화면이                                        | 1들어갈 문구를 작성           | 해주세요. (100자 이내)                   |                    |          |                           |                |
| 임용게시판                                             | >   |                            |                                                    |                       |                                   |                    |          |                           |                |
|                                                   |     | * 포트폴리오 ID                 | 포트폴리오ID를 입력해<br>* 4~12자 까지 입력 가능.<br>!! 희망하는 포트폴리오 | 해주세요.<br>주소(ID)를 입력합니 | 중복확인<br>다. (에시 : http://www.univ. | ac.kr/portfolio/포트 | (폴리오 ID) |                           | 1              |
|                                                   |     | * 공개여부 ?                   | 이 비공개 이 전체                                         | 공개                    |                                   |                    |          |                           | 2              |
|                                                   |     | * 대표 여부                    | ○ 예 ◉ 아니오                                          |                       |                                   |                    |          |                           | 3              |
|                                                   |     | 목록                         |                                                    |                       |                                   |                    |          | 4                         | 다음단계           |

🏔 한국교원대학교

### 진로설계 > 포트폴리오 > 포트폴리오

### [포트폴리오-포트폴리오 꾸미기 Tab]

- 신규 포트폴리오를 꾸미는 페이지 입니다.

- ① [단(ROW) 추가] 버튼을 클릭하면 3)의 영역의 콘텐츠를 입력하는 영역이 추가 됩니다.
- ② 나의 포트폴리오 배경을 변경 하는 기능입니다.
- ③ 나의 포트폴리오의 콘텐츠 추가 하는 영역 입니다.
- ④ 3)의 영역의 배경을 설정하는 기능입니다.
- ⑤ [+] 버튼을 클릭하면 콘텐츠를 추가하는 팝업창이 출력 됩니다.(다음페이지 참조)
- ⑥ [저장] 버튼을 클릭하면 포트폴리오 등록이 완료 됩니다.

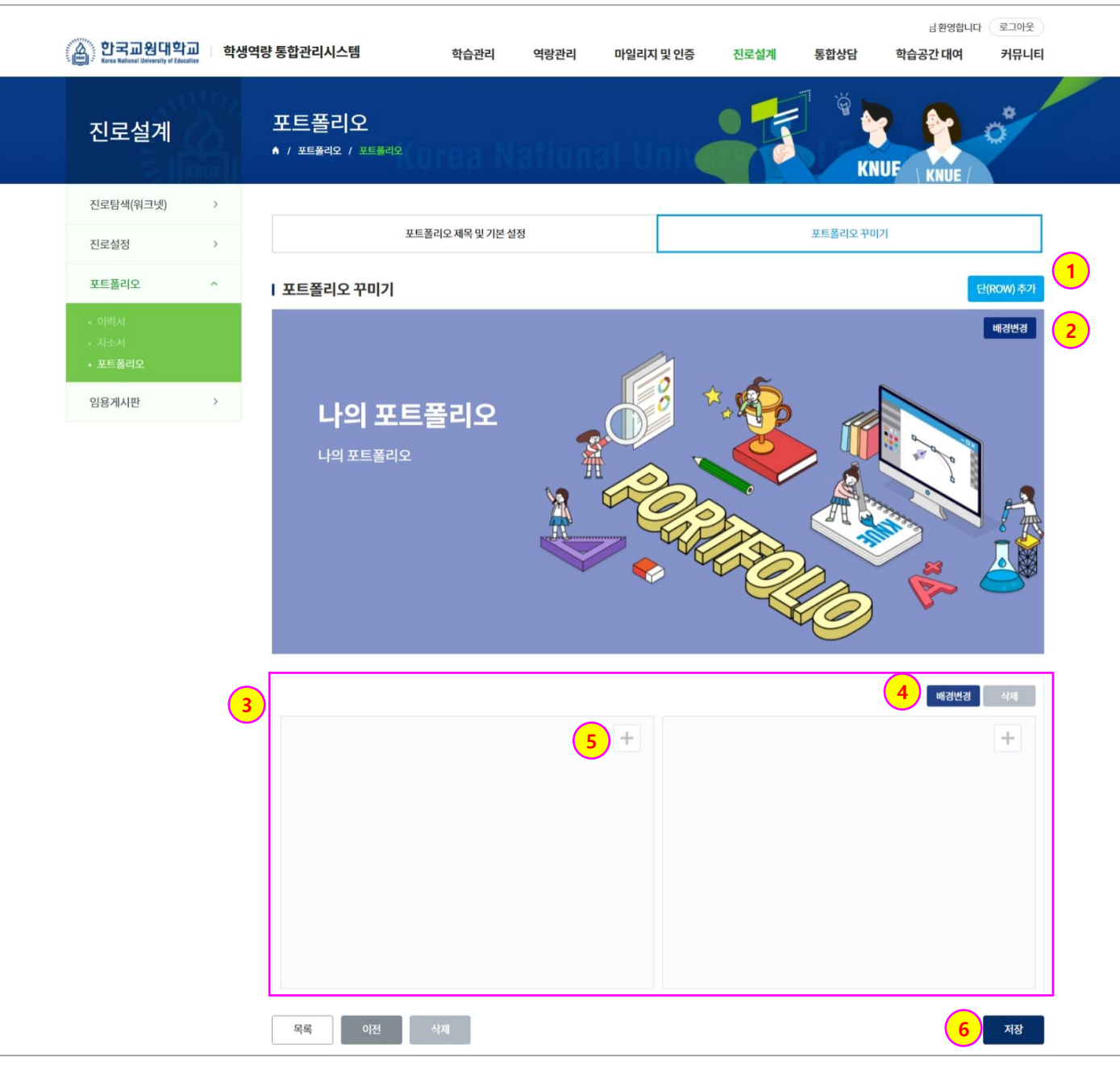

### 진로설계 > 포트폴리오 > 포트폴리오

### [포트폴리오-포트폴리오 꾸미기 Tab]

- 포트폴리오 콘텐츠를 추가하는 영역 입니다.

- 각 구성 항목 유형을 선택하여 저장하면 단(ROW) 영역에 선택한 콘텐츠가 추가됩니다.
- ① 각 콘텐츠 유형을 선택하는 영역입니다. 해당 유형을 선택하면 관련 콘텐츠 리스트가 출력됩니다.
  - 자유 콘텐츠 : html 편집도구를 이용하여 자유롭게 내용을 입력하는 유형입니다.
  - 나의 핵심역량 : 핵심역량진단검사를 실시한 결과 이력을 가져오는 유형입니다.
  - 개인비교과활동 : 개인비교과 프로그램 활동 이력을 가져오는 유형입니다.
  - 일반교과 이력 : 이수한 일반교과목의 성적을 가져오는 유형입니다.
  - 자기주도비교과 : 자기주도비교과 활동 이력을 가져오는 유형입니다.
  - 이력서 : 기등록한 이력서를 가져오는 유형 입니다.
  - 자기소개서 : 기등록한 자기소개서를 가져오는 유형입니다.
  - 성적 : 학기 별 취득학점 및 평점을 가져오는 유형입니다.
  - 전공학습 이력 : 이수한 전공교과목의 성적을 가져오는 유형입니다.
  - 교양학습 이력 : 이수한 교양교과목의 성적을 가져오는 유형입니다.

### 포트폴리오 콘텐츠 꾸미기

### Ⅰ 구성 항목 선택

콘텐츠 항목을 선택하신 후 세부 내용 및 구성 항목을 선택해주세요.

| ○ 자유 콘텐츠(html 편집 도구) | ○ 나의 핵심역량 | 이 개인비교과활동 | ම반교과 이력 |
|----------------------|-----------|-----------|---------|
| ○ 자기주도비교과            | 이력서       | 이 자기소개서   | 성적      |
| ○ 전공학습 이력            | 🔵 교양학습 이력 |           |         |
|                      |           |           |         |

| 선택         | 번호 | 구분        | 교과목명       | 과목학점 | 성적 |
|------------|----|-----------|------------|------|----|
| $\bigcirc$ | 1  | 10 청람인성   | 공동체 인성의 함양 | 1    | A+ |
| $\bigcirc$ | 2  | 34 교과내용선택 | 가치교육론      | 3    | A+ |
| 0          | 3  | 33 교과내용기본 | 윤리학개론      | 3    | A+ |
| 0          | 4  | 33 교과내용기본 | 동양윤리사상     | 3    | A+ |

닫기

확인

## 진로설계 > 임용게시판 > 임용성공수기

[임용성공수기]

- 임용성공수기를 조회 및 등록하는 페이지 입니다.

- ① [나의 임용성공수기 보기] 버튼을 클릭한 경우 본인이 등록한 임용성공수기만 조회 합니다.
- ② 제목명을 클릭하면 임용성공수기를 상세조회 합니다
- ③ [등록] 버튼을 클릭하면 임용성공수기를 등록 할 수 있습니다.

- 처음 등록된 임용성공수기는 비공개이며 관리자의 심사를 통과한 임용성공수기만 공개전환 됩니다.

|                                                                                                    |                                | 한국교원대학교<br>Keen Refered University of Education | 학생역량 통합관리시스템                                                                                                    | 학습관리 역랑관리                                                        | 마일리지 및 인증 진로설계        | 통합상담      | 님 환영합니다<br><b>학습공간 대여</b> | 로그아웃<br>커뮤니티 |
|----------------------------------------------------------------------------------------------------|--------------------------------|-------------------------------------------------|----------------------------------------------------------------------------------------------------|------------------------------------------------------------------|-----------------------|-----------|---------------------------|--------------|
| Image: state in the state in the |                                | 진로설계                                            | 임용성공수기<br>▲ / 원8계시판 / 원용성공수기                                                                                                    |                                                                  | l Unit                | KNUE      |                           |              |
|                                                                                                    |                                | 진로탐색(워크넷)                                       | >                                                                                                    |                                                                  |                       |           |                           |              |
|                                                                                                    |                                | 진로설정                                            | > 응시지역 전체 ~                                                                                                    | 응시과목 전체                                                          | ✓ 등록일 [11] yyyy.mm.dd | ~ [11] yy | yy.mm.dd                  |              |
|                                                                                                    |                                | 포트폴리오                                           | > <b>검색 제목+내용 ~</b> 검색                                                                                                    | 이를 입력해주세요.                                                       |                       |           | Q 2144 (5)                |              |
|                                                                                                    |                                | 임용게시판                                           | ^                                                                                                    |                                                                  |                       |           |                           |              |
|                                                                                                    |                                | • <b>임용성공수기</b><br>• 임용자료실                      | 1 임용성공수기 최초 등록 글은<br>관리지의 승인을 받은 임용상<br>등록한 임용성공수기는 수정                                                                                                    | 은 비공개로 설정됩니다.<br>성공수기만 다른 사용자에게 공개 됩니디<br>//삭제가 볼가능하며 필요한 경우 관리지 | I에게 요청 해주세요.          |           |                           | 1            |
| Image: bit is the diageneric and a state with the diageneric and a state diageneric and a state d      |                                |                                                 | 10개 ~                                                                                                    |                                                                  |                       | 전체        | 글보기 나의 임용성                | 공수기보기        |
|                                                                                                    |                                |                                                 | 번호 응시지역 응시괴                                                                                                    | 복                                                                | 제목                    | 작성자       | 작성일                       | 조회수          |
|                                                                                                    |                                |                                                 | 1 인천 특수(유                                                                                                    | :아) 임용성공수기입니다. 2                                                 | )                     |           | 2022.03.22                | 0            |
|                                                                                                    | * 용시지역<br>작성자                  | 선택 ~<br>전수혁                                     | * 용시각목 선택 ~<br>등록열 2022.03.22                                                                                                    |                                                                  |                       |           |                           |              |
| 日日「リレ・ス」への、学校・パー・ジャー・ボー・グス ホール・オール ホール ホール ホール ホール ホール ホール ホール ホール ホール ホ                                                                                                    |                                |                                                 | *48                                                                                                    | -                                                                |                       |           |                           |              |
| 정부파일 파일침부 제조가 동아한 내용 의의 다른 목적으로 활용하지 않으며, 특공된 개인정보에 이용을 가부하고자 할 때에는 개인정보 관리막입자를 통해 열점, 정정, 삭제 요구물 수 없음.           기안전정보보요값」, 「동법 시행금」, 「동법 시행금」, 「동법 시행금」, 「동법 시행금」, 「동법 시행금」, 「동법 시행금」, 「동법 시행금」, 「동법 시행금」, 「동법 시행금」, 이용권 위의 관이 개안정보 수 전 및 활용이 모두 동의합니다.                                                                                                    |                                | • • • • • • • • • • • • • • • • • • •           |                                                                                                    |                                                                  |                       |           | (A) <u>만국교</u>            | 원대학교         |
| 요구물 수 했음.<br>「개안정보보호법」, 「동법 시행정」, 「동법 사행 규칙」에 의거하여 삼기 본인은 위와 같이 개안정보 수집 및 활용에 모두 동의합니다.                                                                                                    | 침부 <b>파</b> 일<br>※ 개인정보 제공자가 등 | 파일침부                                            | :며, 제공된 개인정보의 이용을 거부하고자 할 때에는 개인정                                                                                                    | 세ar See 30.00 MB Limit Size /00.00 MB<br>보 관리책입자를 통해 열명, 경쟁, 삭제  |                       |           |                           |              |
|                                                                                                    | 를 요구할 수 있음.<br>「개인정보보호법」       | ,「동법시행령」,「동법시행규칙」에의                             | 거하여 상기 본인은 위와 같이 개인정보 수집 및 활용에 모두                                                                                                    | 동의합니다.                                                           |                       |           |                           |              |
|                                                                                                    | C Garage                       | ., _0.1007, 0010111 44                          | The second second |                                                                  |                       |           |                           |              |

5. 진로설계

[임용자료실]

- 임용 관련 자료를 조회 및 다운로드 할 수 있는 페이지 입니다.

# 진로설계 > 임용게시판 > 임용자료실

| 한국교원대학교 학<br>Kres Kalasi University of Education                    | 생역량 통합관리시스템                             | 학습관리 역랑관리 마일리지 및 인증                       | 진로설계 통합상담          | 님횐영합니<br><b>학습공간 대여</b>   | 마 로그아웃<br>커뮤니티                                     |
|---------------------------------------------------------------------|-----------------------------------------|-------------------------------------------|--------------------|---------------------------|----------------------------------------------------|
| 진로설계                                                                | 임용자료실<br>▲ / 임용계시판 / 입용자료실              | orea National Univ                        | KNUE               |                           |                                                    |
| 진로탐색(워크넷) >                                                         |                                         |                                           |                    |                           |                                                    |
| 진로설정 >                                                              | 구분 전체 ~                                 | 등록일 📰 yyyy.mm.dd ~ 🔛 yyyy.n               | nm.dd              |                           |                                                    |
| 포트폴리오 >                                                             | 검색 제목 + 내용 🗸                            | 검색어를 입력해주세요.                              |                    | Q य्वय                    |                                                    |
| 임용게시판 ^                                                             |                                         |                                           |                    |                           | _                                                  |
|                                                                     | 107# ~                                  |                                           |                    |                           |                                                    |
| • 임용성공수기<br>• <b>임용자료실</b>                                          | 10/1                                    |                                           |                    |                           |                                                    |
| • 임용성공수기<br>• <b>임용자료실</b>                                          | 번호 게시구분                                 | 제목                                        | 작성자                | 등록일                       | 조회수                                                |
| • 임용성공수기<br>• <b>입용자료실</b>                                          | 번호         게사구분           1         템플릿 | <u>제목</u><br>임용 관련 자료 입니다. 실 1<br>≪ < 1 > | 작성자                | 등록일<br>2022.03.22         | <b>조회수</b><br>0                                    |
| · 임용성공수기<br>· 임용자료실<br>장자료실<br>용계시판 / 임문자료실                         | 10 개<br>번호 개시구분<br>1 명플릿                | 지목<br>임용 관련 자료 입니다. 월 1<br>《 〈 1 >        | 작성자<br>>>          | 등록일           2022.03.22  | <u>조회수</u><br>0                                    |
| • 임용성공수기<br>• 임용자료실<br>* <b>자료실</b><br>용게사판 / 임당자료실<br>용 관련 자료 입니다. | 19 개<br>번호 게시구분<br>1 명플릿                | 不早       1       (<                       | 작성자<br>>>          | 등록일           2022.03.22  | <u>조회수</u><br>0                                    |
| • 임용성공수기<br>• 임용자료실<br>· 인용자료실<br>용계시판 / 인용자료실<br>· 한편 자료 입니다.      | 19 개<br>1 명플릿                           |                                           | 작성자<br>>><br>09:40 | 도등록일           2022.03.22 | <u>조회수</u><br>0                                    |
| • 임용성공수기<br>• 임용자료실<br>*자료실<br>용계시판 / 임당자료실<br>용관련자료입니다.<br>및       | 번호         개시구분           1         템플릿 |                                           | 작성자<br>>><br>09:40 | 등록일           2022.03.22  | <u><u></u><br/><u></u><br/><u></u><br/><u></u></u> |

52

개건영포지덕경험 | 이메일두건구입기구 충북청주시흥덕구강내면 태성탑연로 250(우 28173) | Tel. 043-230-3114 | Fax. 043-233-2960 Copyright ⓒ 2021 Korea National University of Education. All Rights Reserved.

개인정보처리방침 | 이메일무단수집거부

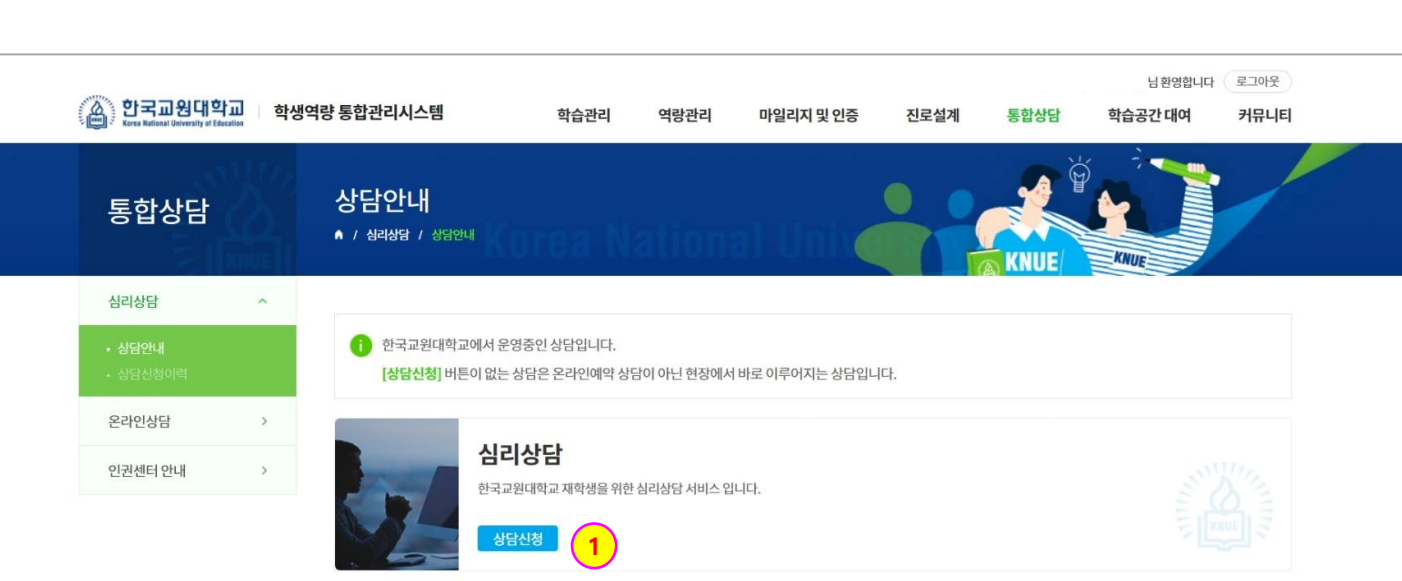

· 한국교원대학교에서 진행하는 상담서비스 안내 페이지 입니다.
 ① [상담신청] 버튼을 클릭하면 심리상담 신청서를 작성하는 페이지로 이동합니다.(다음페이지 참조)

[상담안내]

# 통합상담 > 심리상담 > 상담안내

# 6. 통합상담

### 통합상담 > 심리상담 > 상담안내

### [심리상담]

- 심리상담 신청서 작성 전 개인정보 수집 및 이용에 대한 동의 안내 페이지 입니다.

 심리상담 신청 안내사항을 확인하고 개인정보 수집 및 이용에 대한 동의를 한 후 [다음단계로 이동] 버튼을 클릭하면 심리상담 신청화면으로 이동합니다.

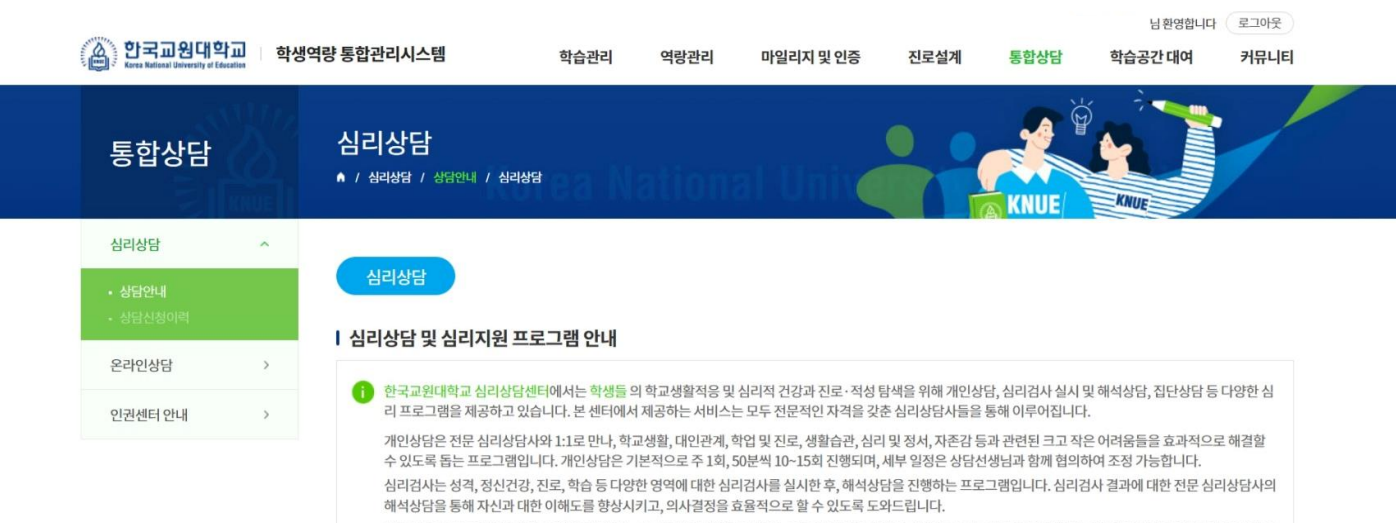

집단상담 프로그램은 비슷한 주제에 관심 있는 소규모의 구성원들이 모여, 그 주제에 대한 경험과 생각을 나누는 활동들이 진행됩니다. 이 과정에서 자신 및 타인에 대 한 이해와 의사소통 기술을 증진시키고, 다양한 대처방식을 모색할 수 있도록 돕습니다. 각 주제에 따른 활동들로 맞춤 구성되며, 세부 일정은 사전에 본 센터나 학교홈 페이지, 홍보지 등을 통해 공지됩니다.

본 센터 프로그램의 이용을 위해 아래의 항목들에 동의해주십시오.

### 민감정보 처리에 대한 동의 (필수)

| 수집ㆍ이용하는<br>민감정보 항목 | - 동아리/ 휴학여부/ 휴학사유/ 주거지/ 병역/ 종교/ 입학경위/ 상담 및 검사경험/ 현재의 어려움/ 가족관계 및 친밀도/ 심라검사 결과                   |
|--------------------|-------------------------------------------------------------------------------------------------|
| 누집 및 이용목적          | - 심리검사 및 심리상담을 제공하는데 있어 본안을 이해하는데 이용 - 학생생활상담소 주최의 행사 또는 프로그램 등의 안내<br>- 상담실 이용 현황 파악을 위한 통계 분석 |
| 본유 및 이용기간          | - 보유이유: 향후 내방시 효과적 심리상담 진행 및 편의 제공 위함 - 동의일로부터 5년간 보관 후 폐기                                      |

같이 민감정보 처리에 관한 내용에 동의합니다.

※ 개인정보 제공자가 동의한 내용 외의 다른 목적으로 활용하지 않으며, 제공된 개인정보의 이용을 거부하고자 할 때에는 개인정보 관리책임자를 통해 열람, 정정, 식제를 요구할 수 있음.

「개인정보보호법」,「동법시행령」,「동법시행규칙」에 의거하여 상기 본인은 위와 같이 개인정보 수집 및 활용에 모두 동의합니다.

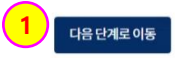

# 통합상담 > 심리상담 > 상담안내

### [심리상담]

- 심리상담 신청서를 입력하는 페이지 입니다.
- 신청서 양식에 의거 입력사항을 입력하여 상담을 신청합니다.
- 심리상담은 학생이 상담 가능한 시간대를 입력하여 신청하면 상담소에서 상담일정을 조율하여 상담을
   진행합니다.

| Нġ             | 22 0021                                     | 1515                        | 2101                                 | 동거에보                  | 치민도       | ATH  |
|----------------|---------------------------------------------|-----------------------------|--------------------------------------|-----------------------|-----------|------|
| 가족관계           |                                             |                             |                                      |                       |           | 9    |
| * 용돈 조달방법      | 부모님 형제나 친                                   | 책 🗌 부업(아르바이트                | 를 통해) 🗌 기타                           |                       |           |      |
| * 학비 조달 방법     | - 부모님 - 형제나친                                | 척 부업(아르바이트                  | 를통해) 🗌 기타                            |                       |           |      |
| * 가정의 경제적 수준   | ○ 매우미흡 ○ 미흡                                 | ○ 보통 ○ 풍력                   | 태 🔿 매우 풍족                            |                       |           |      |
| * 천공학과에 대한 만족! | E 🔿 매우불만족 🔿 불명                              | 만족 🔿 보통이다                   | <ul> <li>만족</li> <li>이 매4</li> </ul> | 우만족                   |           |      |
| * 현 전공학과 입학경위  | ○ 본인이원해서 ○ 3                                | 주위의 권유로 🔘 가족                | 두권유                                  |                       |           |      |
|                | 상담/병원/기관 상당/범원/3                            | 10                          |                                      |                       |           |      |
| 영범/시도 영업       | API 💼 yyyy.mm.dd                            | ∼ [≛≛] yyyy.m               | m.dd                                 |                       |           |      |
| * AICH #12 214 | 내용 내용                                       |                             |                                      |                       |           |      |
|                | 전에 심리상담(심리치료) 또는 이 있음 이 없음                  | 심리검사를 받은 적이 있습니             | m <sup>2</sup>                       |                       |           |      |
| * 희망하는 심리검사    | STRONG 작업용마검사<br>정신건강검사/성격검사<br>MBTI 성격유형검사 | Holland 작성팀색<br>MMPI-2 안성검사 | 입사 U&I 약합위                           | 유명검사<br> 사 📄 SCT 문장완성 | 검사        |      |
|                | 진로/학습경사                                     |                             |                                      |                       |           |      |
| * 내방경위         | ○ 본인이 원해서 ○ 중                               | 친구 또는 선후베 권유                | ) 가족권유                               | 안내문을 보고 🛛 🔿           | 교수님의 추천으로 | 이 기타 |
| 신청내용           | 심리검사 (심리검사 실시                               | 후 해석상담 1회 진행)               |                                      |                       |           |      |
|                | 개인상담 (1:1 상담으로 :                            | 주 1회 50분 씩 총 12회 진형         | 1)                                   |                       |           |      |

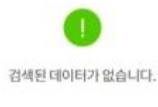

I 상담가능 시간 (상담 가능한 모든 시간을 Check하시면 상담사가 신청자와 전화통화를 통해 상담시간을 확정합니다)

0 샵종

| 요얼 | 9~10시 | 10~11시 | 11~12시 | 13~14시 | 14~15시 | 15~16시 | 16~17시 | 17~18시 |
|----|-------|--------|--------|--------|--------|--------|--------|--------|
| 웶  |       |        |        |        |        |        |        |        |
| 화  |       |        |        |        |        |        |        |        |
| \$ |       |        |        |        |        |        |        |        |
| 목  |       |        |        |        |        |        |        |        |
| 금  |       |        |        |        |        |        |        |        |

## 통합상담 > 심리상담 > 상담신청이력

[상담신청이력]

- 심리상담신청이력을 조회하는 페이지 입니다.

- [조회] 버튼을 클릭하면 작성한 심리상담 신청서를 조회 및 수정 할 수 있습니다.
   예약대기 상태에서만 수정이 가능 합니다.
- ② [예약취소] 버튼을 클릭하면 해당 심리상담 신청이 취소 됩니다.
  - 예약대기 상태에서만 상담예약취소가 가능합니다.
- ③ 심리상담에 대한 만족도 설문조사를 진행 합니다.

| 통합상담                                     |   | 상담신청<br>● / 심리상담 /    | 이려<br>생담신청이력                    | a Natio                            | nal Unix                         |                     | KNUE          |                  |                   |
|------------------------------------------|---|-----------------------|---------------------------------|------------------------------------|----------------------------------|---------------------|---------------|------------------|-------------------|
| 심리상담                                     | ~ |                       |                                 |                                    |                                  |                     |               |                  |                   |
| <ul> <li>상담안내</li> <li>상담신청이력</li> </ul> |   | () 예약대기<br>예약이 승      | 상태에서는 언제든지 상<br>중인된 상담을 부득이하게   | ·담을 취소할 수 있습니다.<br>취소해야 할 경우, 상담자0 | 에게 따로 연락하여 취소요청하                 | 시길 바랍니다.            |               |                  |                   |
|                                          |   |                       |                                 |                                    |                                  |                     |               |                  |                   |
| 온라인상담                                    | 2 | 107#                  |                                 |                                    |                                  |                     |               |                  |                   |
| 온라인상담<br>인권센터 안내                         | > | 10개 ~                 |                                 |                                    |                                  |                     |               |                  |                   |
| 온라인상담<br>인권센터 안내                         | > | 10개 ~<br>번호           | 신청일                             | 상담유형                               | 상태                               | 상세                  | ्र<br>(194)   | 취소               | 만족도<br>설문         |
| 온라인상담<br>인권센터 안내                         | > | 10개 ~<br>번호<br>2      | <b>신청일</b><br>2022.03.21        | <b>상담유형</b><br>심리검사                | 상태<br>예약대기                       | 상세<br>1<br>조희       | 이약<br>2<br>이약 | <b>취소</b>        | 만족도<br>설문         |
| 온라인상담<br>인권센터 안내                         | > | 10개 ~<br>번호<br>2<br>1 | 신청일<br>2022.03.21<br>2022.03.21 | <b>상담유형</b><br>심리검사<br>심리검사        | 상태           예약대기           상담완료 | 상세<br>1<br>조회<br>조회 | 이약            | 취소<br>위소<br>3 [8 | 만족도<br>설문<br>참여하기 |

개인정보처리방침 | 이메일무단수집거부

충북 청주시 홍덕구 강내면 태성탑연로 250(우 28173) Ⅰ Tel. 043-230-3114 Ⅰ Fax. 043-233-2960 Copyright ⓒ 2021 Korea National University of Education. All Rights Reserved. 🌋 한국교원대학교

### 통합상담 > 온라인상담 > 온라인상담

### [온라인상담]

- 한국교원대학교에 관련된 각종 온라인상담을 할 수 있는 페이지 입니다.
- 각 유형별로 배정받은 한국교원대학교 담당자가 온라인상담을 조회하고 이에 대하여 답변을 합니다.
- 다른 한국교원대학교 학생들이 문의한 온라인상담들도 조회 가능하여 이를 통하여 참고하실 수 있습니다.
- ① 제목명을 클릭하면 선택한 온라인상담의 내용을 조회 하실 수 있습니다.
  - 다른 학생들이 등록한 온라인상담 중 공개로 등록 된 온라인상담만 조회 가능 합니다.
- ② [이관] 버튼을 클릭하면 이관사유 팝업창이 출력되어 이관사유를 확인 할 수 있습니다.
  - 본인이 등록한 온라인 상담 건에 대한 이관사유만 확인 가능합니다.
  - 잘못된 유형으로 온라인상담 신청 시 유형 변경에 대한 사유를 확인하는 기능입니다.
- ③ [등록] 버튼을 클릭하면 신규 온라인상담을 등록 하는 페이지로 이동합니다.

| stilles                               |         |          |                 |                  |               |              |                |            | 님 환영합니다 | 로그아웃     |
|---------------------------------------|---------|----------|-----------------|------------------|---------------|--------------|----------------|------------|---------|----------|
| 「A Dマコ B<br>「A Karea National Univers | 대학교 학생역 | 역량 통합    | <u> 합관리시스</u> 팀 | 벰 학습             | 관리 역랑관리       | 마일리지 및 인증    | 진로설계           | 통합상담 학습    | 공간대여    | 커뮤니티     |
| 통합상담                                  |         | 온<br>• / | 라인상 <br>온라인상담 / | 담<br>온라인상담       |               |              |                |            |         |          |
| 심리상담                                  | >       |          |                 |                  |               |              |                |            |         |          |
| 온라인상담                                 | ^       | LC<br>LC | 분류 전체           | ~ 전체 ~           | 등록일           | yyyy.mm.dd   | ~ 📰 yyyy.mm.dd |            |         |          |
| • 온라인상담<br>• 나의상담이력                   |         | ć        | 상태 전체           | ×                | 검색 제목명 혹은 등록지 | - 명을 입력해주세요. |                | ्र य       | ¥ (5)   | l        |
| 인권센터 안내                               | >       | 107      | и ~             |                  |               |              |                |            |         |          |
|                                       |         | Ŗ        | 중분류             | 제                | 목명            | 등록자          | 소속             | 답변일        | 상태      | 비고 2     |
|                                       |         | F        | 졸업              | 📵 졸업 요건 관련하여 문의  | 의드립니다.        |              | 윤리교육과          | -          | 상담접수    | 이관사유     |
|                                       |         | 공        | 동아리활동           | 🔞 동아리 활동 관련하여 등  | 문의드립니다.       |              | 윤리교육과          | 2022.03.22 | 상담완료    | -        |
| _                                     |         | ŀ        | 수업              | 📵 이번학기 수업 관련 문의  | 의 사항입니다.      |              | 초등교육과          | /          | 상담접수    | -        |
|                                       | 이관사유    |          |                 |                  |               |              |                | ×          | 상담접수    | -        |
|                                       |         |          |                 |                  |               |              |                |            |         | <b>3</b> |
|                                       | 등록자     |          |                 |                  | 소속            | 기획평가고        | 4              |            |         |          |
|                                       | 대분류     |          | 학사              |                  | 중분류           | 졸업           |                |            |         |          |
|                                       | 이관일시    |          | 2022-(          | 03-22 10:59:10.0 |               |              |                |            |         |          |
|                                       | 이관사유    | P        | 졸업관             | 관련 문의 사항이기에, 졸   | 업 유형으로 이관합니다  | ŀ.           |                |            |         |          |
|                                       |         |          |                 | 닫기               | 저장            |              |                |            |         |          |

# 통합상담 > 온라인상담 > 온라인상담

### [온라인상담]

- 온라인상담을 등록하는 페이지 입니다.

- ① 각 유형별로 배정받은 한국교원대학교 담당자가 다르기에 올바른 유형 선택이 필요합니다.
- ② 해당 온라인상담에 관하여 공개/비공개 여부를 설정 합니다.

| 한국교원대학교<br>Kerea National University of Education | 학생역량 | š 통합관리시스템                                  | 학습관리                                     | 역랑관리                              | 마일리지 및 인증                              | 진로설계                             | 통합상담                               | 님 횐영합니다<br><b>학습공간 대여</b>        | 로그아웃<br><b>커뮤니티</b> |
|---------------------------------------------------|------|--------------------------------------------|------------------------------------------|-----------------------------------|----------------------------------------|----------------------------------|------------------------------------|----------------------------------|---------------------|
| 통합상담                                              |      | 온라인상담<br>• / 완편상담 / 온라인상담                  | Corea N                                  | lation                            | al Univ                                |                                  | KNUE                               |                                  |                     |
| 심리상담                                              | >    |                                            |                                          |                                   |                                        |                                  |                                    |                                  |                     |
| 온라인상담                                             | ^    | * 제목                                       | 제목                                       |                                   |                                        |                                  |                                    |                                  |                     |
| • 온라인상담                                           |      | * 대/중분류                                    | 전체                                       | ~ 전체                              | · 1                                    | )                                |                                    |                                  |                     |
| • 나의상담이력                                          |      | * 공개여부                                     | ਂ ॥ਤੁਸ ਂ ਤ                               | 공개                                | 2                                      | 루(수정)일                           |                                    |                                  |                     |
| 인권센터 안내                                           | >    | 작성자                                        | -                                        |                                   |                                        | 학번(교번)                           | -                                  |                                  |                     |
|                                                   |      | 소속                                         | -                                        |                                   |                                        | 신분                               | -                                  |                                  |                     |
|                                                   |      |                                            |                                          |                                   | 내용                                     |                                  |                                    |                                  |                     |
|                                                   |      | 48                                         |                                          |                                   |                                        |                                  |                                    | day Size: 30.00 MR. Linuit Size: | 2000 MB             |
|                                                   |      | 첨부파일                                       | 파일첨부                                     |                                   |                                        |                                  | P                                  | nax size, so.oo mb Limit size, j | 30.00 MB            |
|                                                   |      | ※ 개인정보 제공자가 동5<br>를 요구할 수 있음.<br>「개인정보보호법」 | <b>리한 내용 외의 다른 목적</b><br>, 『동법 시행령」, 『동법 | <b>역으로 활용하지 않으며</b><br>법시행규칙」에 의기 | <b>前, 제공된 개인정보의 0</b><br>1하여 상기 본인은 위와 | <b> 용을 거부하고자 힐</b><br>같이 개인정보 수집 | <b>* 때에는 개인정보 관</b><br>및 활용에 모두 동의 | 리책임자를 통해 열람, 정경<br>합니다.          | 엄, 삭제               |
|                                                   |      | 목록                                         |                                          |                                   |                                        |                                  |                                    | 1                                | 저장                  |

충북 청주시 홍덕구 강내면 태성탑연로 250(우 28173) ㅋ Tel. 043-230-3114 ㅋ Fax. 043-233-2960 Copyright ⓒ 2021 Korea National University of Education. All Rights Reserved.

님환영합니다 로그아웃 · 한국교원대학교 · 학생역량 통합관리시스템 학습관리 역랑관리 마일리지 및 인증 진로설계 통합상담 학습공간 대여 커뮤니티 P 나의상담이력 통합상담 ▲ / 온라인상담 / 나의상담이력 KNUE KNUE 심리상담 > 온라인상담 분류 전체 ~ 전체 등록일 📰 yyyy.mm.dd ~ 📰 yyyy.mm.dd 상태 전체 검색 검색어를 입력해주세요 ○ 검색 인권센터 안내 > 10개 중분류 제목명 등록자 소속 답변일 상태 비고 류 1 졸업 요건 관련하여 문의드립니다. Ł 졸업 윤리교육과 상담접수 이관사유 丟 동아리활동 동아리 활동 관련하여 문의드립니다. 윤리교육과 2022.03.22 상담완료 등록  $\ll$  < 1 >  $\gg$ 

- 학생 개인의 온라인상담 이력을 조회하는 페이지 입니다. ① 제목명을 클릭하면 선택한 온라인상담의 내용을 조회 할 수 있습니다.

[온라인상담]

# 통합상담 > 온라인상담 > 나의상담이력

# 6. 통합상담

### 통합상담 > 인권센터 안내 > 인권센터 안내

[인권센터 안내]

- 한국교원대학교 인권센터 안내 페이지 입니다.

- 인권침해 문제 관련 처리 절차 안내 및 신고서 양식을 다운로드 하실 수 있습니다.

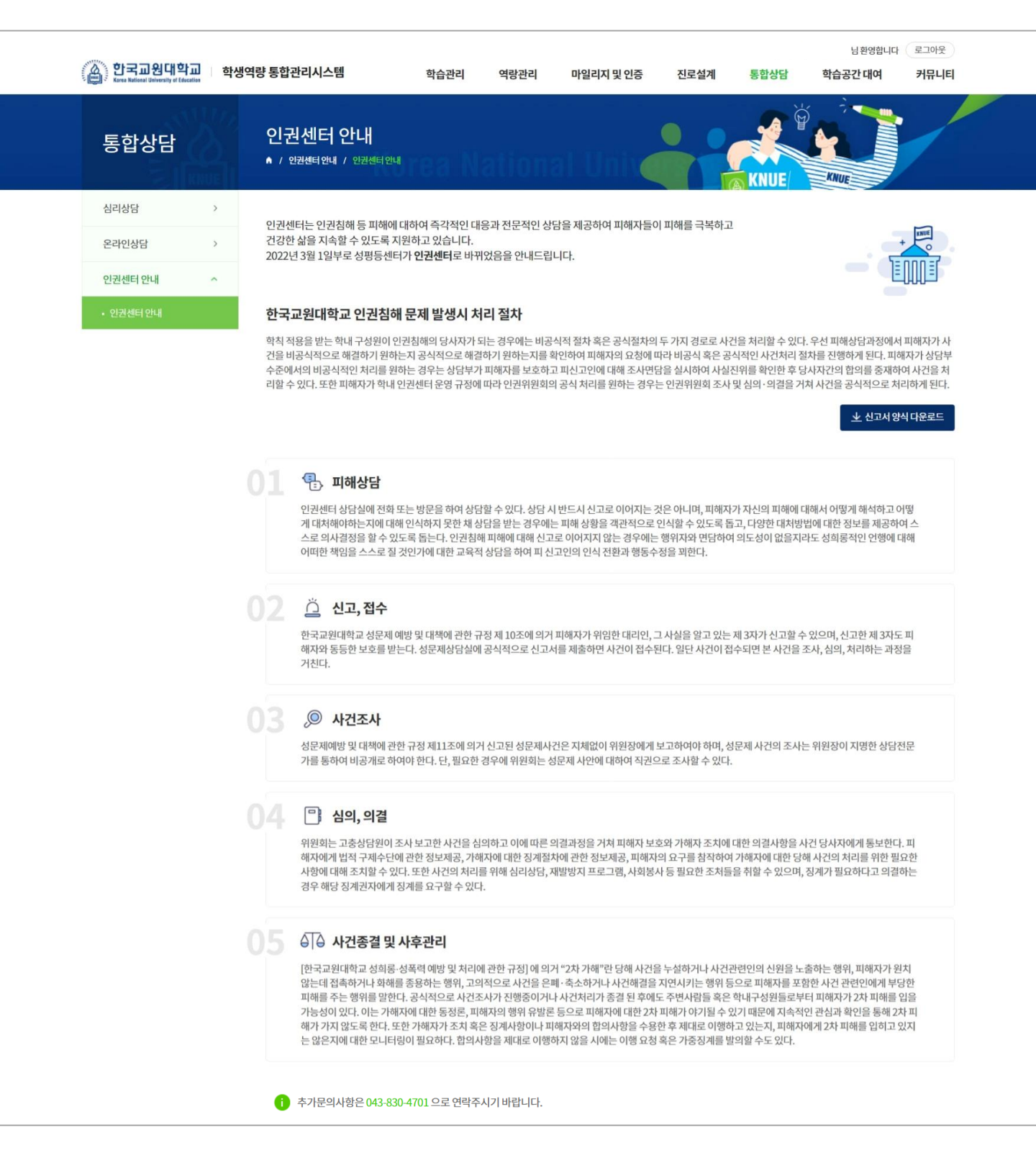

### 학습공간 대여 > 학습공간 대여신청 > 학습공간 대여신청

[ 학습공간 대여신청 ]

- 한국교원대학교에서 대여 가능한 학습공간 목록 페이지 입니다.

① 예약가능 여부 상태를 출력하는 영역입니다. [예약불가]로 출력되는 학습공간은 대여 신청 할 수 없습니다.

② 해당 영역을 클릭하면 학습공간 상세정보 조회 페이지로 이동합니다.(다음페이지 참조)

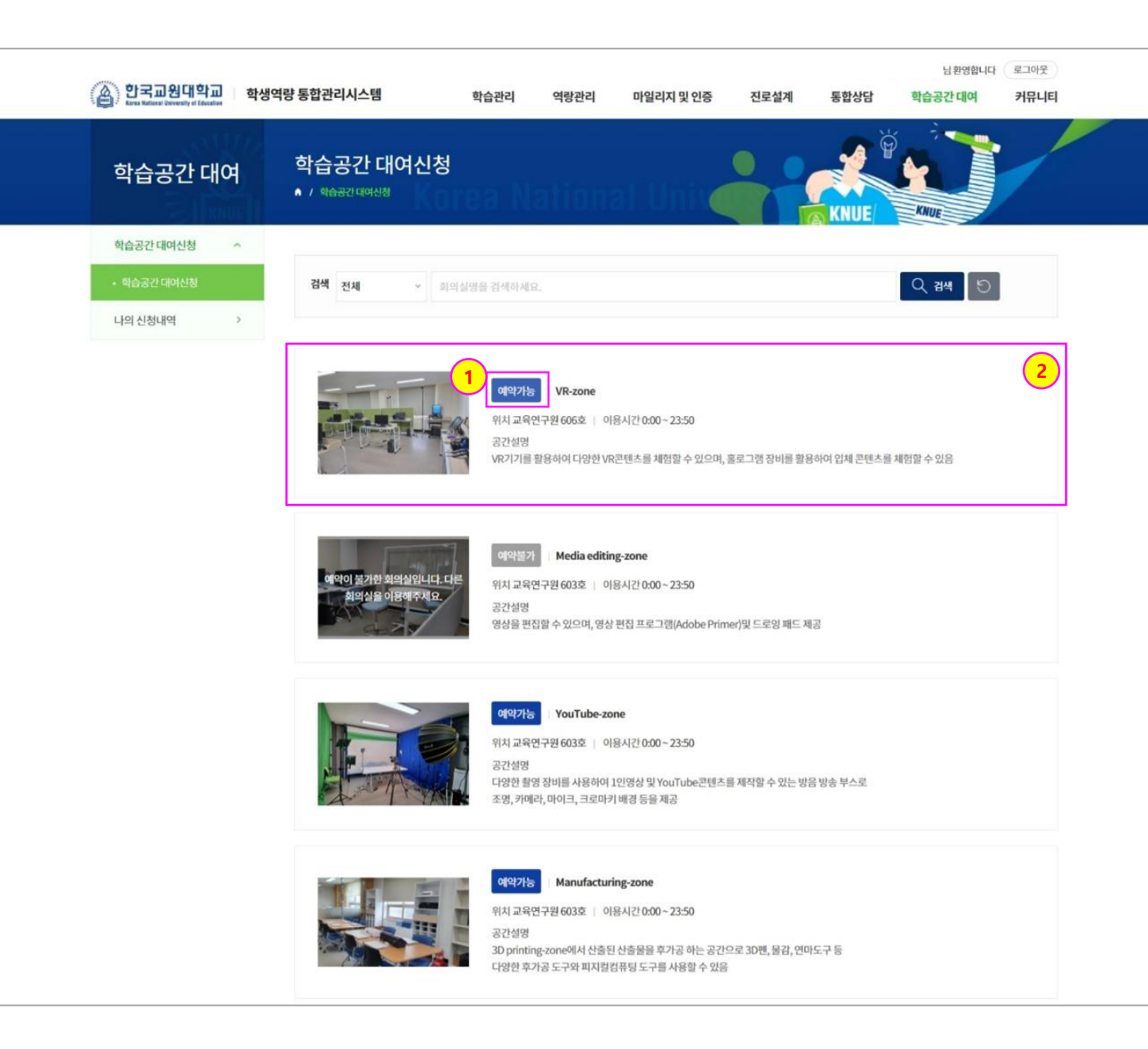

## 학습공간 대여 > 학습공간 대여신청 > 학습공간 대여신청

[ 학습공간 대여신청 ]

- 학습공간 상세조회 페이지 입니다. 학습공간에 대한 상세 내용 및 예약 현황을 확인 할 수 있습니다.

① 해당 학습공간의 예약현황을 캘린더 형태로 출력하는 영역입니다.

- 이미 예약신청/예약완료가 된 시간은 중복신청 할 수 없습니다.

② [공간예약] 버튼을 클릭하면 공간예약 신청서를 작성할 수 있는 팝업창이 출력 됩니다.(다음페이지 참조)

| 전국교원대학교<br>Koras Kalicaal University of Leocalian | 학생역량 통합관리시스템              | 학습관리        | 역랑관리         | 마일리지 및 인증        | 진로설계         | 통합상담                | 님 환영합니다<br><b>학습공간 대여</b> | 로그아웃<br>커뮤니티 |
|---------------------------------------------------|---------------------------|-------------|--------------|------------------|--------------|---------------------|---------------------------|--------------|
| 학습공간 대여                                           | 학습공간 대여신청<br>▲ / 핵습공간대여신청 |             |              | al Unive         |              |                     |                           |              |
| 학습공간 대여신청 ^                                       |                           |             |              |                  |              |                     |                           |              |
| • 학습공간 대여신청                                       | 구분 VR-zone ~              | 이동          |              |                  |              |                     |                           |              |
| 나의 신청내역 >                                         |                           |             |              |                  |              |                     |                           |              |
|                                                   |                           | उर          | PB           |                  | VR-          | zone                |                           |              |
|                                                   |                           | 위           | 치            |                  | 교육연구         | <sup>1</sup> 원 606호 |                           |              |
|                                                   |                           | 이용          | 시간           |                  | 8:00~        | 13:50               |                           |              |
|                                                   |                           | 담당          | 부서           | 기획평가과            | 담당지          | 연락처                 |                           |              |
|                                                   | <b>공간설명</b> VR기기를 활용      | 용하여 다양한 VR콘 | !텐츠를 체험할 수 있 | 으며, 홀로그램 장비를 활용히 | 아이 입체 콘텐츠를 체 | 험할수있음               |                           |              |

### < 2022년 03월 >

|       | 일 03.20 | 월 03.21 | 화 03.22<br>TODAY    | 수03.23 | 목 03.24 | 금 03.25 | 토03.26 |
|-------|---------|---------|---------------------|--------|---------|---------|--------|
| 8:00  |         |         |                     |        |         |         |        |
| 9:00  |         |         | 08:00-10:50<br>예약신청 |        |         |         |        |
| 10:00 |         |         |                     |        |         |         |        |
| 11:00 |         |         |                     |        |         |         |        |
| 12:00 |         |         |                     |        |         |         |        |
| 13:00 |         |         |                     |        |         |         |        |

# 학습공간 대여 > 학습공간 대여신청 > 학습공간 대여신청

 $\times$ 

[ 학습공간 대여신청 ]

- 학습공간 대여 신청서를 작성하는 영역 입니다.

- ① 이용가능한 다른 학습공간을 선택 할 수 있습니다.
- ② 해당 학습공간 신청서의 이용일/이용시간을 설정하는 영역입니다.
  - 이미 예약신청/예약완료가 된 시간은 선택하실 수 없습니다.
- ③ [학생/교직원/외부인 추가] 버튼을 클릭하여 해당 학습공간 사용자 명단을 추가하실 수 있습니다.
   사용자 명단은 최대 예약 가능 인원을 초과 할 수 없습니다.

### 공간예약

| * 학습공간  | VR-zone      | <mark>1</mark> 최대예약 | <b>가능인원</b> 40 |           |
|---------|--------------|---------------------|----------------|-----------|
| 등록자     |              |                     |                |           |
| 신청자     |              |                     |                |           |
| * 이용시간  | 🟥 yyyy.mm.dd | 선택                  | ~ 선택 ~         |           |
| * 이용목적  | 이용목적을 입력해주   | 드세요.                |                | 3         |
| Ⅰ 사용자명단 | ł            |                     | 학신             | 생추가 교직원추가 |
| 번호      | ID           | 이름                  | 소속             | 삭제        |
|         |              |                     |                |           |

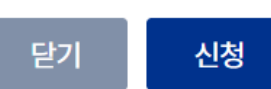

### 학습공간 대여 > 나의 신청내역 > 나의 신청내역

[나의 신청내역]

- 학생 개인의 학습공간 신청내역을 조회하는 페이지 입니다.

- ① 신청일을 클릭하면 학습공간 대여 신청서를 조회 할 수 있습니다.
- ② 학습공간을 사용이 완료 후 해당 학습공간에 만족도조사가 등록되어 있는 경우 [만족도 설문] 버튼을 클릭하여 학습공간 만족도 설문조사에 참여할 수 있습니다.
- ③ 관리자가 반려한 신청서는 나의 신청내역에 [반려] 버튼이 생성 됩니다. 해당 [반려] 버튼을 클릭하면
   반려사유를 확인 할 수 있으며 반려사유 내용을 반영하여 학습공간 대여 재신청을 해야 됩니다.

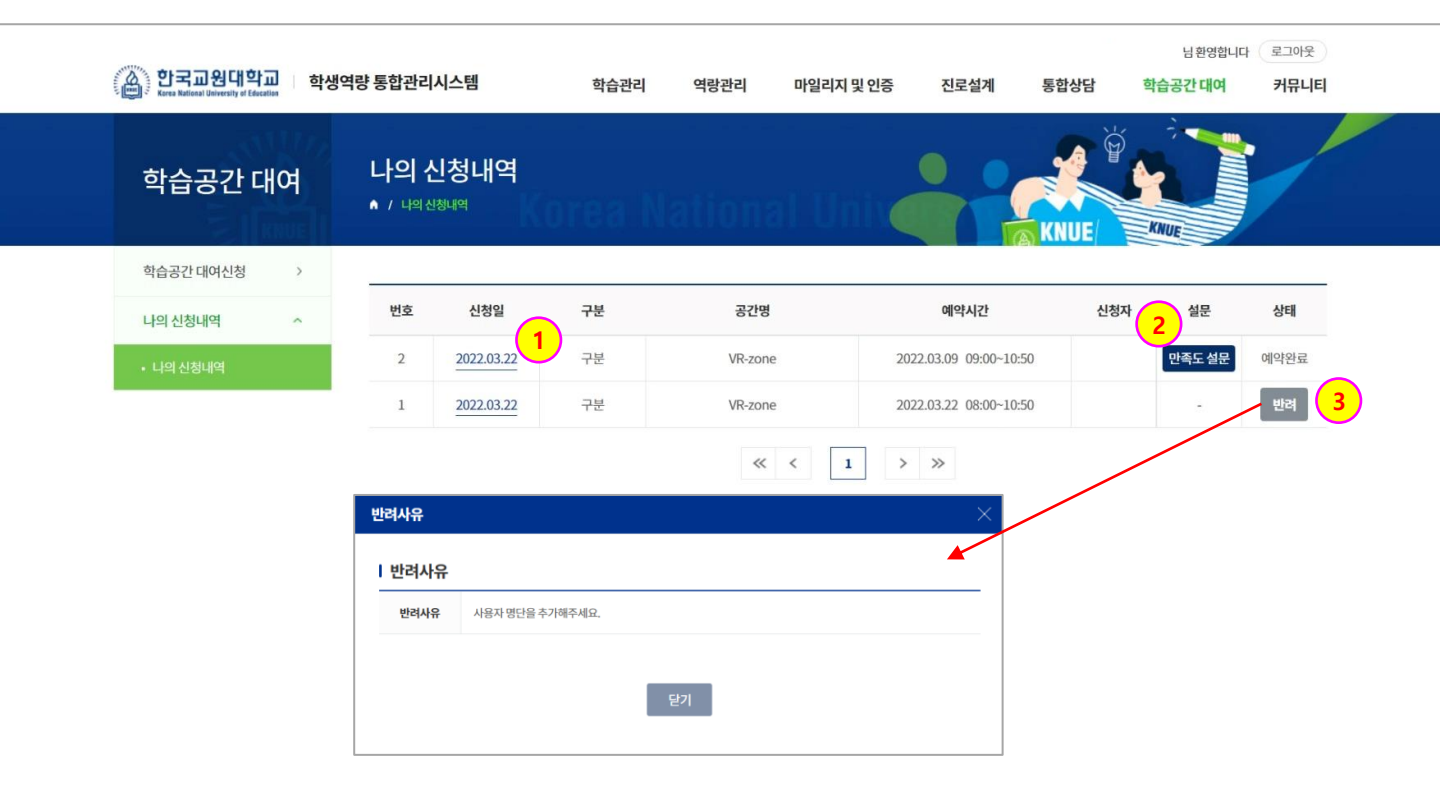

개인정보처리방침 | 이메일무단수집거부

충북 청주시 홍덕구 강내면 태성탑연로 250(우 28173) । Tel. 043-230-3114 । Fax. 043-233-2960 Copyright ⓒ 2021 Korea National University of Education. All Rights Reserved. Call 한국교원대학교

### 커뮤니티 > 일반설문 > 일반설문

### [일반설문]

- 한국교원대학교에서 실시하는 일반설문을 참여하는 페이지 입니다.

 [참여가능] 버튼을 클릭하면 해당 설문조사에 참여 할 수 있습니다. 참여 완료 후 해당 설문조사는 참여완료 상태로 변경 됩니다.

| 1 | 한국교원대학교<br>Keres National University of Education | 학생역 | <b>북량 통</b> 합관리사 | 스템            | 학습관리   | 역랑관리  | 마일리지 및 인증 | 진로설계      | 통합상담               | 님 환영합니다<br><b>학습공간 대여</b> | 다. 로그아웃<br><b>커뮤니티</b> |   |
|---|---------------------------------------------------|-----|------------------|---------------|--------|-------|-----------|-----------|--------------------|---------------------------|------------------------|---|
|   | 커뮤니티                                              |     | 일반설<br>▲ / 알반설등  | 문<br>: / 일반설문 | irea Ñ | ation | al Univ   |           | KNUE               |                           |                        |   |
|   | 일반설문                                              | ~   | 12-              |               |        |       |           |           |                    |                           |                        | 8 |
|   | • 일반설문                                            |     | 번호               |               |        | 설문명   |           |           | 진행기간               |                           | 참여                     |   |
|   | 커뮤니티                                              | >   | 1                | 체육시설 설문 조사    |        |       |           | 2022.02.1 | 0 00:00 ~ 2022.05  | 5.27 00:00                | 참여가능                   |   |
|   |                                                   |     | 2                | 식단 만족도 조사     |        |       |           | 2022.03.0 | 01 00:00 ~ 2022.04 | .28 00:00                 | 참여완료                   |   |

개인정보처리방침 : 이메일무단수접거부 충북 청주시 흘덕구 강내면 태성탑연로 250(우 28173) : Tel. 043-230-3114 : Fax. 043-233-2960 Copyright ⓒ 2021 Korea National University of Education. All Rights Reserved. 🍈 한국교원대학교

# 커뮤니티 > 커뮤니티 > 공지사항

### [공지사항]

- 한국교원대학교 학생역량 통합관리시스템 공지사항 페이지 입니다.

① 제목명을 클릭한 경우 해당 공지사항 내용을 조회 할 수 있습니다.

| (전)<br>Karea National University | <mark>해학교</mark> 학생 | 역량 통합관리시스템              | 학습관리             | 역랑관리      | 마일리지 및 인증 | 진로설계 | 통합상담 | 님 환영합니!<br><b>학습공간 대여</b> | 라 로그아웃<br>커뮤니티 |
|----------------------------------|---------------------|-------------------------|------------------|-----------|-----------|------|------|---------------------------|----------------|
| 커뮤니티                             |                     | 공지사항<br>▲ / 커뮤니티 / 공지사항 | (orea Na         | tion      | n Unix    |      |      |                           |                |
| 일반설문                             | >                   |                         |                  |           |           |      |      |                           |                |
| 커뮤니티                             | ^                   | 검색 제목+내용 ~              | 검색어를 입력해주세요.     |           |           |      |      | Q 검색 🖯                    |                |
| • <b>공지사항</b><br>• Q&A<br>• 자료실  |                     | 107# ~                  |                  |           |           |      |      |                           |                |
|                                  |                     | 번호                      |                  | 제목        |           | 직    | 성자   | 작성일                       | 조회수            |
|                                  |                     | 2 한국교원대학교               | 1 재학생 대상 공지사항 입니 | <u>다.</u> |           |      |      | 2022.03.22                | 0              |
|                                  |                     | 1 4월 학사 일정 인            | 안내입니다.           |           |           |      |      | 2022.03.22                | 0              |
|                                  |                     |                         |                  | ~         | < 1 >     | »    |      |                           |                |

개인정보처리방침 | 이메일무단수집거부 충북 청주시 흥덕구 강내면 태상탑연로 250(우 28173) | Tel. 043-230-3114 | Fax. 043-233-2960 Copyright ⓒ 2021 Korea National University of Education. All Rights Reserved. 🏔 한국교원대학교

### 커뮤니티 > 커뮤니티 > Q&A

### [Q&A]

- 한국교원대학교 학생역량 통합관리시스템 Q&A 페이지 입니다.

- ① 제목명을 클릭한 경우 해당 Q&A 내용을 조회 할 수 있습니다.
- ② [등록] 버튼을 클릭하면 신규 Q&A를 등록하실 수 있습니다.

| 커뮤니티                                | Q&A<br>▲ / 커뮤니티 / Q&A | Korea Nation | al Univ |      | KNUE | KNUE       |     |
|-------------------------------------|-----------------------|--------------|---------|------|------|------------|-----|
| 일반설문 ><br>커뮤니티 ^                    | 검색 제목 + 내용            | ♥ 검색어 입력     |         |      |      | ् द्वय्य ह |     |
| • 공지사항<br>• <b>Q&amp;A</b><br>• 자료실 | 번호 1                  | 제목           |         | 답변유무 | 작성자  | 작성일        | 조회수 |
|                                     | 1 문의 드립니              | 다.           |         | 0    |      | 2022.03.22 | 1   |

개인정보처리방침 | 이메일무단수집거부 충북 청주시 흥덕구 강내면 태성탑연로 250(우 28173) | Tel. 043-230-3114 | Fax. 043-233-2960 Copyright ⓒ 2021 Korea National University of Education. All Rights Reserved.

# 커뮤니티 > 커뮤니티 > 자료실

### [ 자료실 ]

- 한국교원대학교 학생역량 통합관리시스템 자료실 페이지 입니다.

① 제목명을 클릭한 경우 해당 게시글을 조회 할 수 있습니다.

| (솔) 안국의원내악의 학생<br>Ever Related University of Cheadlan<br>커뮤니티 | 역량통합관리/<br>자료실<br>^ / 커뮤니티 | 니스템<br>/ 자료실 | 학습관리           | 역랑관리       | 마일리지 및 인증 | 진로설계 | 통합상담 | 학습공간대여     | 커뮤니티 |
|---------------------------------------------------------------|----------------------------|--------------|----------------|------------|-----------|------|------|------------|------|
| 일반설문 >                                                        |                            |              |                |            |           |      | MICL |            |      |
| 커뮤니티 ^                                                        | 카테고리                       | 전체           | ×              |            |           |      |      |            |      |
| • 공지사항<br>- Q&A<br>• <b>자료실</b>                               | 검색 제                       | 목+내용 ~       | 검색어를 입력해주세요.   |            |           |      |      | ् यथ       |      |
|                                                               | 10개 ~                      |              |                |            |           |      |      |            |      |
|                                                               | 번호                         | 카테고리         |                | 제목         |           |      | 작성자  | 작성일        | 조회수  |
|                                                               | 2                          | 신청서          | 학사 관련 각종 신청서 서 | 4 <b>1</b> |           |      |      | 2022.03.22 | 0    |
|                                                               |                            |              |                |            |           |      |      |            |      |

개인정보처리방침 👔 이메일무단수집거부

🙆 한국교원대학교

충북 청주시 홍덕구 강내면 태성탑연로 250(우 28173) ၊ Tel. 043-230-3114 ၊ Fax. 043-233-2960 Copyright ⓒ 2021 Korea National University of Education. All Rights Reserved.